# Lagerverwaltung

Begleitmaterial zum Buch:

**Einstieg in SAP® ERP** 

Geschäftsprozesse, Komponenten, Zusammenhänge Erklärt am Beispielunternehmen Global Bike

1. Auflage, 2019

Stand: 27.09.2019

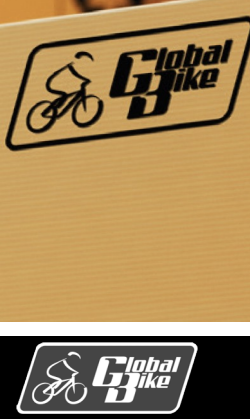

P

356 13435 209

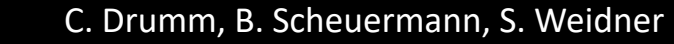

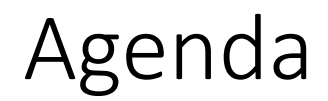

- Betriebliche Aufgaben und Akteure
- Datentypen
- Organisationsdaten
- Stammdaten
- Bewegungsdaten
- Teilprozesse
- Prozesse
- UCC-Fallstudien
- Praxisfall WM1: Lagerausbau und Wareneingang mit Anlieferbezug
- Praxisfall WM2: Warenausgang mit paralleler Kommissionierung

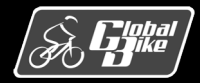

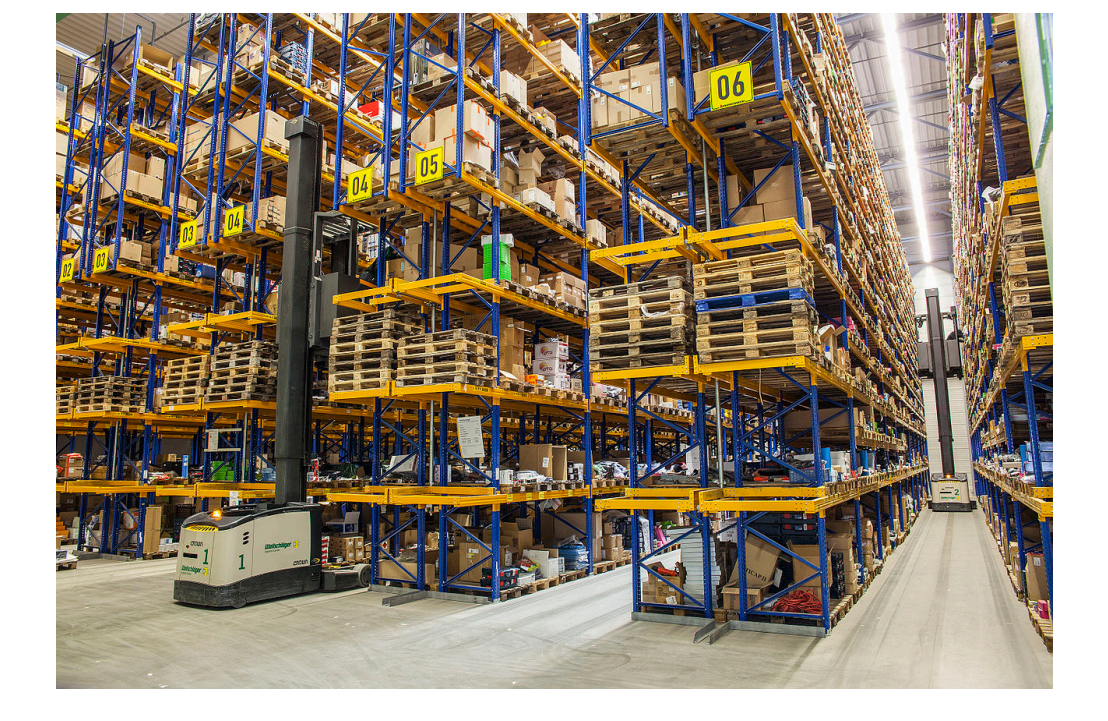

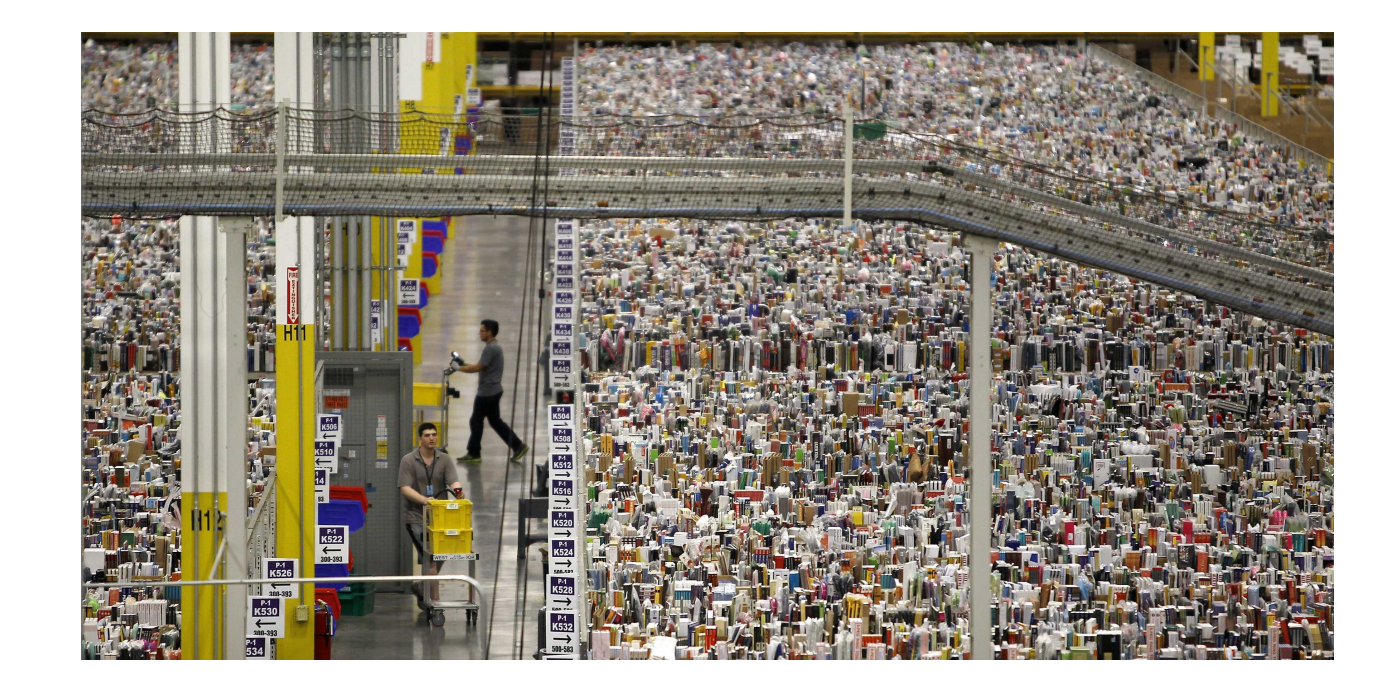

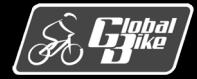

C. Drumm, B. Scheuermann, S. Weidner

**Einstieg in SAP® ERP** 

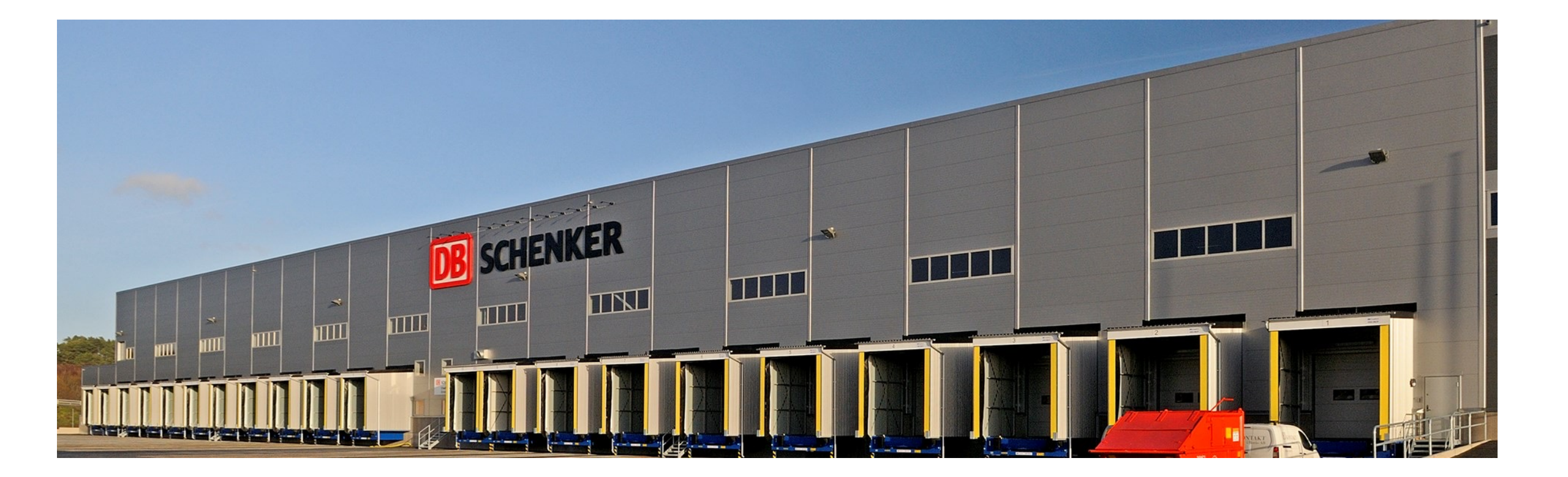

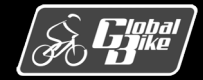

C. Drumm, B. Scheuermann, S. Weidner

**Einstieg in SAP® ERP** 

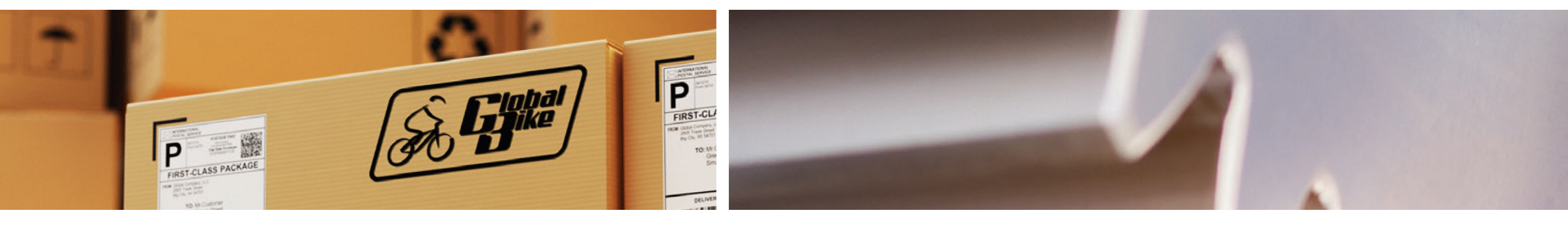

## Betriebliche Aufgaben und Akteure

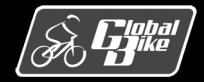

C. Drumm, B. Scheuermann, S. Weidner

**Einstieg in SAP® ERP** 

### Begriffe aus der Lagerverwaltung

Logistik:

Die Logistik eines Unternehmens beschäftigt sich mit der Gestaltung und Ausführung von betrieblichen Prozessen im Hinblick auf Transport, Nachschub, <u>Lagerung</u> und Umschlag von Gütern.

#### Lagerung:

Die Lagerung ist ein logistischer Prozess und dient der zeitlichen und räumlichen Überbrückung: Materialien sollen zur richtigen Zeit am richtigen Ort bereitstehen – und das zu möglichst geringen Kosten.

- Lager: Unterschiedliche Betrachtungsweisen
  - Das Lager (im Englischen warehouse) bezeichnet die spezifischen <u>Räumlichkeiten und Einrichtungen</u> zur Vorratshaltung und zur Bereitstellung von Materialien.
  - Das Lager bezeichnet die <u>Bestände</u> von bevorrateten Materialien.

#### Lagerverwaltun:

Die Bereich Lagerverwaltung bietet Konzepte zur Abbildung komplexer Lagerstrukturen und -bestände in SAP S/4HANA und unterstützt informationstechnisch die Geschäftsprozesse in der Lagerverwaltung.

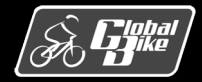

### Aufgaben der Lagerverwaltung

#### Unterstützung der Beschaffung:

Eingekaufte Materialien werden bis zur weiteren Verwendung eingelagert und bevorratet.

#### Versorgung der Produktion:

- Bedarfsgerechte Bereitstellung der benötigten Roh-, Hilfs- und Betriebsstoffe sowie Halbfabrikate für die Fertigung
- Unterstützung der Zwischenlagerung im Produktionsverlauf
- Einlagerung der fertiggestellten Güter
- Unterstützung der Distribution:

Die von verschiedenen Kunden georderten Waren werden zeit- und kostensparend kommissioniert, verpackt und zur Abholung bereitgestellt.

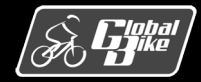

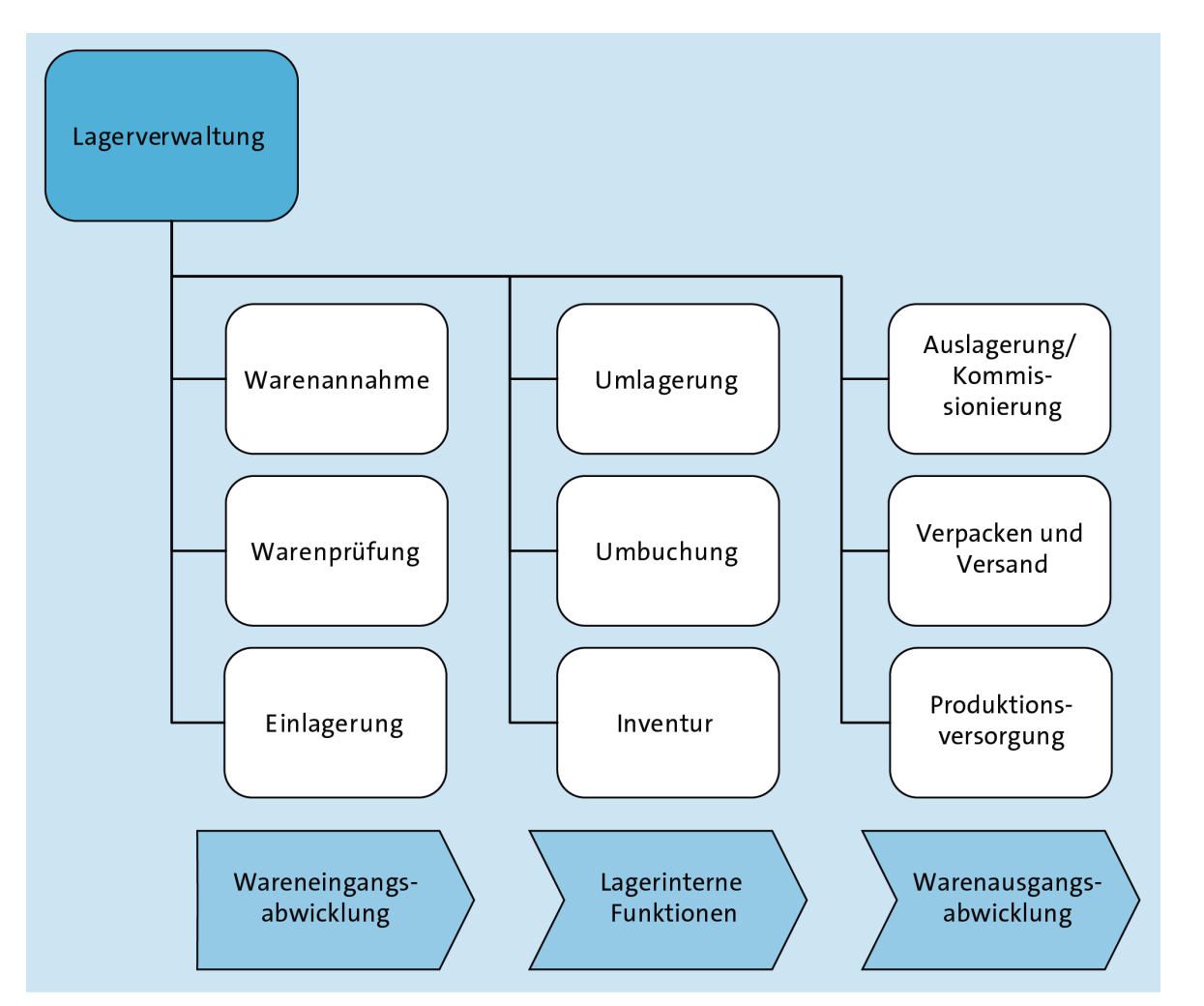

Die Funktionen der Lagerverwaltung lassen sich klassifizieren:

- Wareneingangsabwicklung
- Lagerinterne Funktionen
- Warenausgangsabwicklung

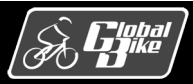

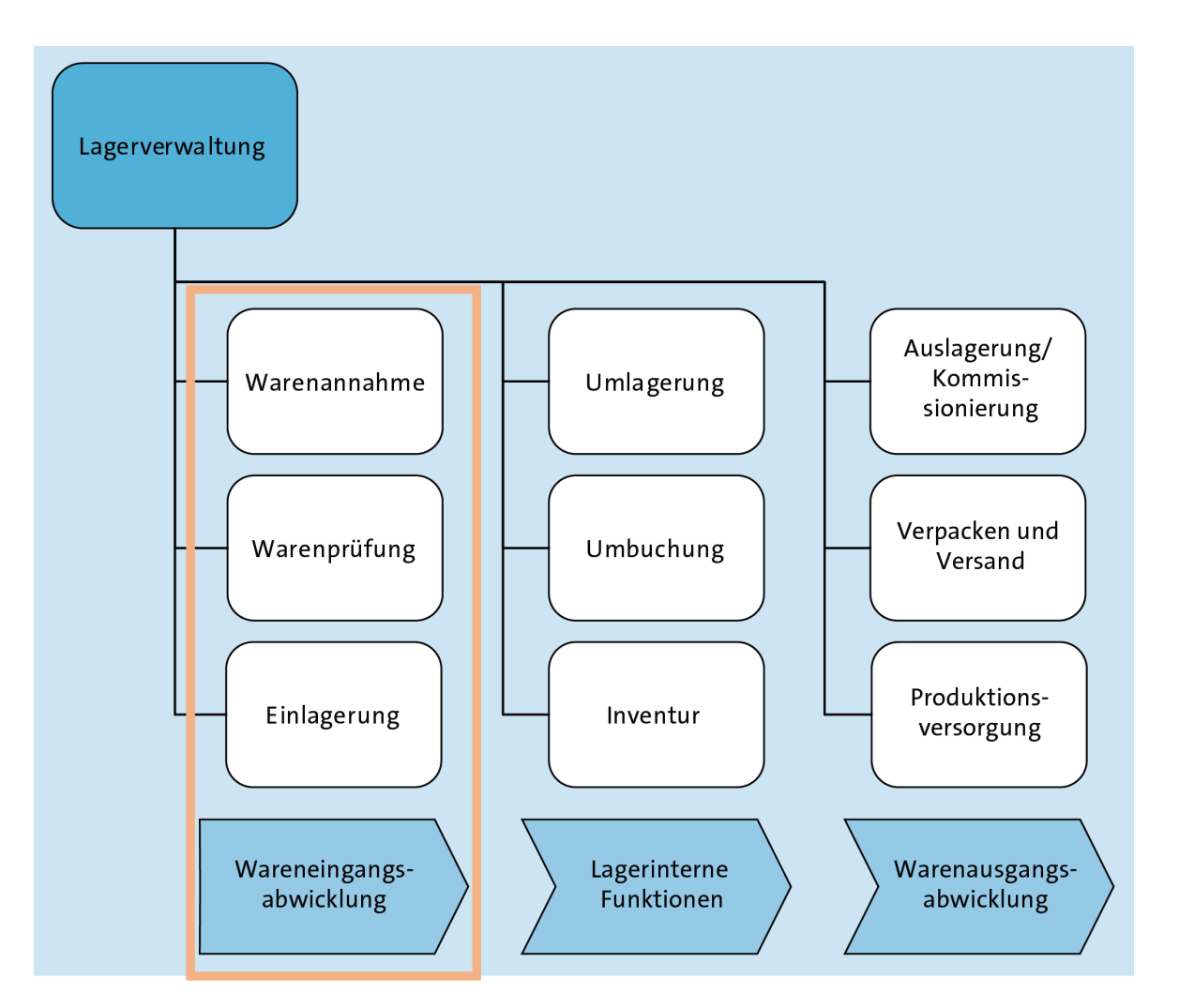

In der Wareneingangsabwicklung übernimmt die Lagerverwaltung die folgenden Funktionen:

- Annahme,
- Prüfung und anschließende
- Einlagerung

von Materialien, die im Lager eingehen.

Der Eingang von Materialien kann z.B. auf einer Bestellung bei externen Lieferanten oder auf einem Fertigungsauftrag basieren.

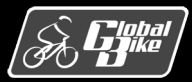

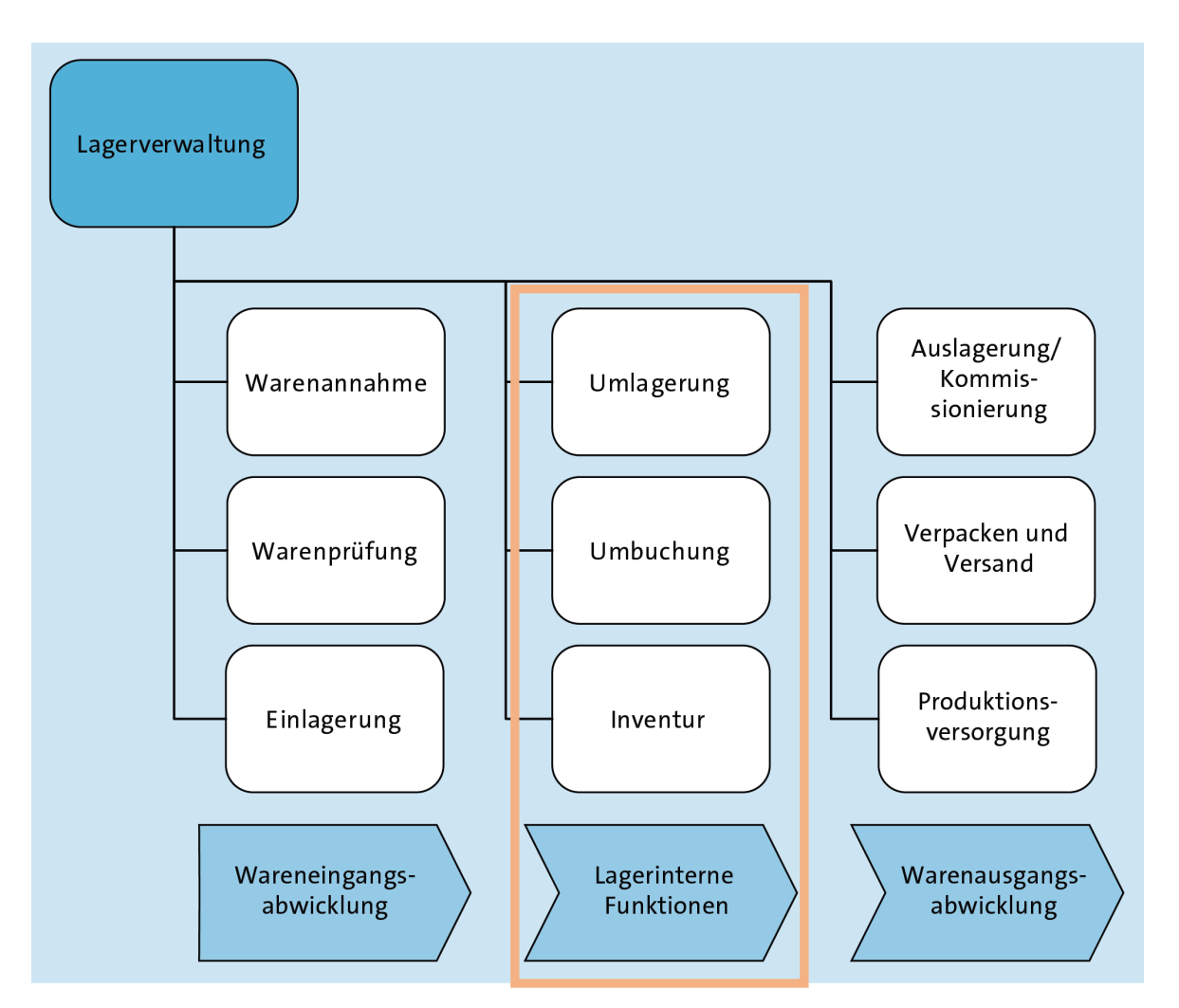

Lagerinterne Funktionen umfassen:

#### • Umlagerung:

Material wird von einem Aufbewahrungsort zu einem anderen gebracht. Innerhalb eines Lagers oder auch lager- oder werksübergreifend.

#### Umbuchung:

Änderung von Eigenschaften des gelagerten Materials, z.B. sperren, entsperren oder zur Qualitätsprüfung kennzeichnen.

#### Inventur:

Regelmäßige mengen- und wertmäßige Erfassung der Lagerbestände

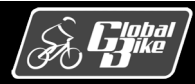

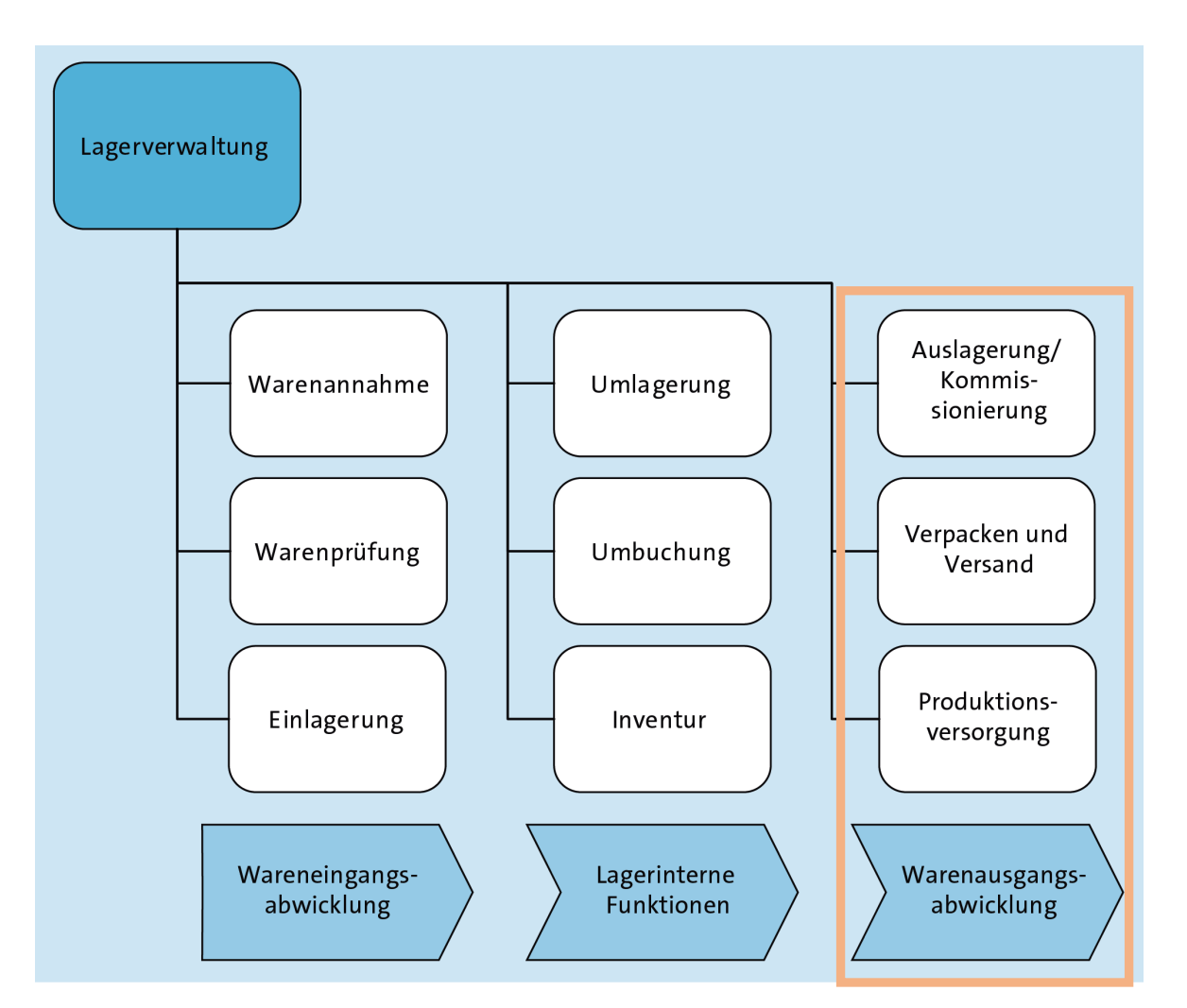

In der Warenausgangsabwicklung übernimmt die Lagerverwaltung die folgenden Funktionen:

- Auslagerung und Kommissionierung
- Verpacken und Versand
- Produktionsversorgung

Materialien verlassen das Lager.

Die Funktionen können auf Basis eines Referenzbelegs, z.B. Kundenauftrag oder Fertigungsauftrag, ausgelöst werden.

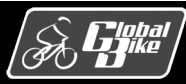

#### Logistics Execution System

Funktionen der Lagerverwaltung eng in das *Logistics Execution System* (LES) integriert.

LES unterstützt die exekutive (ausführende) Logistik in SAP S/4HANA:

- Verwaltung von Warenbewegungen
- Verwaltung von <u>Anlieferungen:</u> Anlieferungen dokumentieren und steuern die Aktivitäten beim Erhalt von Waren
- Verwaltung von <u>Auslieferungen:</u> Auslieferungen dokumentieren und steuern die Aktivitäten beim Versand von Waren
- Kommissionierung, Versand und Transport von Waren

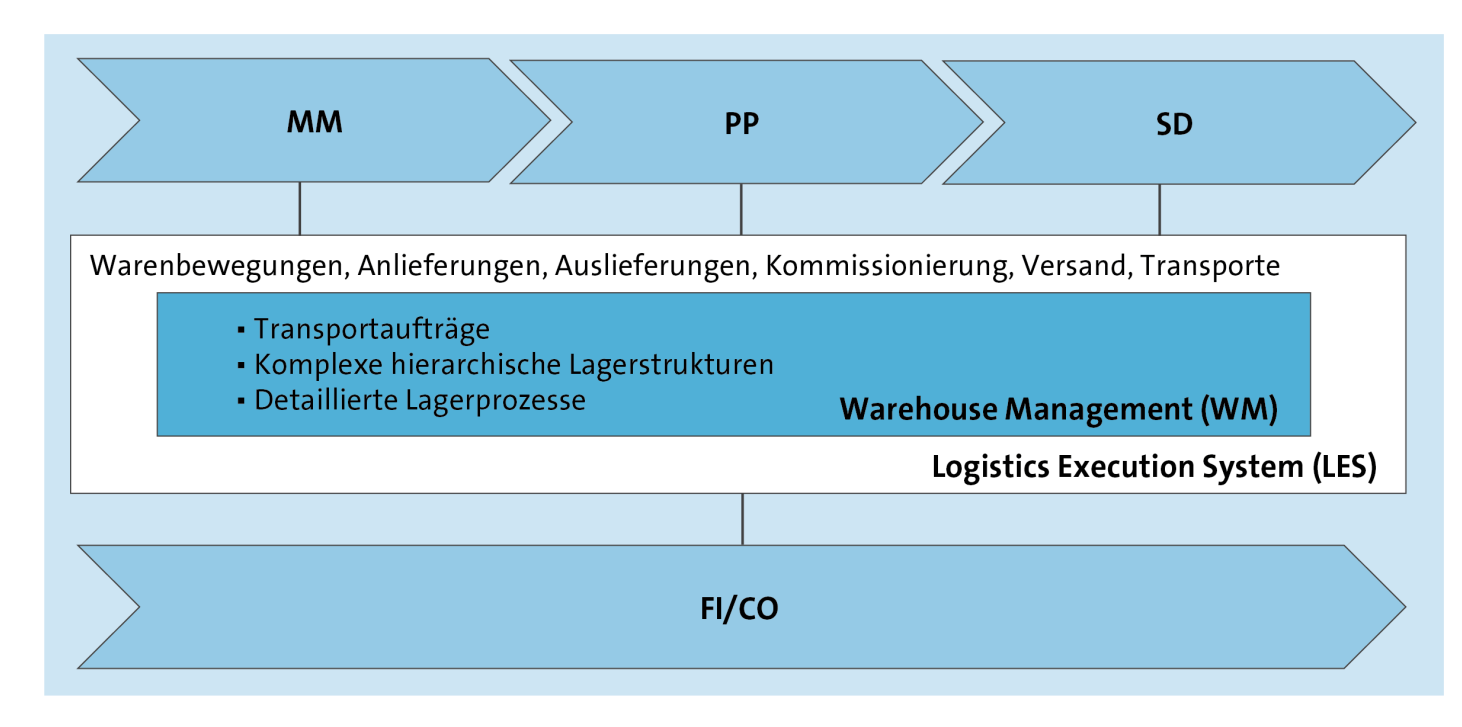

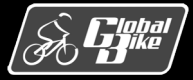

#### Einsatz von Lagerverwaltung

- Lagerverwaltung kann <u>optional</u> für Unternehmensstandorte aktiviert und verwendet werden
- Aktivierung von Lagerverwaltung, wenn die Lagerstrukturen und -prozesse eines Standorts einer detaillierten informationstechnischen Unterstützung bedürfen.

#### WM unterstützt zusätzlich:

- Detaillierte Transportdisposition und -durchführung auf Basis von <u>Transportaufträgen</u>
- Definition und Pflege komplexer hierarchischer Lagerstrukturen. Ohne Lagerverwaltung können Lagerbestände nur vergleichsweise grob auf Ebene von Lagerorten verwaltet werden
- Detaillierte Planung und Steuerung von Prozessen in der Lagerverwaltung

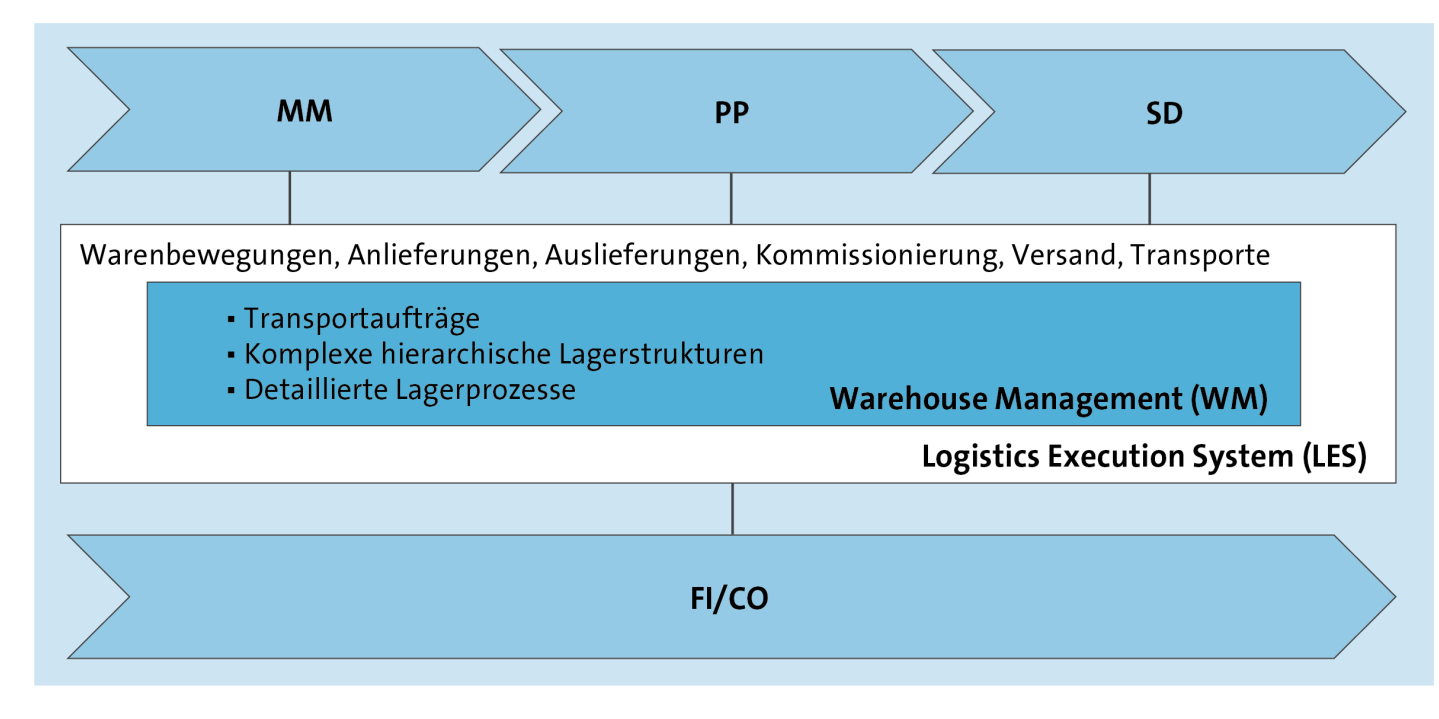

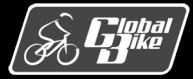

#### Transport versus Transportauftrag

- Transport und Transportauftrag werden häufig verwechselt
- LES unterstützt <u>Transporte</u>:

Transporte werden vom eigenen Unternehmen zu Warenempfängern oder von Lieferanten zum eigenen Unternehmen (z.B. als Güterverkehr auf der Straße oder Schiene) mit Hilfe von Transportbelegen (z.B. Lieferbelegen) disponiert und durchgeführt.

 Lagerverwaltung unterstützt zusätzlich <u>Transportaufträge</u>: Transportaufträge werden lagerintern genutzt, z.B. bei Einlagerungen, Auslagerungen, Umlagerungen, Umbuchungen und Inventuren oder bei Umlagerungen zwischen Lägern.

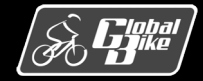

#### Integration mit anderen Komponenten

Enge Integration von WM und LES mit den anderen Komponenten in SAP S/4HANA Beispiele für gemeinsame Funktionalität:

- mit Materialwirtschaft (MM): Beschaffungslogistik
- mit Produktionsplanung und –steuerung (PP): Produktionsversorgung
- mit Vertrieb (SD): Distributionslogistik
- Rechnungswesen (FI und CO): automatische Verbuchung monetärer Werte im Rechnungswesen, wenn Vorgänge in LES oder WM buchhaltungstechnisch oder kostenrechnerisch relevant sind

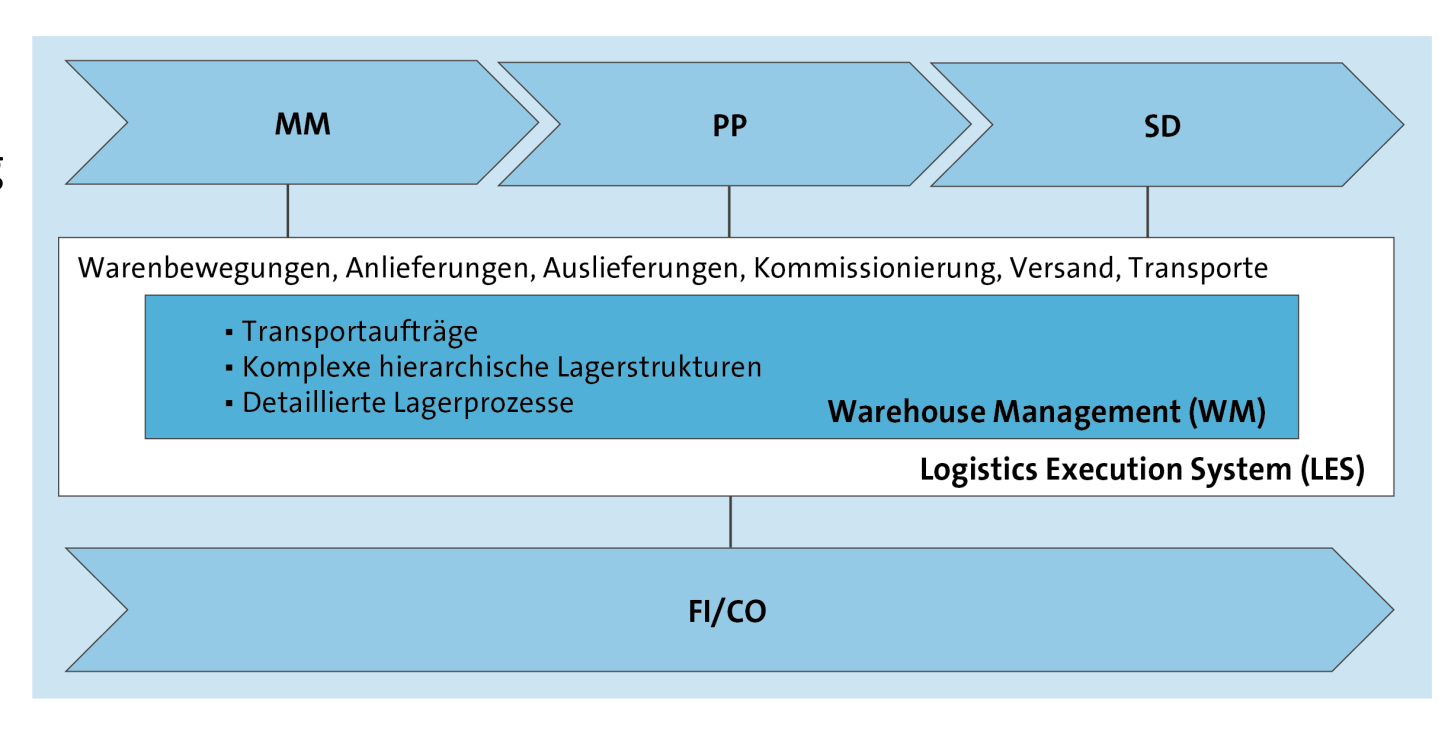

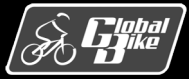

### Akteure von Global Bike: Konzern und Tochtergesellschaften

Der Konzern Global Bike wird in SAP S/4HANA durch einen Mandanten repräsentiert

Akteure: John Davis (Co-CEO Dallas) Peter Schwarz (Co-CEO Heidelberg)

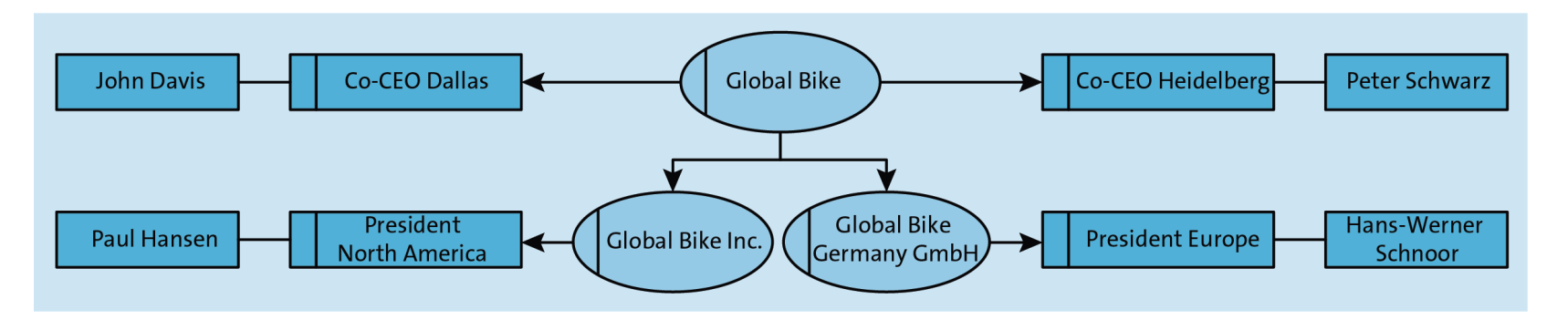

 Die Tochtergesellschaften Global Bike Inc. (USA) und Global Bike Germany GmbH (Deutschland) wurden jeweils in Buchungskreise abgebildet.

Akteure: Paul Hansen (President North America) Hans-Werner Schnoor (President Europe)

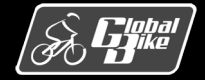

### Akteure in der Lagerverwaltung der Global Bike Inc.

- Standort San Diego als zentrales
   Verteilzentrum f
  ür die Tochtergesellschaft
   Global Bike Inc. in den USA
- Standort San Diego hohe Anforderungen an die Lagerverwaltung.
- WM ausschließlich am Standort San Diego
- Einsatz von WM spiegelt sich in der Unternehmensstruktur und an den beteiligten Akteuren im Unternehmen Global Bike wider
- 3 Mitarbeiter im Lager mit unterschiedlicher Spezialisierung:
  - Yoshi Agawa (Wareneingang)
  - Sunil Gupta (allgemeine Aufgaben und lagerinterne Prozesse)
  - Zorah Morello (Warenausgang)

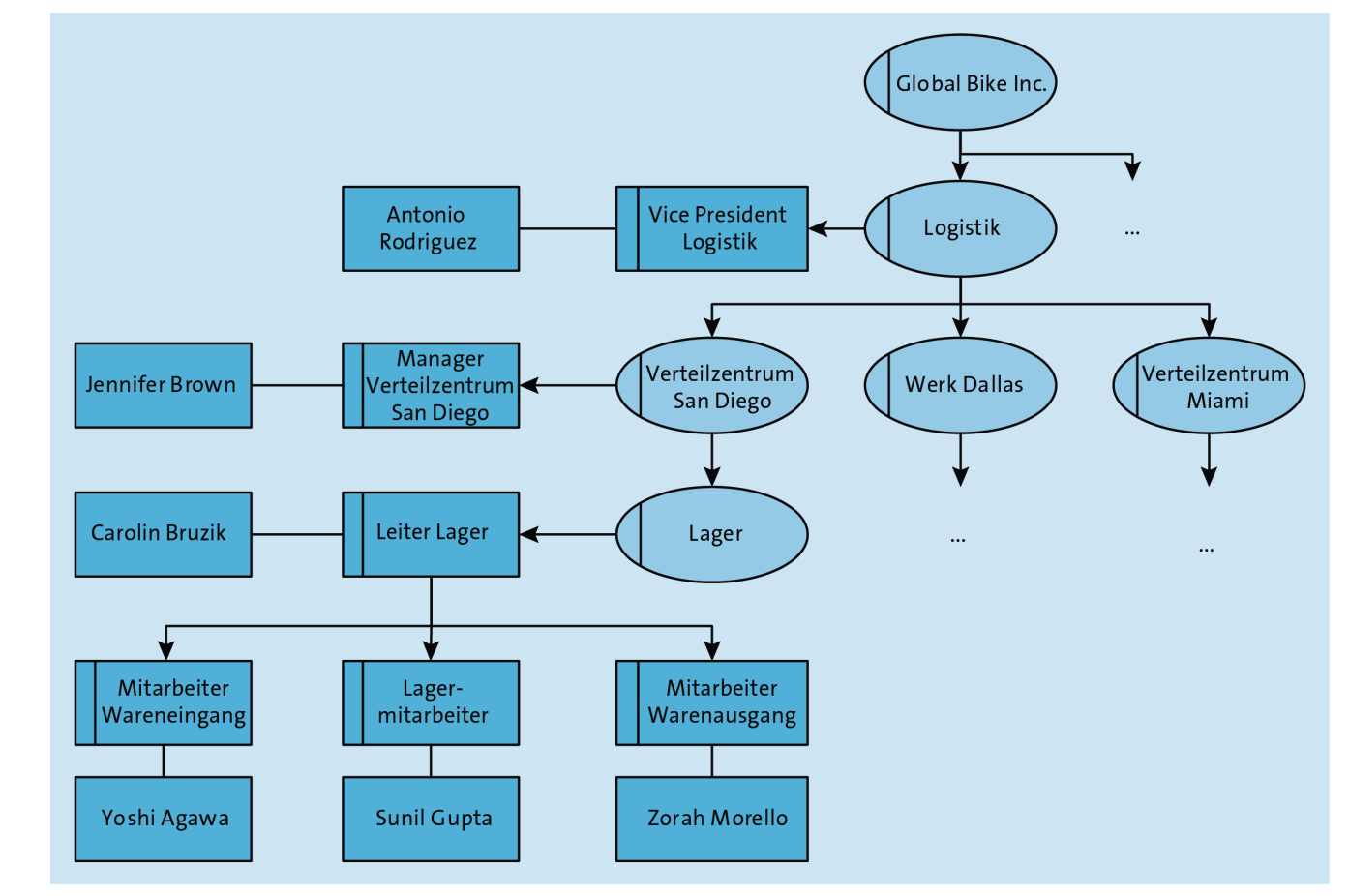

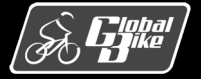

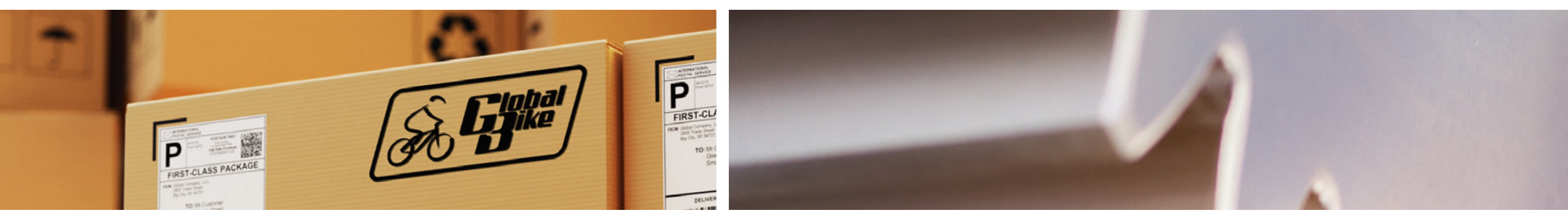

## Datentypen

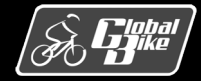

C. Drumm, B. Scheuermann, S. Weidner

**Einstieg in SAP® ERP** 

### Datentypen im Bereich Lagerverwaltung

Lagerrelevante Datentypen im Bereich Lagerverwaltung umfassen:

- Organisationsdaten
- Stammdaten
- Bewegungsdaten

Hierarchische Anordnung zwischen einigen Organisationsdaten und Stammdaten

| Stammdaten         |                                                                            |  |  |  | Lage | Qua<br>erein | Material<br>ant<br>heit | Qu | Material<br>ant |
|--------------------|----------------------------------------------------------------------------|--|--|--|------|--------------|-------------------------|----|-----------------|
| Organisationsdaten | Lagerplatz<br>Lagerbereich/Kommissionierbereich<br>Lagertyp<br>Lagernummer |  |  |  |      |              |                         |    |                 |

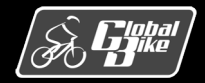

### Kurzbeschreibung: Organisationsdaten

- <u>Lagernummer</u>: alphanumerischer Schlüssel und identifiziert ein komplexes Lagersystem, z.B. ein Lagerhaus oder eine Lagerhalle. Der Lagernummer sind mehrere Lagertypen zugeordnet.
- <u>Lagertyp</u>: unterteilt ein komplexes Lagersystem aus organisatorischer oder technischer Sicht. Typische Beispiele: Palettenlager, Regallager, Blocklager, Wareneingang oder Warenausgang. Jedem Lagertyp ist mindestens ein Lagerbereich zugeordnet.

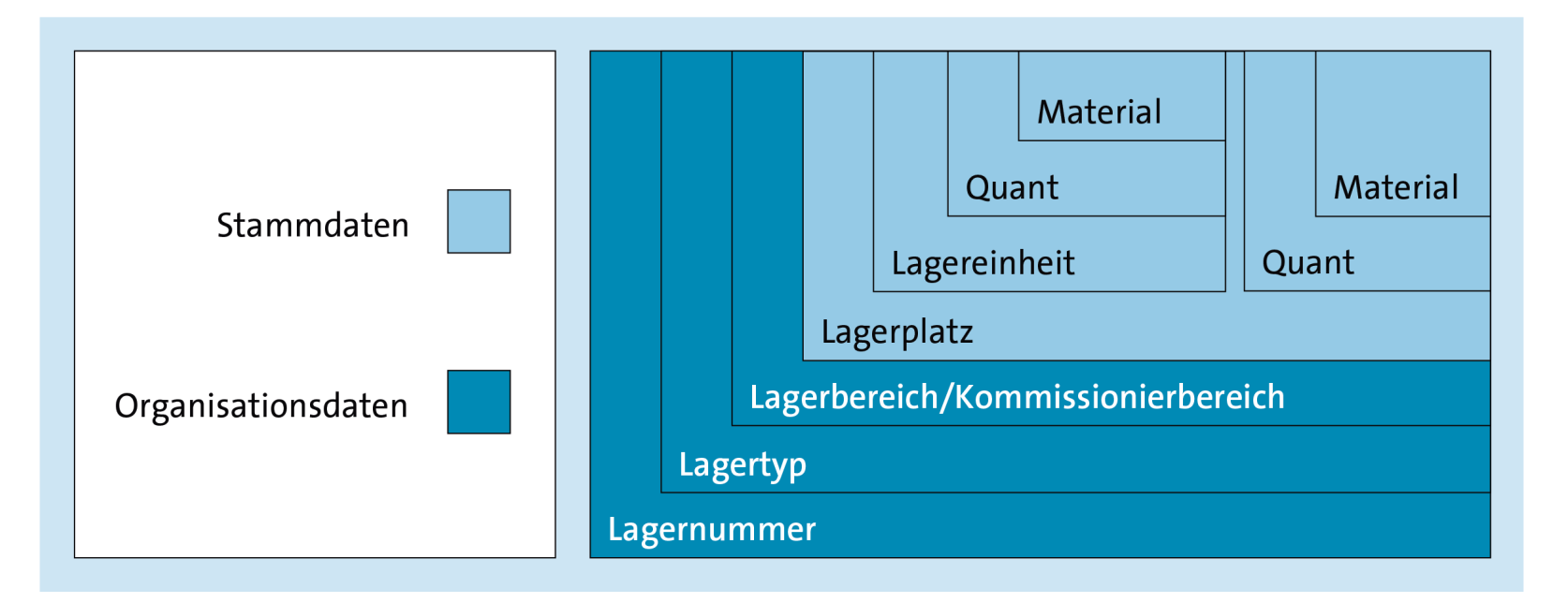

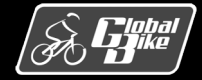

#### Kurzbeschreibung: Organisationsdaten

- <u>Lagerbereich</u>: unterteilt den Lagertyp und kann als Menge von Lagerplätzen mit gemeinsamen organisatorischen Eigenschaften hinsichtlich der Einlagerung angesehen werden. Jeder Lagerplatz muss genau einem Lagerbereich zugeordnet sein.
- Kommissionierbereich: unterteilt den Lagertyp in Mengen von Lagerplätzen mit gleichen Eigenschaften bei Kommissionieraktivitäten. Unterteilung zum Zwecke der effizienten Gestaltung von Auslagerungsprozessen.

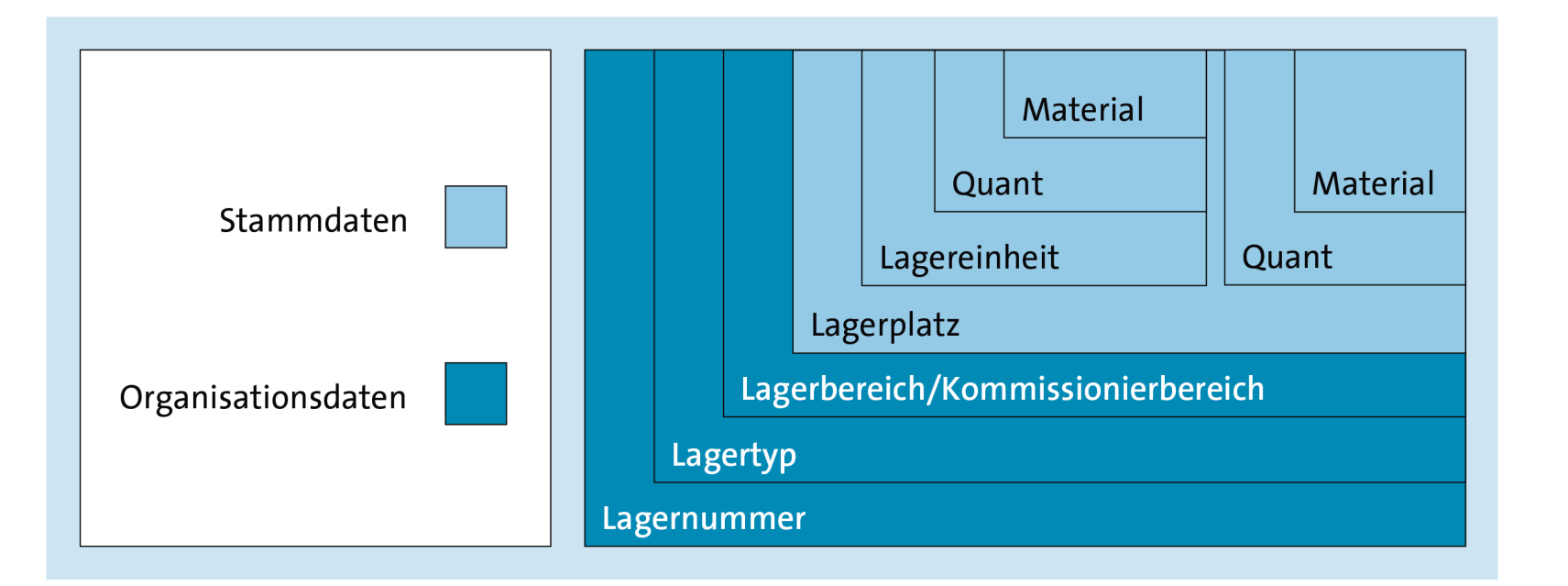

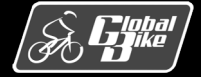

### Kurzbeschreibung: Organisationsdaten

■ <u>Tor</u>:

stellt einen Ort dar, über den die Ware das Lager erreicht oder verlässt. Jedes Tor ist genau einer Lagernummer zugeordnet.

#### Bereitstellzone:

ist ein Bereich der Lagerfläche, der eingerichtet wird, um einen zügigen Warenfluss beim Beladen oder beim Entladen eines Verkehrsmittels (z.B. Lkw) zu ermöglichen. Bereitstellzonen befinden sich in räumlicher Nähe zu den zugeordneten Toren.

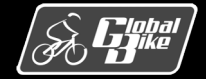

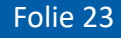

#### Kurzbeschreibung: Stammdaten

- Lagerplatz: beschreibt innerhalb eines Lagertyps eine eindeutig adressierbare, kleinste Raumeinheit, in der Ware lagert oder gelagert werden kann.
   Ein Lagerplatz kann z.B. ein *physisch* existentes Regalfach sein oder ein *dynamischer* Lagerplatz. Letzterer entspricht nur einer temporär angelegten Nummer, z.B. für Umbuchungszwecke.
- Quant: ist ein Bestand eines Materials an einem Lagerplatz

Material eines Quants besitzt gleiche Eigenschaften.

Ein Quant lagert entweder unmittelbar auf einem Lagerplatz, oder es befindet sich in einer Lagereinheit, welche auf einem Lagerplatz lagern kann.

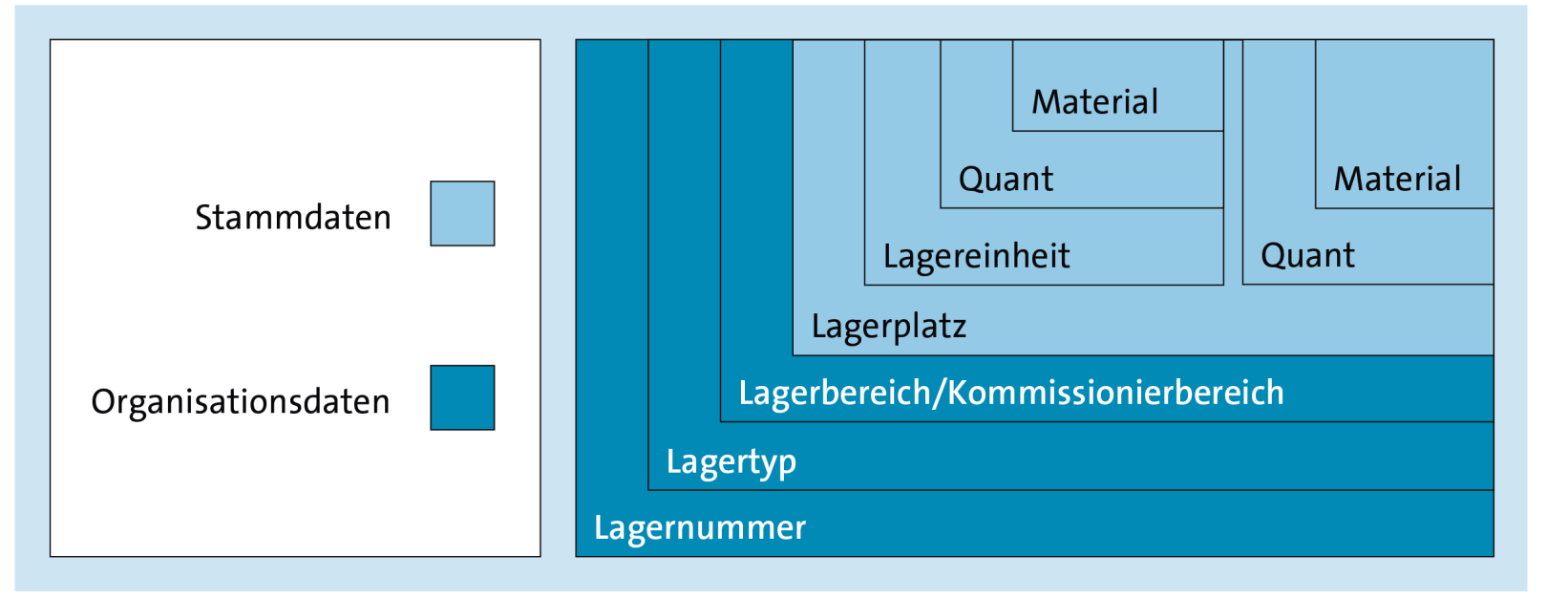

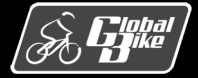

#### Kurzbeschreibung: Stammdaten

- <u>Lagereinheit</u>: bezeichnet eine Zusammenfassung von Mengen eines oder mehrerer Materialien. Typische Beispiele: Paletten oder Gitterboxen. Über eine Lagereinheitennummer eindeutig identifizierbar.
- <u>Material</u>: Waren und Teile, die ein Unternehmen kauft, produziert, lagert oder verkauft.

Material ist im Materialstamm verzeichnet, der spezielle Sichten mit dedizierten Informationen enthält, die für die Steuerung von Lagerprozessen genutzt werden

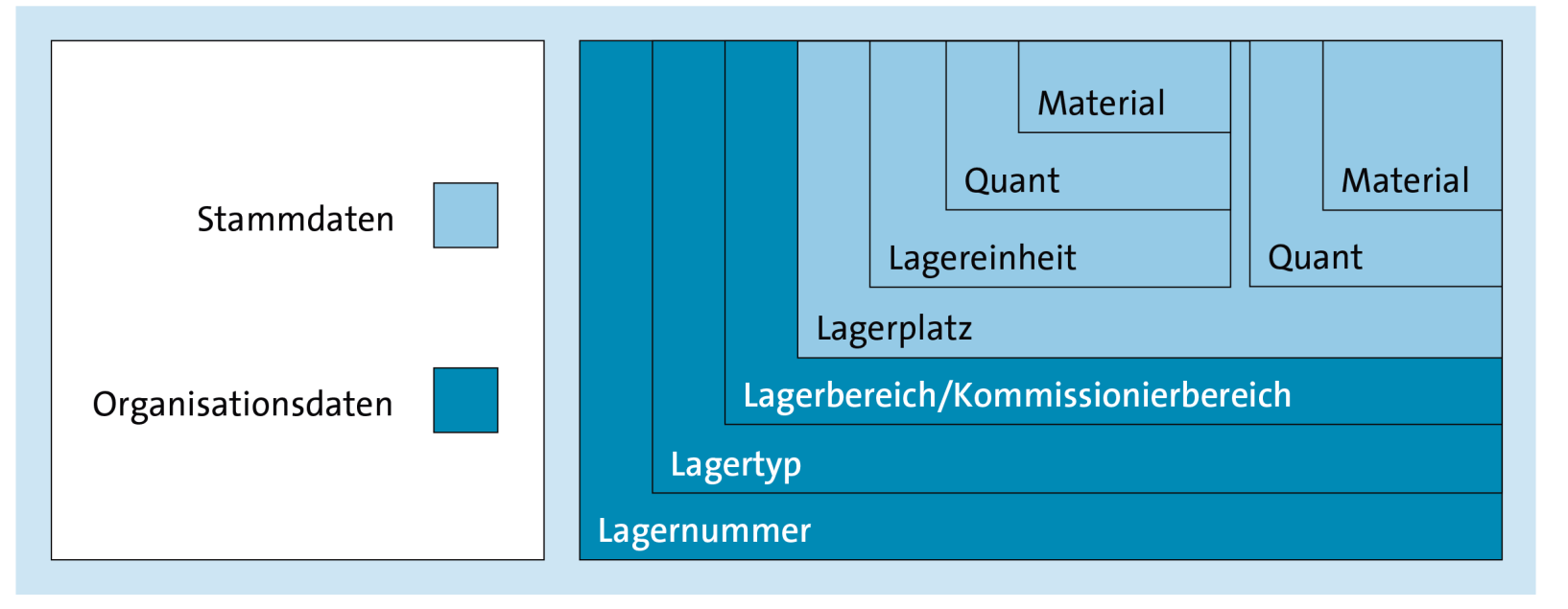

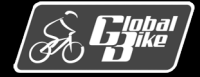

#### Kurzbeschreibung: Bewegungsdaten

- <u>Transportbedarf</u>: unterstützt die Planung einer Warenbewegung im WM.
   Signalisiert, dass ein Material oder mehrere Materialien in bestimmten Mengen entweder ein-, aus- oder umgelagert werden sollen.
- <u>Transportauftrag</u>: dient der Durchführung einer *physischen Warenbewegung* (z.B. Ein-, Aus- oder Umlagerung) oder einer *logischen Warenbewegung* (z.B. Ausbuchungen von Inventurdifferenzen oder Umbuchungen). Kann auf Basis eines Transportbedarfs angelegt werden.
- <u>Umbuchungsanweisung</u>: Instrument zur Änderung von Eigenschaften eines Quants oder einer Teilmenge eines Quants, z.B. die Umbuchung von Waren in den frei verwendbaren Bestand nach abgeschlossener Qualitätsprüfung.
- <u>Inventurbeleg</u>: unterstützt den Inventurprozesses in der Lagerverwaltung.
   Steuert die Inventur für eine Menge von zugeordneten Lagerplätzen von der Planung, über die Zählung bis zur Ausbuchung von Inventurdifferenzen.

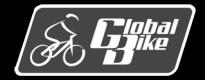

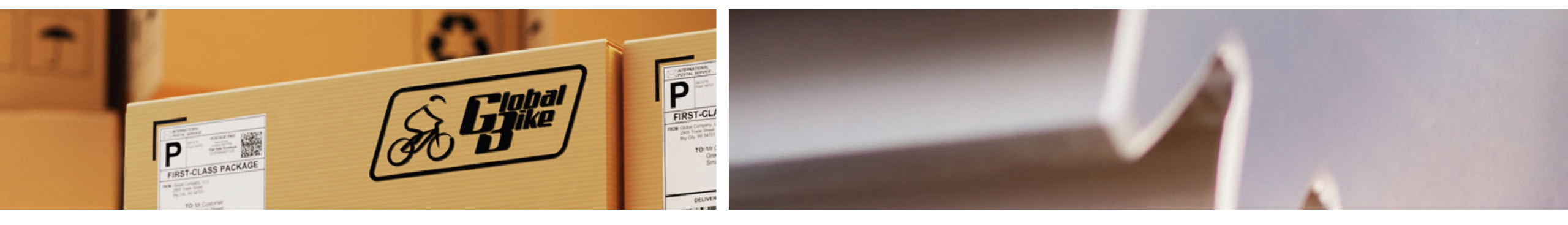

## Organisationsdaten

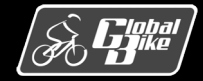

C. Drumm, B. Scheuermann, S. Weidner

**Einstieg in SAP® ERP** 

### Übersicht Organisationsdaten

- Lagernummer
- Lagertyp
- Lagerbereich
- Kommissionierbereich
- Bereitstellzone
- Tor

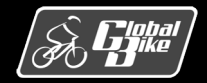

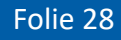

### \_\_\_\_\_.

- Lagernummer repräsentiert typischerweise einen physischen Lagerkomplex Beispiele:
  - Lagerhalle
  - Lagerhaus
  - Verteilzentrum

Lagernummer

- Produktionswerk
- Übergeordnete Organisationseinheit, die alle zugehörigen Lagerstrukturen umfasst
- Lagernummer definieren,

wenn die Strukturen und Prozesse eines Lagers eine hohe Komplexität aufweisen

wenn eine detaillierte Lagerhaltung durch ein professionelles Lagerverwaltungssystem erforderlich ist Lagerhaus San Diego (Lagernummer 100)

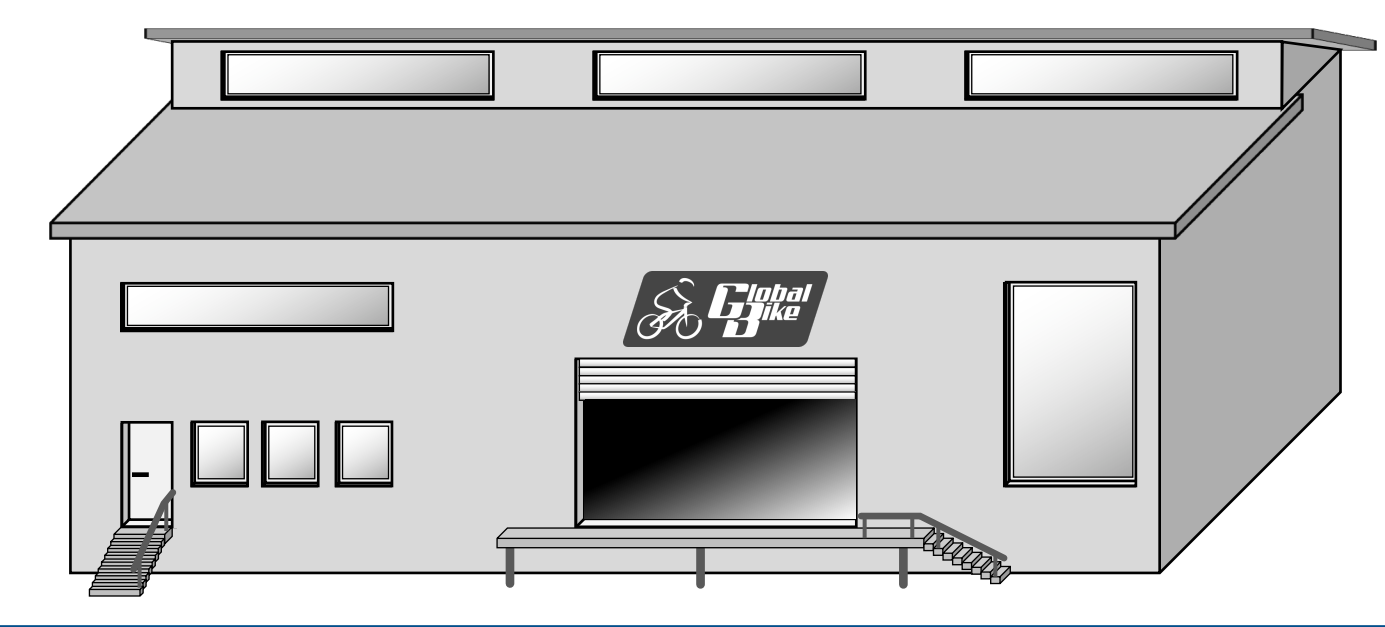

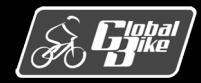

### Lagerstrukturen im Lagerhaus San Diego

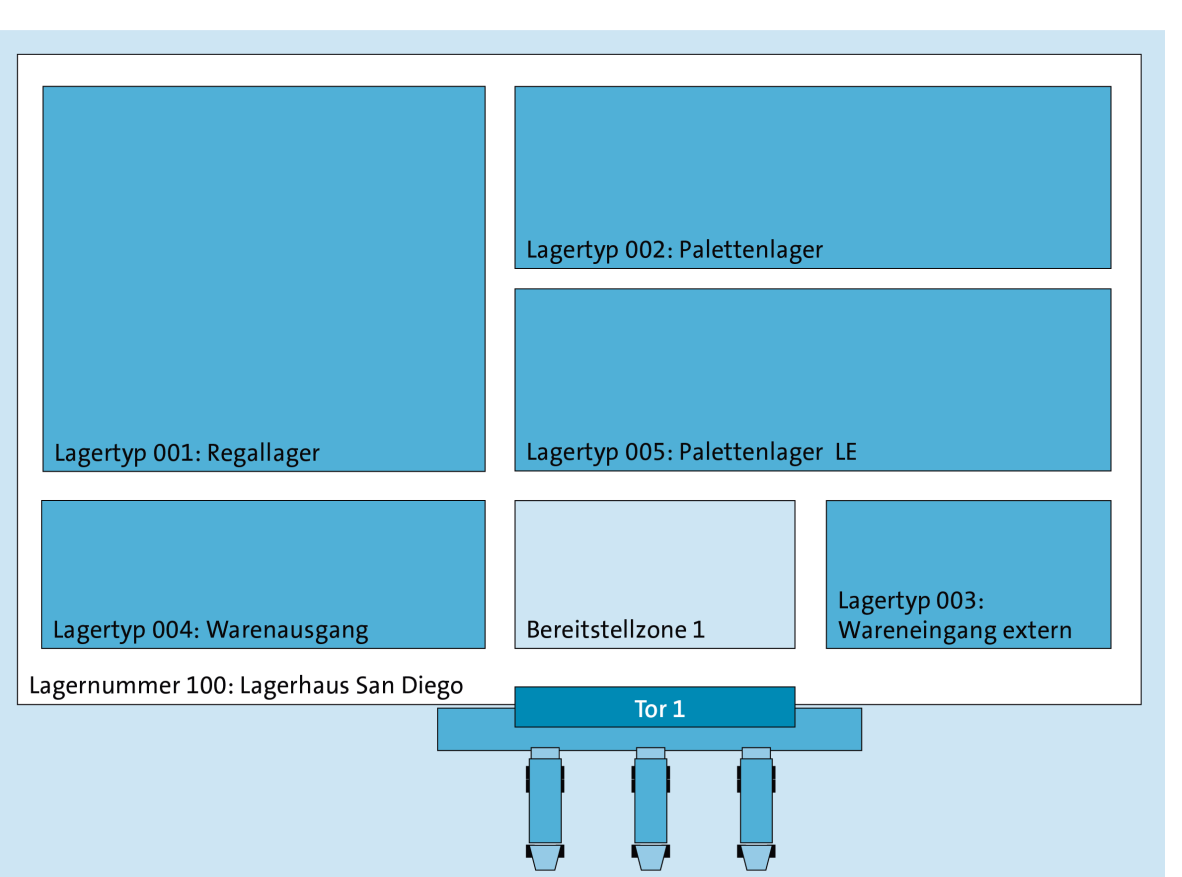

#### Grundriss Lagerhaus San Diego (Lagernummer 100)

Lagerhaus San Diego umfasst:

- ein Regallager (Lagertyp 001): vorwiegend für Handelswaren verwendet
- 2 Palettenläger (Lagertypen 002 und 005): vorwiegend für Fertigerzeugnisse (Fahrräder)
  - Palettenlager LE (Lagertyp 005): führt gelagertes Material auf im SAP-System erfassten Lagereinheiten (LE)
  - Palettenlager (Lagertyp 002): verwendete Paletten nicht als nummerierte Lagereinheiten bekannt
- einen Wareneingang extern (Lagertyp 003) Lagerfläche für eingehende Ware
- einen Warenausgang (Lagertyp 004)
   Lagerfläche für ausgehende Ware
- eine Bereitstellzone
- ein Tor

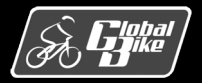

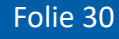

### Zuordnung Lagerorte zu Lagernummer

- Sämtliche Bestände des Werks San Diego stehen unter Lagerverwaltung durch die Komponente WM:
  - Fertigerzeugnisse
  - Handelswaren
  - sonstige Materialien
- In San Diego lagern keine Halbfertigerzeugnisse und keine Rohstoffe

- Customizing ordnet alle 3 Lagerorte des Werks San Diego
  - Finished Goods (FG00)
  - Trading Goods (TG00)
  - Miscellaneous (MI00)

#### der Lagernummer 100 zu

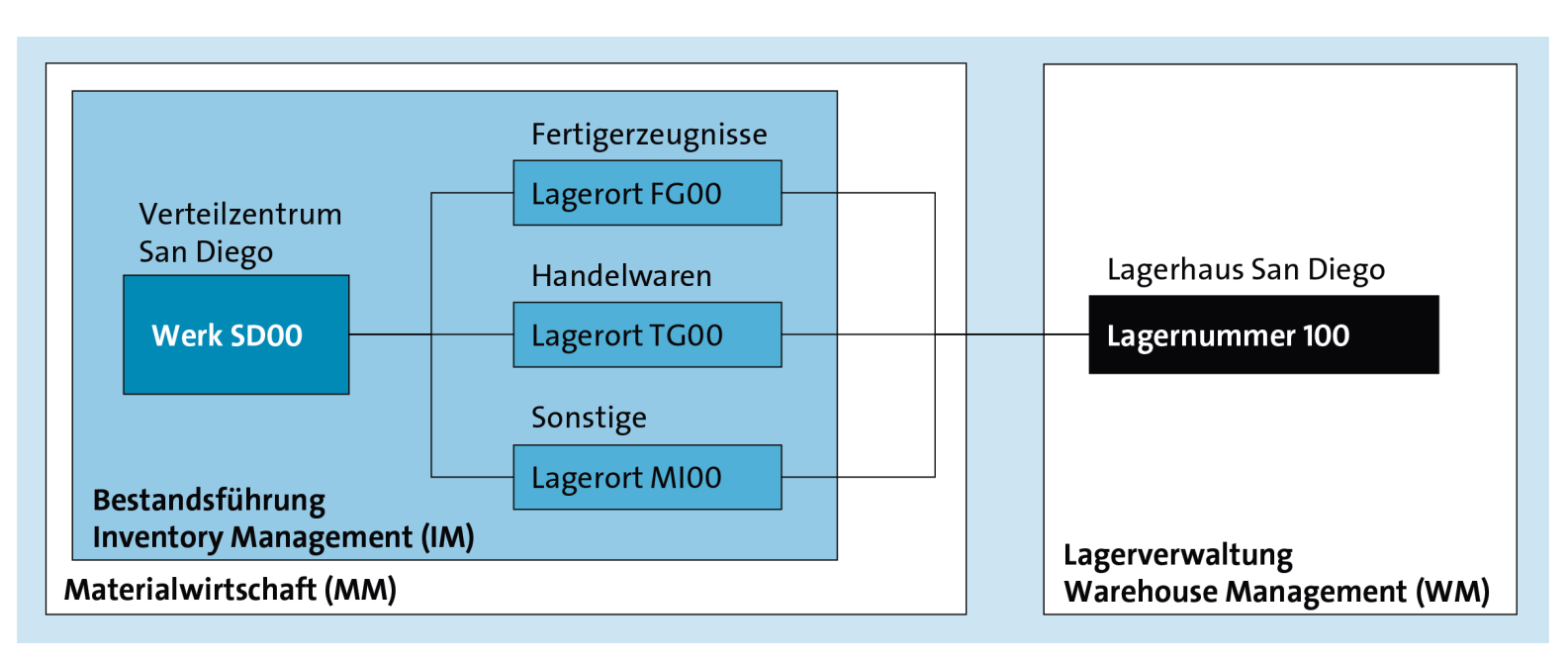

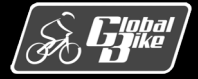

#### **Einstieg in SAP® ERP**

#### Bereich Lagerverwaltung vs. Inventory Management

- Nutzung der Lagerverwaltung an einem Standort ist optional
- Global Bike verzichtet in allen anderen Werken auf die Unterstützung der WM-Komponente: Dortige Lagerverhältnisse sind wesentlich einfacher als in San Diego
- Nachteil: Bestände der Materialien können an diesen Standorten nur auf Ebene von Lagerorten in der Bestandsführung verwaltet werden
- Bestandsführung im Englischen <u>Inventory Management</u> Funktionalität des Bereichs Einkauf und Beschaffung Verwaltet die Mengen und Werte von Beständen der gelagerten Materialien
- Einschränkungen der Bestandsführung:
  - Material kann nur an einem einzigen festen Lagerplatz (*Fixplatzlager*) innerhalb des Lagerortes gelagert werden
  - Ortsungebundene Ablage von Materialien (*chaotische Lagerhaltung*) ist nicht möglich.

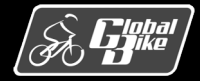

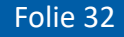

### Zuordnung Lagernummern und Lagerorte

- Bei Nutzung von Lagerverwaltung: Auf Verwendung von Lagerorten (aus dem Bereich Einkauf und Beschaffung) kann nicht verzichtet werden
- Einer Lagernummer muss mindestens ein Lagerort eines zugehörigen Werks mit Lagerverwaltung zugeordnet sein
- Bei Global Bike: Sogar alle Lagerorte in San Diego gehören zu Lagernummer 100
- Verwendung von Bereich Lagerverwaltung führt zu einer doppelten Verwaltung von Lagerbeständen:
  - einmal in der Bestandsführung im Bereich Einkauf und Beschaffung
  - einmal im Bereich Lagerverwaltung
- Nachteil:

Stets redundante Verwaltung von Bestandsmengen, die eine fortwährende Synchronisation auf beiden Seiten (Bestandsführung und Lagerverwaltung) erfordert, um Inkonsistenzen zu vermeiden

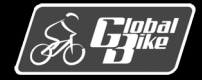

### Zuordnung Lagernummern und Lagerorte

Gestaltungsfreiheit bei Zuordnung von Lagernummern

Beispiele:

- Ein Werk mit mehreren Lagerhäusern:
  - Eine Lagernummer je Lagerhaus
  - Lagerorte des Werks können unterschiedlichen Lagernummern zugewiesen werden
  - Jedoch einem Lagerort kann höchstens eine Lagernummer zugeordnet sein
- Ein Lagerhaus f
  ür mehrere Werke (z.B. gemeinsames Distributionszentrum): Eine Lagernummer ist Lagerorten unterschiedlicher Werke zugewiesen

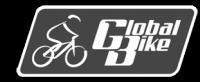

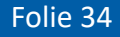

#### Lagertyp

- Lagertyp: Lagerfläche, eine Lagereinrichtung oder eine Lagerzone
- Lagertyp besitzt eine Nummer und eine Bezeichnung
- Lager (oder Lagerhaus) mit einer Lagernummer wird durch Lagertypen physisch oder logisch unterteilt
- Unterscheidungsmerkmale von Lagertypen (Beispiele)
  - verwendete Lagertechnik
  - beanspruchter Raum
  - Organisationsform
  - Funktion

- Arten von Lagertypen
  - <u>Physische Lagertypen</u>: dienen der klassischen Lagerung und Bereitstellung von Materialien auf räumlich vorhandener Lagerfläche
  - Logische Lagertypen: es existiert kein physischer Raum im Lagerhaus
- Schnittstellenlagertypen
  - bilden eine Verbindung zwischen der Bestandsführung im Bereich Einkauf und Beschaffung und der Lagerverwaltung
  - dienen Synchronisation der Bestände auf Lagerort- und Lagernummernebene
  - negative Bestände auf Schnittstellenlagertypen erlaubt

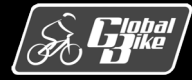

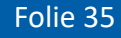

### Physische Lagertypen bei Global Bike

- Lagertyp 001 (Regallager)
   Vorzugsweise für Handelswaren (eher geringes Gewicht und geringes Volumen)
- Lagertyp 002 (Palettenlager) Vorzugweise für Fertigerzeugnisse auf Paletten. Ebenfalls Regale, jedoch Regalfächer geräumiger und robuster als Lagertyp 001
- Lagertyp 003 (Wareneingang extern) Lagerfläche auf Boden des Lagerhauses (für eingehende Ware)
- Lagertyp 004 (Warenausgang)
   Lagerfläche auf Boden des Lagerhauses (für ausgehende Ware)
- Lagertyp 005 (Palletenlager LE) Wie Lagertyp 002. Jedoch Paletten als nummerierte Lagereinheiten (LE) verwaltet.

| Lagertyp | Bezeichnung             | Art      | Schnittstelle |
|----------|-------------------------|----------|---------------|
| 001      | Regallager              | physisch | nein          |
| 002      | Palettenlager           | physisch | nein          |
| 003      | Wareneingang extern     | physisch | ја            |
| 004      | Warenausgang            | physisch | ја            |
| 005      | Palettenlager LE        | physisch | nein          |
| 922      | Umbuchung Schnittstelle | logisch  | ја            |
| 999      | Differenzen             | logisch  | ја            |

Lagertypen von Global Bike im Lagerhaus San Diego

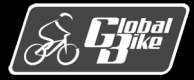

### Logische Lagertypen bei Global Bike

Lagertyp 922 (Umbuchung Schnittstelle)

Synchronisiert die Umbuchung von Eigenschaften von Lagerbeständen.

Beispiel: Umbuchung von frei verwendbaren Fahrrädern in den Qualitätsprüfbestand

Lagertyp 999 (Differenzen)

Synchronisiert die Verbuchung von Bestandsdifferenzen.

#### Beispiele:

Beschädigung von Materialien beim Transport oder durch Diebstahl. Zähldifferenzen bei der Inventur.

| Lagertyp | Bezeichnung             | Art      | Schnittstelle |
|----------|-------------------------|----------|---------------|
| 001      | Regallager              | physisch | nein          |
| 002      | Palettenlager           | physisch | nein          |
| 003      | Wareneingang extern     | physisch | ја            |
| 004      | Warenausgang            | physisch | ја            |
| 005      | Palettenlager LE        | physisch | nein          |
| 922      | Umbuchung Schnittstelle | logisch  | ја            |
| 999      | Differenzen             | logisch  | ја            |

Lagertypen von Global Bike im Lagerhaus San Diego

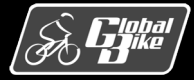
### Lagerbereich

- Lagerbereich: organisatorische Unterteilung eines Lagertyps
- Besitzt eine ein- bis dreistellige alphanumerische Kennung und eine Bezeichnung
- Jeder physische Lagertyp benötigt mindestens einen Lagerbereich
- Jeder Lagerplatz eines Lagertyps muss genau einem Lagerbereich zugeordnet sein
- Zusammenfassung von Lagerplätzen, die hinsichtlich der Einlagerung ähnliche Eigenschaften (z.B. Gewicht oder Warenrotation) haben

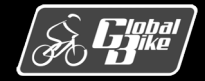

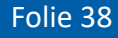

## Beispiel 1: Lagerbereiche nach Gewicht

Gewicht des einzulagernden Materials in einem Regal kann die Wahl des geeigneten Lagerplatzes beeinflussen

3 Lagerbereiche in einem Regallager:

- Lagerbereich B (Bottom): bevorzugt für schwere und sperrige Materialien in geräumigen Regalfächern
- Lagerbereich M (Middle): für mittelschwere Materialien
- Lagerbereich T (Top): für leichte Materialen (evtl. in kleineren Regalfächern)

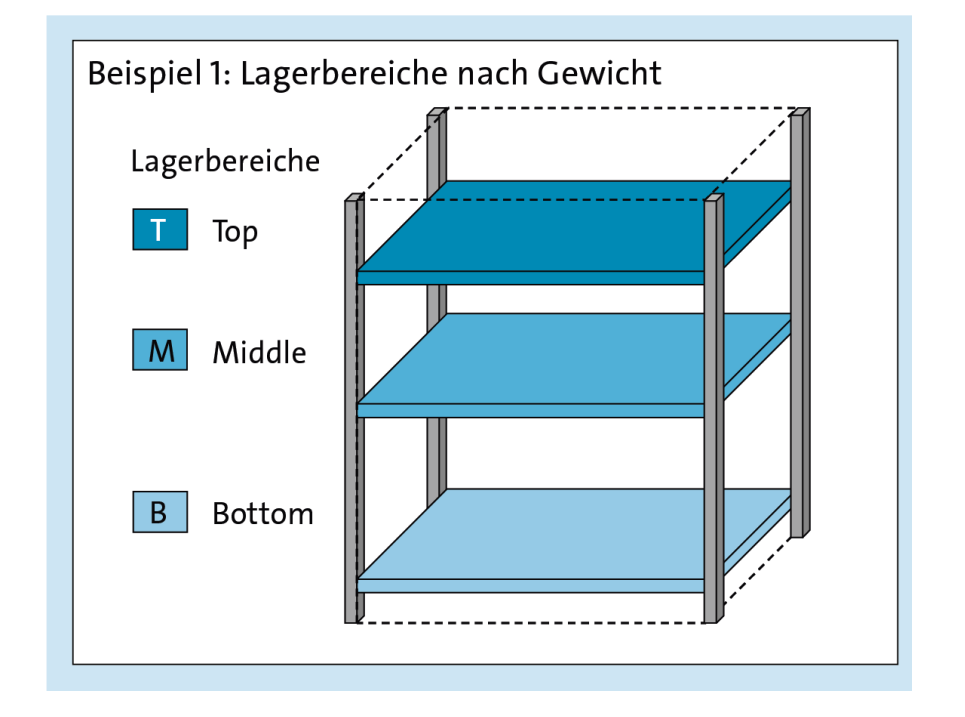

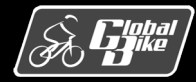

## Beispiel 2: Lagerbereich nach Warenrotation

- Warenrotation (Häufigkeit, mit der Waren umgeschlagen werden) kann die Wahl des Lagerplatzes beeinflussen.
- Voraussetzung: ABC-Klassifikation der Waren nach deren Warenrotation
- 3 Lagerbereiche in einem Blocklager (stapelweise Lagerung von Waren auf der Bodenfläche):
- Lagerbereich A (Schnelldreher): kurze Wege zu häufig verwendeten Materialien
- Lagerbereich B (Normaldreher): für mittelhäufig verwendete Materialien
- Lagerbereich C (Langsamdreher): eher lange Wege zu seltener verwendeten Materialien

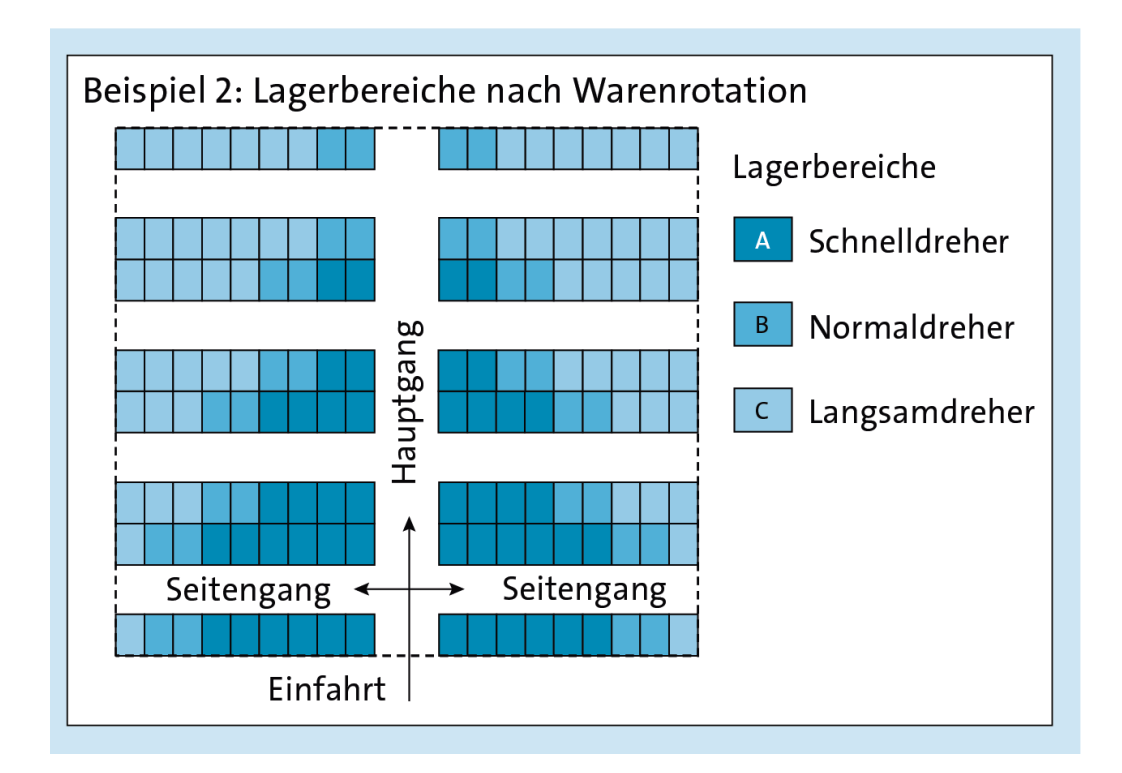

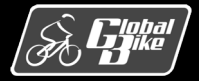

### Lagerbereiche bei Global Bike

| Lagertyp | Bezeichnung             | Lagerbereich | Bezeichnung   |
|----------|-------------------------|--------------|---------------|
| 001      | Regallager              | 001          | Gesamtbereich |
| 002      | Palettenlager           | 001          | Gesamtbereich |
| 003      | Wareneingang extern     | 001          | Gesamtbereich |
| 004      | Warenausgang            | 001          | Gesamtbereich |
|          |                         | В            | Bottom/Unten  |
| 005      | Palettenlager LE        | Μ            | Middle/Mitte  |
|          |                         | Т            | Top/Oben      |
| 922      | Umbuchung Schnittstelle | 001          | Gesamtbereich |
| 999      | Differenzen             | 001          | Gesamtbereich |

- Alle Lagertypen (außer Lagertyp 005) besitzen jeweils nur genau einen Lagerbereich 001 (Gesamtbereich)
- Global Bike verzichtet dort auf die Unterteilung in mehrere verschiedene Lagerbereiche.
   Folglich dort keine detaillierte Einlagerungssteuerung möglich.
- Lagertyp 005 (Palettenlager LE): Lagerbereiche unterscheiden nach dem Gewicht der einzulagernden Materialien (vgl. Beispiel 2)

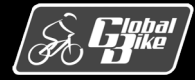

### Kommissionierbereich

- Kommissionierbereiche strukturieren Lagertypen, indem Sie Lagerplätze eines Lagertyps zu Gruppen zusammenfassen
- Kommissionierbereiche unterstützen die detaillierte Auslagerungssteuerung
- Lagerbereiche hingegen dienen der effizienten Einlagerungssteuerung
- Jeder Kommissionierbereich besitzt
  - eine ein- bis dreistellige alphanumerische Kennung
  - eine Bezeichnung

#### Einsatzbeispiel:

Parallele oder sequentielle Kommissionierung

- Transportaufträge können je Kommissionierbereich in Teilaufträge gesplittet werden
- Diese Teilaufträge können wahlweise
  - *parallel* (also zeitgleich) mit mehreren Kommissionierern oder
  - *sequentiell* (also nacheinander) durch einen Kommissionierer

abgearbeitet werden

#### Hinweis

Das Konzept der parallelen Kommissionierung und Auftragssplittung wird in Praxsifall WM2 vertieft.

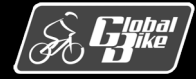

## Kommissionierbereiche bei Global Bike

| Lagertyp | Bezeichnung      | Kommissionier-<br>bereich | Bezeichnung            |
|----------|------------------|---------------------------|------------------------|
| 001      | Dogallagor       | 001                       | Kommissionierbereich 1 |
| 1001     | Regallager       | 002                       | Kommissionierbereich 2 |
| 002      | Palettenlager    | 001                       | Kommissionierbereich 1 |
| 002      |                  | 002                       | Kommissionierbereich 2 |
| 005      | Palettenlager LE | 001                       | Kommissionierbereich 1 |
| 005      |                  | 002                       | Kommissionierbereich 2 |

- Definition von Kommissionierbereichen innerhalb von Lagertypen ist optional
- Einem Lagerplatz kann genau ein oder kein Kommissionierbereich des Lagertyps zugeordnet werden
- Zugehörigkeiten eines Lagerplatzes zu einem Lagerbereich und einem Kommissionierbereich sind unabhängig voneinander

- Im Regallager und in beiden Palettenlägern von Global Bike sind Kommissionierbereiche definiert
- Im Auslieferungszustand des Global-Bike-Mandanten sind den Kommissionierbereichen zunächst noch keine Lagerplätze zugeordnet

#### Hinweis

Die Zuordnung der Lagerplätze und die Verwendung von Kommissionierbereichen sind Bestandteil von Praxisfall WM2

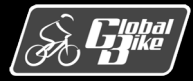

#### Bereitstellzone

Grundriss Lagerhaus San Diego

|                                      | Lagertyp 002: Palettenlage | er                                   |
|--------------------------------------|----------------------------|--------------------------------------|
| Lagertyp 001: Regallager             | Lagertyp 005: Palettenlage | er LE                                |
|                                      |                            |                                      |
| Lagertyp 004: Warenausgang           | Bereitstellzone 1          | Lagertyp 003:<br>Wareneingang extern |
| Lagernummer 100: Lagerhaus San Diego | Ter 1                      |                                      |
|                                      |                            |                                      |

- Zwischenlagerung von bereitgestellten/angelieferten Artikeln bis zum Zeitpunkt der Verladung/Einlagerung
- Verfeinert dispositiv den Materialfluss
- Lieferbeleg kann den Versand auf eine Bereitstellzone festlegen.
  - Übernahme in Transportauftragsbeleg
  - Steuert den Kommissionierer
- Global Bike verfügt in San Diego über genau eine Bereitstellzone namens "Bereitstellzone 1"

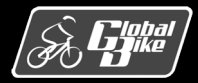

- Stellt den Wechsel der Ladungsträger dar
  - von Verkehrsmittel auf innerbetriebliches Transportmittel oder
  - von innerbetriebliches Transportmittel auf Verkehrsmittel
- Wechsel der Ladungsträger soll optimal dispositiv und operativ unterstützt werden.
- Unterstützt durch Lagerverwaltungs-System
- Lieferbeleg kann den Versand auf ein Tor festlegen.
  - Übernahme in Transportauftragsbeleg
  - Steuert den Kommissionierer und die Anfahrt des Lkw.
- Tore in räumlicher Nähe der Bereitstellzonen
- Global Bike verfügt in San Diego über ein einziges Tor namens "Tor 1"

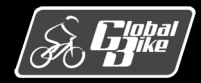

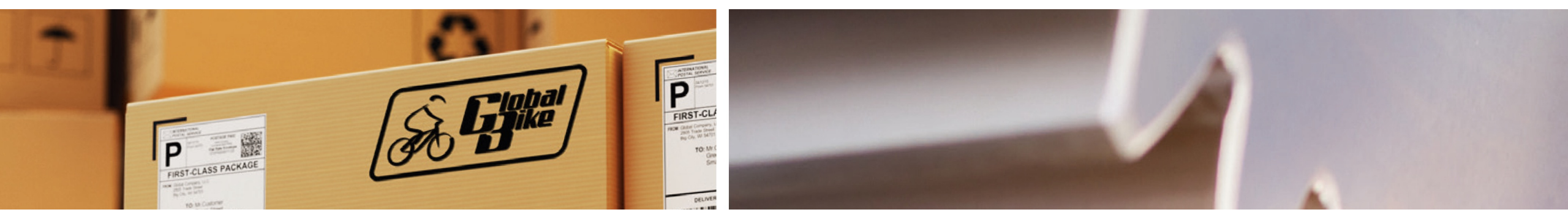

# Stammdaten

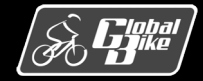

C. Drumm, B. Scheuermann, S. Weidner

**Einstieg in SAP® ERP** 

Folie 46

# Übersicht Stammdaten

- Lagerplatz
- Quant
- Lagereinheit
- Material

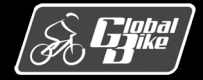

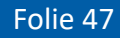

### Lagerplatz

| <      | SAP Lag                       | erplatz anzeigen  |                |           |               |       |           |                 |     |
|--------|-------------------------------|-------------------|----------------|-----------|---------------|-------|-----------|-----------------|-----|
|        |                               | V 🗋 🖉 Mehr        | ~              |           |               |       |           |                 |     |
|        | * Lagernummer:<br>* Lagertyp: | 100<br>002 F      | Palettenlager  |           |               |       |           |                 |     |
|        | * Lagerplatz:                 | STBN-8-000        | 0              |           |               |       |           |                 |     |
| Lag    | gerplatz Besta                | and Inventur P    | latzaufteilung | Statistik |               |       |           |                 |     |
|        | Lagerbereich:                 | 001 Gesamtbereich |                |           |               |       |           |                 |     |
|        | Kommbereich:                  |                   |                |           |               |       |           |                 |     |
|        | Brandabschnitt:               |                   |                |           |               |       |           |                 |     |
|        | Lagerplatztyp:                | P1 Palette        |                |           |               |       |           |                 |     |
|        |                               |                   |                |           |               |       |           |                 |     |
|        | Max. Gewicht:                 | 9.999,000         | LB             |           | Bel. Gewich   | ht: 1 | .128,106  | ]               |     |
|        | Gesamtkapazität:              | 0,000             |                |           | Bel.Kapa      | z.: 0 | ,000      |                 |     |
|        | Auslastung:                   | XXX               | 11,28          |           | Anzahl Quan   | ts: 2 |           |                 |     |
|        |                               |                   |                |           | Anz. Lagerein | h.: 0 | ,000      |                 |     |
| tatus  | 5                             |                   |                |           |               |       |           |                 |     |
| 🗌 Eir  | nlagerungssperre              |                   |                |           |               |       |           |                 |     |
| 🗌 Au   | uslagerungssperre             |                   |                |           |               |       |           |                 |     |
|        | Sperrgrund                    | d:                |                |           |               |       |           |                 |     |
|        |                               |                   |                |           |               |       |           |                 |     |
| Bestär | nde pro Lager                 | platz             |                |           |               |       |           |                 |     |
| Ma     | aterial                       |                   | Werk           | Lag       | Gesamtbestand |       | Ba Charge | Bestandssegment | Be: |
| O PR   | TR2000                        |                   | SD00           | FG00      |               | 20    | EA        |                 |     |
| O PR   | TR1000                        |                   | SD00           | FG00      |               | 50    | EA        |                 |     |
|        |                               |                   |                |           |               |       |           |                 |     |

- Lagerplatz: kleinste Raumeinheit, die in einem Lager zur Verfügung steht
- Gibt die genaue Stelle im Lager an, an der ein Material lagert oder gelagert werden kann

#### Fiori-App Lagerplatz anzeigen

- Lagerplatz eindeutig identifiziert durch Kombination von 3 Feldern
  - Lagernummer
  - Lagertyp
  - Lagerplatz
- Benötigt Angabe des zugeordneten
   Lagerbereichs und des Lagerplatztyps
- Lagerplatztyp gibt Hinweis auf die Beschaffenheit und Technik des Lagerplatzes und kann bei der Lagerplatzfindung genutzt werden

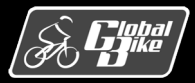

## Lagerplätze bei Global Bike

| Lagerplatz         | Lagertyp | Lagertyp-<br>bezeichnung   | Lagerplatztyp |
|--------------------|----------|----------------------------|---------------|
| STBN-1-000 bis 999 |          |                            |               |
| STBN-2-000 bis 999 | 001      | Regallager                 | S1            |
| STBN-3-000 bis 999 |          |                            |               |
| STBN-7-000 bis 999 |          |                            |               |
| STBN-8-000 bis 999 | 002      | Palettenlager              | P1            |
| STBN-9-000 bis 999 |          |                            |               |
| WE-ZONE            | 003      | Wareneingang<br>extern     |               |
| 11-000 bis 999     |          |                            |               |
| 12-000 bis 999     | 005      | Palettenlager LE           | P1            |
| 13-000 bis 999     |          |                            |               |
| U-ZONE             | 922      | Umbuchung<br>Schnittstelle |               |

- STBN als Abkürzung für die englische Bezeichnung "STorage BiN"
- Insgesamt 9 Lagerplätze je Student/Studentin zur persönlichen Verwendung:
  - STBN-1-###, STBN-2-### und STBN-3-### im Regallager
  - STBN-7-###, STBN-8-### und STBN-9-### im Palettenlager
  - 11-###, 12-### und 13-### im Palettenlager LE
- Wareneingangszone (WE-ZONE) in Lagertyp 003 für besondere Lagerhaltungsprozesse Beispiel: Verbuchen von sonstigen Wareneingängen ohne zugehörige Bestellung.
- Umbuchungszone (U-ZONE) in Lagertyp 922 für Umbuchungen von Beständen Beispiel: Umbuchung von frei verwendbar in Qualitätsprüfbestand
- Lagertypen 004 und 999 besitzen keine vorab definierten Lagerplätze.

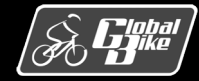

### Lagerplatz

| < SAP Lag                                                          | erplatz anzeigen             |               |           |                 |       |          |                 |       |
|--------------------------------------------------------------------|------------------------------|---------------|-----------|-----------------|-------|----------|-----------------|-------|
|                                                                    | V 🗋 🖉 Mehr 🕅                 |               |           |                 |       |          |                 |       |
| * Lagernummer:<br>* Lagertyp:<br>* Lagerplatz:                     | 100<br>002 P<br>STBN-8-000 C | Palettenlager |           |                 |       |          |                 |       |
| Lagerplatz Besta                                                   | and Inventur Pl              | atzaufteilung | Statistik |                 |       |          |                 |       |
| Lagerbereich:<br>Kommbereich:<br>Brandabschnitt:<br>Lagerplatztyp: | 001 Gesamtbereich            |               |           |                 |       |          |                 |       |
| Max. Gewicht:                                                      | 9.999,000                    | LB            |           | Bel. Gewicht    | 1.128 | ,106     |                 |       |
| Gesamtkapazität:                                                   | 0,000                        | 1             |           | Bel.Kapaz.      | 0,000 |          | ]               |       |
| Auslastung:                                                        | XXX                          | 11,28         |           | Anzahl Quants   | 2     |          |                 |       |
|                                                                    |                              |               |           | Anz. Lagereinh. | 0,000 |          |                 |       |
| Status                                                             |                              |               |           |                 |       |          |                 |       |
| Einlagerungssperre Auslagerungssperre Sperrgrung                   | ::                           |               |           |                 |       |          |                 |       |
| Bestände pro Lager                                                 | platz                        |               |           |                 |       |          |                 |       |
| Material                                                           |                              | Werk          | Lag       | Gesamtbestand   | Ba    | . Charge | Bestandssegment | Be: S |
| O PRTR2000                                                         |                              | SD00          | FG00      | 2               | 20 EA |          |                 |       |
| PRTR1000                                                           |                              | SD00          | FG00      | 5               | b⊍ EA |          |                 |       |

- Lagerplatz STBN-8-000 ist keinem
   Kommissionierbereich zugeordnet (Angabe optional)
- Weitere zentrale Angaben
  - Max. Gewicht: maximale Tragfähigkeit des Lagerplatzes
  - Einlagerungssperre: bewirkt, dass in den Lagerplatz vorübergehend keine Materialien eingelagert werden können
  - Auslagerungssperre: blockiert vorübergehend die Auslagerung von Materialien.
- Gründe für Sperren: z.B. Verunreinigungen oder Beschädigungen von Waren oder Blockierungen in der Lagertechnik

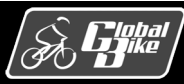

### Lagerplatz

|                    | Mehr V            |               |           |                 |       |           |                 |     |
|--------------------|-------------------|---------------|-----------|-----------------|-------|-----------|-----------------|-----|
| * Lagernummer:     | 100               |               |           |                 |       |           |                 |     |
| * Lagertyp:        | 002 P             | alettenlager  |           |                 |       |           |                 |     |
| * Lademiatz:       | STBN_8_000        | <u></u>       |           |                 |       |           |                 |     |
| Lagerplaiz.        |                   |               |           |                 |       |           |                 |     |
| Lagerolatz Best    | and Inventur Pl   | atzaufteilung | Statistik |                 |       |           |                 |     |
| Lugerpluz Desit    |                   | atzuarteitang | StatiStik |                 |       |           |                 |     |
| Lagerbereich:      | 001 Gesamtbereich |               |           |                 |       |           |                 |     |
| Kommbereich:       |                   |               |           |                 |       |           |                 |     |
| Brandabschnitt:    |                   |               |           |                 |       |           |                 |     |
| Lagerplatztyp:     | P1 Palette        |               |           |                 |       |           |                 |     |
|                    |                   | 1             |           |                 |       |           |                 |     |
| Max. Gewicht:      | 9.999,000         | LB            |           | Bel. Gewicht    | : 1.1 | .28,106   |                 |     |
| Gesamtkapazität:   | 0,000             |               |           | Bel.Kapaz.      | : 0,0 | 00        |                 |     |
| Auslastung:        | XXX               | 11,28         |           | Anzahl Quants   | : 2   |           |                 |     |
|                    |                   |               |           | Anz. Lagereinh. | : 0,0 | 100       |                 |     |
| Status             |                   |               |           |                 |       |           |                 |     |
| Einlagerungssperre |                   |               |           |                 |       |           |                 |     |
| Auslagerungssperre |                   |               |           |                 |       |           |                 |     |
| Sperrgrund         | :                 |               |           |                 |       |           |                 |     |
|                    |                   |               |           |                 |       |           |                 |     |
| 3estände pro Lager | olatz             |               |           |                 |       |           |                 |     |
| Material           |                   | Werk          | Lag       | Gesamtbestand   | E     | Ba Charge | Bestandssegment | Be: |
| O PRTR2000         |                   | SD00          | FG00      | 3               | 20 E  | EA        |                 |     |
|                    |                   |               |           |                 |       |           |                 |     |

- Bestände pro Lagerplatz: aktuell im angezeigten Lagerplatz gelagerten Materialien und deren Bestandsmengen
- Hier lagern 2 Quants:
  - 50 Stück des schwarzen Profi Touringbikes (PRTR1000)
  - 20 Stück des silbernen Profi Touringbikes (PRTR2000)

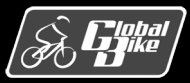

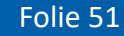

## Lagerstruktur im Regallager

- Regallager (Lagertyp 001) grob in 6 Reihen unterteilt
- Reihen 1 bis 3 bereits in der Auslieferung des Global-Bike-Mandanten angelegt
- Lagerflächen für die Reihen 4 bis 6 zwar räumlich vorhanden
- Jedoch diese Reihen und die zugehörigen Lagerplätze noch nicht in SAP S/4HANA angelegt

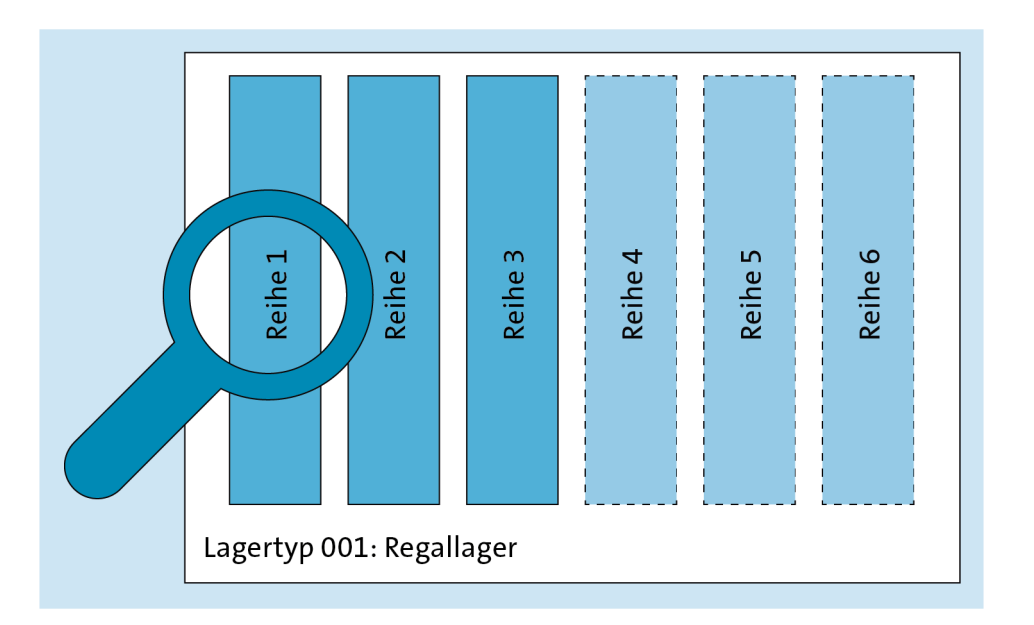

#### Hinweis

Reihen 4 bis 6 werden in Praxisfall WM1 angelegt

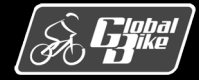

## Lagerplätze im Regallager

Zoom in Reihe 1 des Regallagers (Lagertyp 001)

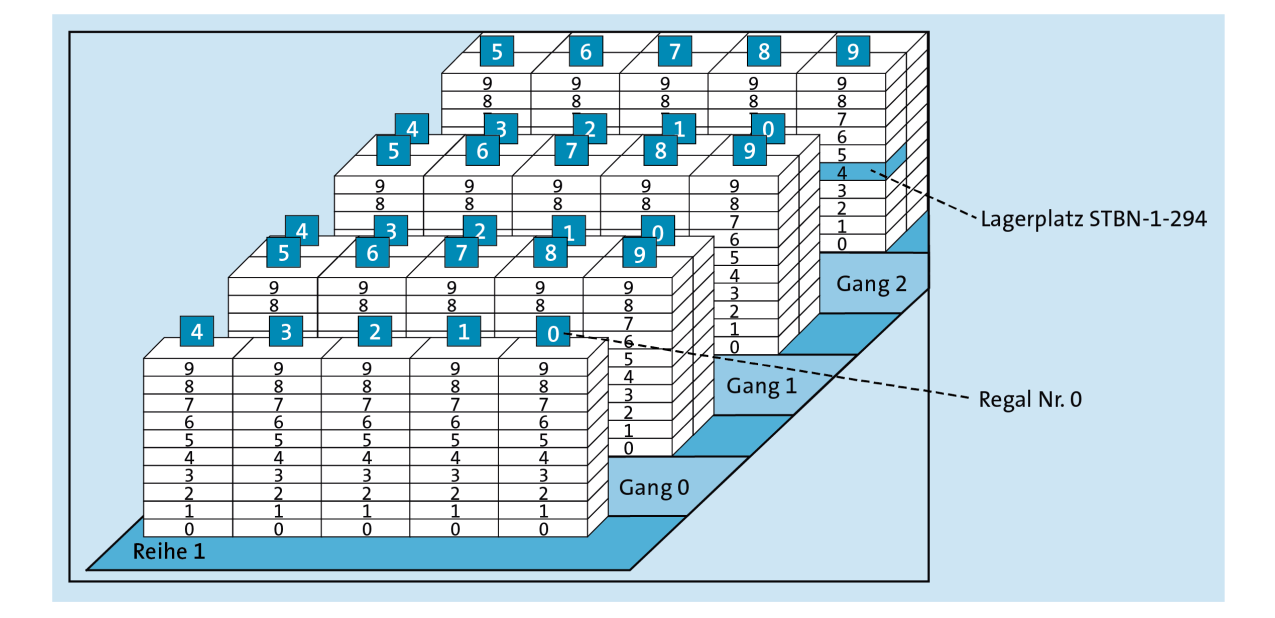

#### Hinweis

<u>Platzkoordinate</u> ist frei wählbare, unternehmensspezifische Benennung des Lagerplatzes mit bis zu 10 alphanumerischen Zeichen.

- Jede Reihe besteht aus 10 Gängen: nummeriert von 0 bis 9
- In jedem Gang befinden sich 10 nummerierte Regale:
  - linke Gangseite: Regale 0 bis 4
  - rechte Gangseite: Regale 5 bis 9
- Jedes Regal besteht aus 10 Regalfächern mit Nummern 0 bis 9: von unten nach oben angeordnet
- Format f
  ür die <u>Platzkoordinaten</u> im Regallager: STBN-<Reihe>-<Gang><Regal><Regalfach>
- Beispiel f
  ür den Benutzer LEARN-294:

STBN-1-294 ist Lagerplatz in Reihe 1, Gang 2, Regal 9 und Fach 4 des Regallagers

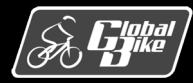

## Lagerstruktur in den Palettenlägern

- Palettenläger
  - Palettenlager (Lagertpy 002)
  - Palettenlager LE (Lagertyp 005)

ebenfalls Arrangements von Regalen

- Regale jedoch robuster und größer dimensioniert für schwere Paletten mit Fahrrädern
- Palettenläger jeweils in 10 Sektionen mit den Nummern 0 bis 9 strukturiert

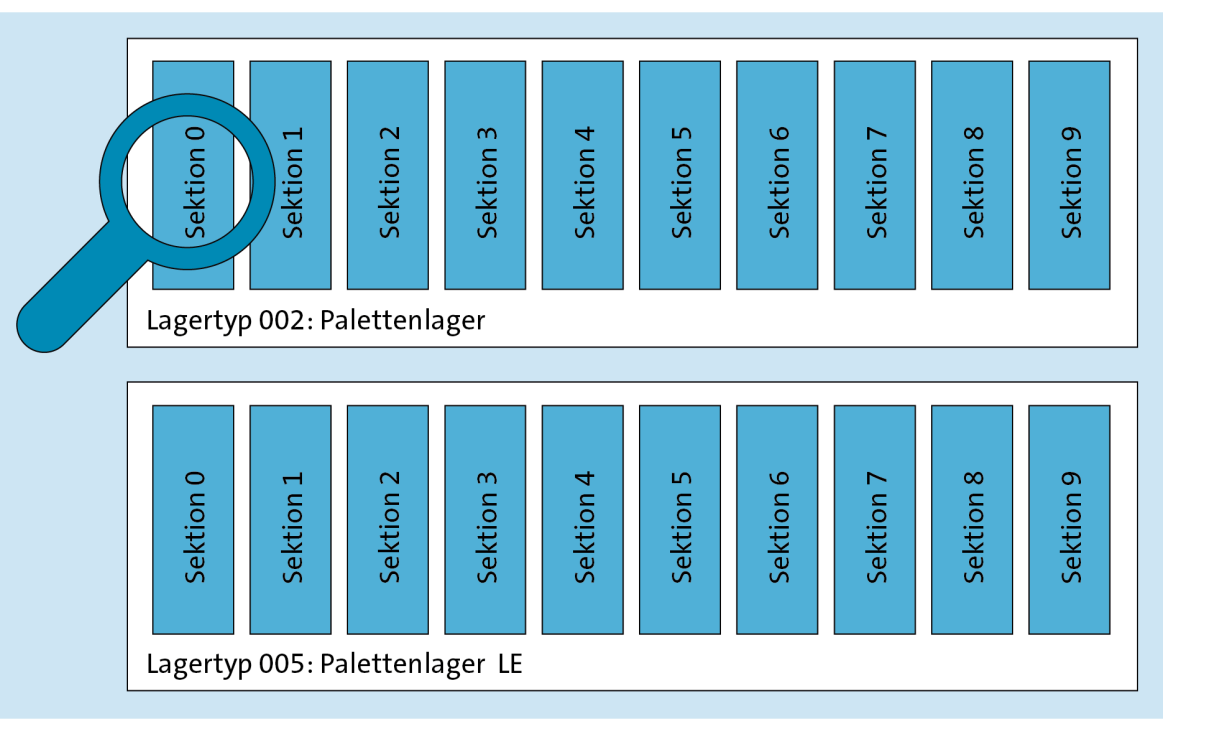

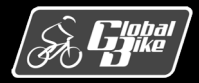

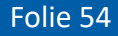

## Lagerplätze im Palettenlager

Zoom in Sektion 0 des Palettenlagers (Lagertyp 002)

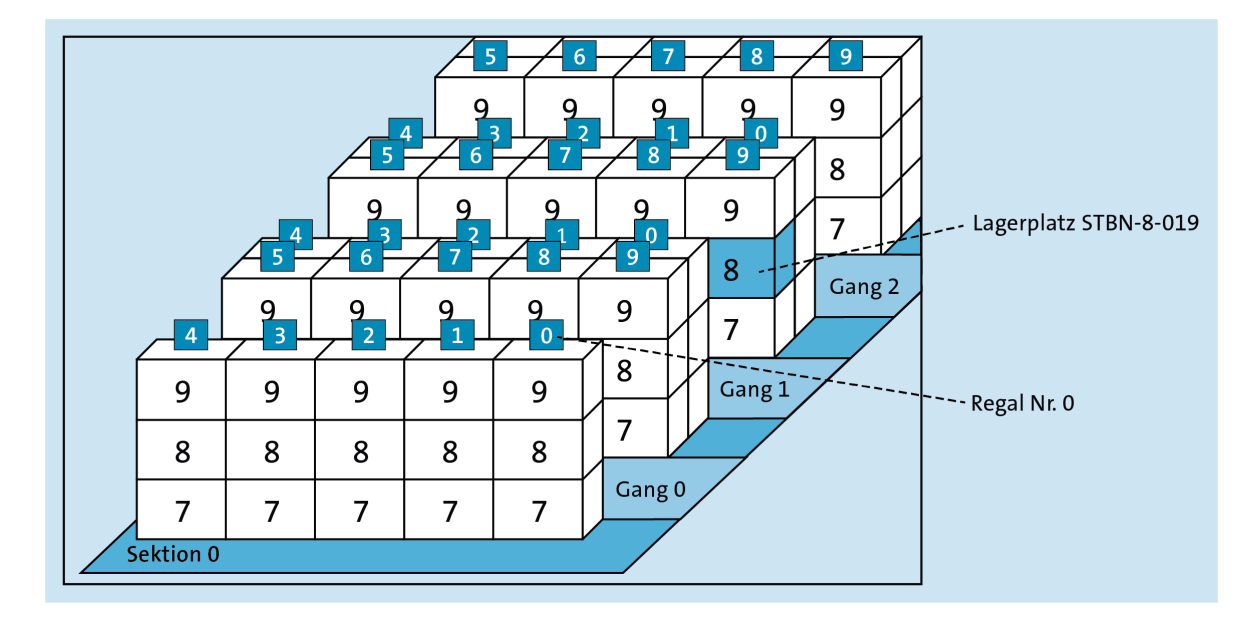

#### Hinweis

Aufgrund der Größe und Konstruktion der Regale können sich in den Palettenlägern von Global Bike nur 3 Regalfächer übereinander befinden.

- Jede Sektion besteht aus 10 Gängen: nummeriert von 0 bis 9
- In jedem Gang befinden sich 10 nummerierte Regale:
  - linke Gangseite: Regale 0 bis 4
  - rechte Gangseite: Regale 5 bis 9
- Jedes Regal besteht aus 3 Regalfächern von unten nach oben angeordnet
- Format f
  ür die <u>Platzkoordinaten</u> in Lagertyp 002: STBN-<Regalfach>-<Sektion><Gang><Regal> mit Regalfach im Wertebereich 7, 8 und 9
- Beispiel f
  ür den Benutzer LEARN-019 STBN-8-019 ist Lagerplatz in Sektion 0, Gang 1, Regal 9 und Regalfach 8 des Palettenlagers
- Gleiche Lagerstruktur im Palettenlager LE. Format für die <u>Platzkoordinaten</u> in Lagertyp 005: <<u>Regalfach>-<Sektion><Gang><Regal></u> mit Regalfach im Wertebereich 11, 12 und 13

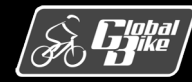

### Quant

|                   |                          | re Dater | n Mehr∨ |                  |                   |        |
|-------------------|--------------------------|----------|---------|------------------|-------------------|--------|
| Material:         | PRTR2000                 |          |         | <b>φ</b> ι       |                   |        |
|                   | Profi Touringhike (silbe | r)       |         |                  |                   |        |
| Werk / Lagerort   |                          | .,       |         | l agernummer:    | 100               |        |
| Charge:           |                          |          |         | Lagerhun:        | 002               |        |
| Destender :       |                          |          |         | Lagertyp.        | STEN 9 000        | ſ      |
| Bestandsq.:       |                          |          |         | Lagerplatz:      | <u>STBN-0-000</u> |        |
| Sonderbest.:      |                          |          |         | Quant:           | 4001              |        |
| Kommbereich:      |                          |          |         |                  |                   |        |
| Bestandssegment:  | L                        |          |         |                  |                   |        |
| Bestandsdaten     |                          |          |         |                  |                   | _      |
| Gesamtbestand:    |                          | 20       | EA      | WE-Datum:        | 22.08.2021        |        |
| Verfüg.Bestand:   |                          | 20       | ]       | WE-Nummer:       | 4900019000        | 1      |
| Einzulag.Bstd:    |                          | 0        | ]       | Letzte Bewegung: | 22.08.2021        | 17:12: |
| Auszulag.Bstd:    |                          | 0        |         | Belegnummer:     | 1                 | 1      |
| Gewicht:          | 322,316                  | LB       |         | Zeugnis-Nr:      |                   | 1      |
| Kap.verbrauch:    | 0,000                    | ī        |         |                  |                   |        |
| ·                 |                          | _        |         |                  |                   |        |
| Sperrkennzeichen  |                          |          |         |                  |                   |        |
| Einlag Sperre     |                          |          |         | Einlag, aktiv    |                   |        |
| hall the property |                          |          |         |                  |                   |        |

 <u>Quant</u>: kleinste adressierbare Menge eines Materials

#### Firoi-App Anzeigen Quants

Angaben zum Quant:

- Quantnummer (Feld Quant): Nummer, die das Quant eindeutig identifiziert.
   Ausschließlich automatisiert durch das SAP-System erzeugt
- Material im Quant: hier PRTR1000
- Gesamtbestand des Quants: hier 50 Stück
- Ort, an dem sich das Quant befindet:
  - im Bereich Lagerverwaltung (Lagernummer, Lagertyp, Lagerplatz)
  - in der Bestandsführung (Werk, Lagerort)

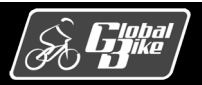

### Quantdaten

|                  | V Inventur Weitere Dater   | n Mehr∨ |                  |            |          |
|------------------|----------------------------|---------|------------------|------------|----------|
| Material:        | PRTR2000                   |         | G                | ]          |          |
|                  | Profi Touringbike (silber) |         |                  |            |          |
| Werk / Lagerort: | SD00 FG00                  |         | Lagernummer:     | 100        |          |
| Charge:          |                            |         | Lagertyp:        | 002        |          |
| Bestandsq.:      |                            |         | Lagerplatz:      | STBN-8-000 | ]        |
| Sonderbest.:     |                            |         | Quant:           | 4001       | ]        |
| Kommbereich:     |                            |         |                  |            | J        |
| Bestandssegment: |                            |         |                  |            |          |
| Bestandsdaten    |                            |         |                  |            |          |
| Gesamtbestand:   | 20                         | EA      | WE-Datum:        | 22.08.2021 | ]        |
| Verfüg.Bestand:  | 20                         | ]       | WE-Nummer:       | 4900019000 | 1        |
| Einzulag.Bstd:   | 0                          | ]       | Letzte Bewegung: | 22.08.2021 | 17:12:56 |
| Auszulag Bstd:   | 0                          | ]       | Belegnummer:     | 1          | 1        |
| Gewicht:         | 322.316 LB                 | ]       | Zeugnis-Nr:      |            | ]        |
| Kap verbrauch:   | 0.000                      |         |                  |            | 1        |
| rup.verorduert.  |                            |         |                  |            |          |
| Sperrkennzeichen |                            |         |                  |            |          |
| Finlag Sperre    |                            |         | Finlag aktiv     |            |          |
| C Lungsoperie    |                            |         |                  |            |          |
| C Auglas Carson  |                            |         | ALICION 01/10/   |            |          |

- Ursprung des Quants: hier Quant entstanden durch einen Wareneingang (WE) mit
  - WE-Nummer: 4900001900
  - WE-Datum: 22.08.2021
- Prozesse in der Lagerverwaltung oder in der Bestandsführung können den Bestand des Quants ändern. Beispiele:
  - Einlagerungen
  - Auslagerungen
  - Umbuchungen
- Letzte Bewegung einer solchen
   Bestandsänderung im Quant gespeichert mit:
  - Datum
  - Uhrzeit
  - Belegnummer (hier Transportauftrag 1)

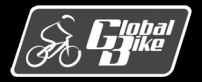

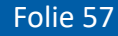

### Quantdaten

|                  | ✓ Inventur Weitere Dater   | n Mehr∨ |                  |            |          |
|------------------|----------------------------|---------|------------------|------------|----------|
| Material:        | PRTR2000                   |         |                  |            |          |
|                  | Profi Touringbike (silber) |         |                  |            |          |
| Werk / Lagerort: | SD00 FG00                  |         | Lagernummer:     | 100        |          |
| Charge:          |                            |         | Lagertyn:        | 002        |          |
| Bestandsa :      |                            |         | Lagerplatz:      | STBN-8-000 | 1        |
| Senderheet :     |                            |         | Lagerplaiz.      | 4001       | J        |
| Sonderbest.:     |                            |         | Quant:           | 4001       |          |
| Kommbereich:     |                            |         |                  |            |          |
| Bestandssegment: |                            |         |                  |            |          |
| Bestandsdaten    |                            |         |                  |            |          |
| Gesamtbestand:   | 20                         | EA      | WE-Datum:        | 22.08.2021 |          |
| Verfüg.Bestand:  | 20                         |         | WE-Nummer:       | 4900019000 | 1        |
| Einzulag.Bstd:   | 0                          |         | Letzte Bewegung: | 22.08.2021 | 17:12:56 |
| Auszulag.Bstd:   | 0                          |         | Belegnummer:     | 1          | 1        |
| Gewicht:         | 322,316 LB                 |         | Zeugnis-Nr:      |            | ]        |
| Kap.verbrauch:   | 0,000                      |         |                  |            |          |
|                  |                            |         |                  |            |          |
| Sperrkennzeichen |                            |         |                  |            |          |
| Einlag.Sperre    |                            |         | Einlag. aktiv    |            |          |
|                  |                            |         |                  |            |          |

- <u>Charge</u>: Menge oder Teilmenge eines Materials
  - Hergestellt nach einheitlicher Rezeptur oder einheitlichem Arbeitsplan
  - Stellt eine homogene, nicht reproduzierbare Einheit mit eindeutiger Spezifikation dar

Hier: Produktion von Profi Touringbikes ohne Erfassung von Chargennummern

- <u>Bestandsqualifikation</u> (Feld **Bestandsq.**): Beschreibt den Status oder die Verfügbarkeit des Materials:
  - frei verwendar (leeres Feld)
  - Qualitätsprüfbestand (Q): Bestand des Quants in Qualitätsprüfung
  - Sperrbestand (S): Bestand des Quants allgemein gesperrt
  - Retourenbestand (R): Bestand des Quants aus einer Retoure

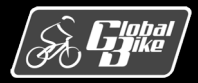

### Quantdaten

|                  | ✓ Inventur Weitere Date    | n Mehr∨ | ·                |                   |          |
|------------------|----------------------------|---------|------------------|-------------------|----------|
| Material:        | PRTR2000                   |         |                  |                   |          |
|                  | Profi Touringbike (silber) |         |                  |                   |          |
| Werk / Lagerort: | SD00 FG00                  |         | l agernummer:    | 100               |          |
| Charge:          |                            |         | Lagertup:        | 002               |          |
| Destander :      |                            |         | Lagertyp.        | STEN 9 000        | 1        |
| Bestandsq.:      |                            |         | Lagerplatz:      | <u>SIBN-0-000</u> | ]        |
| Sonderbest.:     |                            |         | Quant:           | 4001              |          |
| Kommbereich:     |                            |         |                  |                   |          |
| Bestandssegment: |                            |         |                  |                   |          |
| Bestandsdaten    |                            |         |                  | <u>.</u>          |          |
| Gesamtbestand:   | 20                         | EA      | WE-Datum:        | 22.08.2021        | ]        |
| Verfüg.Bestand:  | 20                         | ]       | WE-Nummer:       | 4900019000        | 1        |
| Einzulag.Bstd:   | 0                          | ]       | Letzte Bewegung: | 22.08.2021        | 17:12:56 |
| Auszulag.Bstd:   | 0                          | ]       | Belegnummer:     | <u>1</u>          | 1        |
| Gewicht:         | 322,316 LB                 |         | Zeugnis-Nr:      |                   | ]        |
| Kap.verbrauch:   | 0,000                      |         |                  |                   |          |
| •                |                            |         |                  |                   |          |
| Sperrkennzeichen |                            |         |                  |                   |          |
| Einlag.Sperre    |                            |         | Einlag. aktiv    |                   |          |
|                  |                            |         |                  |                   |          |

<u>Sonderbestandskennzeichen</u> (Feld **Sonderbest**): Gibt Auskunft über die Art des Sonderbestands des im Quant enthaltenen Materials:

- kein Sonderbestand (leeres Feld)
- Auftragsbestand (E): Bestand des Quants f
  ür einen Kundenauftrag vorgesehen
- Projektbestand (Q): Bestand des Quants f
  ür die Ausf
  ührung eines Projekts vorgesehen
- Mehrwegverpackungen (M): Quantbestand gehört nicht zum bewerteten Bestand des eigenen Unternehmens, sondern befindet sich im Eigentum eines Lieferanten (z.B. Paletten, Behälter).

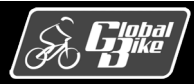

### Quanttrennende Merkmale

- Material in einem Quant weist stets gleiche Ausprägungen hinsichtlich verschiedener Merkmale auf. Beispiele:
  - Materialnummer
  - Chargennummer
  - Bestandsqualifikation
  - Sonderbestandskennzeichen
  - Lagereinheitennummer (bei aktivierter Lagereinheitenverwaltung)
- Diese Merkmale sind <u>quanttrennend</u>
- Bedeutung (Beispiele):
  - Zwei Materialien (mit verschiedenen Materialnummern) können nie zum gleichen Quant gehören
  - Bestände eines Materials aus zwei unterschiedlichen Chargen können sich nie im gleichen Quant befinden

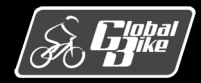

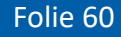

### Lagereinheit

| < SAP Anze           | eigen Lagereinheit: Details                |  |
|----------------------|--------------------------------------------|--|
|                      | ✓ Lagerplatz ● HU-Bestand Mehr ✓           |  |
| Lagereinheit:        | 10000000                                   |  |
| Ort der Lagereinheit |                                            |  |
| Lagernummer:         | : 100 San Diego Lagerhaus                  |  |
| Lagertyp:            | : 005 Palettenlager LE                     |  |
| Lagerplatz:          | : 11-000/1                                 |  |
| Allgemeine Daten     |                                            |  |
| LagereinhTyp:        | : E1 Europalette Höhe 1 m Status: am Platz |  |
| Anzahl Quants:       | : 1                                        |  |
| Bel. Gewicht:        | : 56,284 LB Offene TA-Pos.: 0              |  |
| Kapazver. LET:       | : 0,000                                    |  |
|                      |                                            |  |
| Sperrdaten           |                                            |  |
|                      |                                            |  |
| Austag.sperre        |                                            |  |
| Sperrgrund:          |                                            |  |
| Bewegungsdaten       |                                            |  |
| Letzte Bewegung:     | : 22.08.2021 18:04:19                      |  |
| TA-Nummer:           | : 4001 1                                   |  |

- Lagereinheit: Zusammenfassung von Mengen eines Materials oder mehrerer Materialien
- Beispiele: Paletten, Gitterboxen, sonstige Behälter

#### Fiori-App Anzeigen Lagereinheit:

- Lagereinheitennummer (Feld Lagereinheit) identifiziert die Lagereinheit eindeutig
- Lagereinheitentyp (Feld LagereinhTyp): Hier E1 (Europalette)
- Ort der Lagereinheit:
  - Lagernummer: 100
  - Lagertyp: 005
  - Lagerplatz: 11-000/1
- Lagerplatz 11-000 besitzt 3 <u>Platzpositionen</u> (1, 2, 3), die jeweils eine Europalette aufnehmen können.
- Angabe Platzposition im Feld Lagerplatz hinter "/": Hier: Platzposition 1

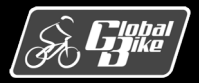

**Einstieg in SAP® ERP** 

Folie 61

## Quant in Lagereinheit

 Inhalt der Lagereinheit anzeigen: Klick auf Button Bestand

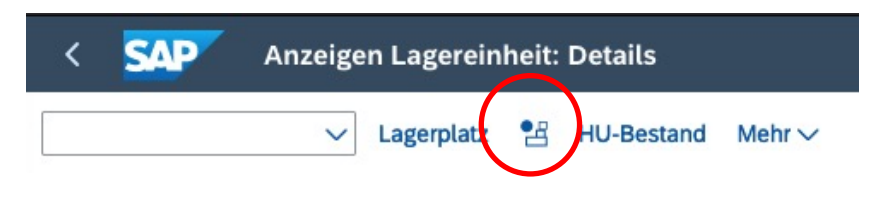

- In der Lagereinheit befindet sich ein Quant
  - Quant: 14003
  - Material: Deluxe Touring Bike (schwarz)
  - Gesamtbestand: 3 Stück
  - Lagereinheit: 100000000
  - LagereinhTyp: E1 (Europalette)

|                  | V Inventur Weitere Da       | ten Mehr | ~                |            |          |
|------------------|-----------------------------|----------|------------------|------------|----------|
| Material:        | DXTR1000                    |          | C                |            |          |
|                  | Deluxe Touring Bike (schwar | z)       |                  |            |          |
| Werk / Lagerort: | SD00 FG00                   |          | Lagernummer:     | 100        |          |
| Charge:          |                             |          | Lagertyp:        | 005        |          |
| Bestandsq.:      |                             |          | Lagerplatz:      | 11-000/1   |          |
| Sonderbest .:    |                             |          | Quant:           | 9001       | ]        |
| Kommbereich:     |                             |          | LagereinhTyp:    | E1         |          |
| Bestandssegment: |                             |          | Lagereinheit:    | 1000000000 |          |
| Bestandsdaten    |                             |          |                  |            |          |
| Gesamtbestand:   | 3                           | EA       | WE-Datum:        | 22.08.2021 |          |
| Verfüg.Bestand:  | 3                           |          | WE-Nummer:       | 4001       | 1        |
| Einzulag.Bstd:   | 6                           |          | Letzte Bewegung: | 22.08.2021 | 18:04:19 |
| Auszulag.Bstd:   | 6                           |          | Belegnummer:     | 4001       | 1        |
| Gewicht:         | 56,284 LB                   |          | Zeugnis-Nr:      |            |          |
| Kap.verbrauch:   | 0,000                       |          |                  |            |          |

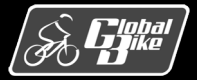

C. Drumm, B. Scheuermann, S. Weidner

#### Material: Grunddaten

| < SAP Produkt -                                       |                                                 |                                        |                                                   |
|-------------------------------------------------------|-------------------------------------------------|----------------------------------------|---------------------------------------------------|
| Deluxe Touring Bike (schwarz)                         |                                                 |                                        | Bearbeiten     Kopieren     In Hierarc     Ctrt+E |
| <pre>&lt; nponenten Texte  Verkauf Lagerung  La</pre> | gerverwaltung \vee Erweiterte Ersatzteilplanung | Vertriebslinien Werke Bewertungskreise | Anhang - Document-Management-Service Anhang       |
| Lagerverwaltung                                       |                                                 |                                        |                                                   |
| Ausführung                                            |                                                 |                                        |                                                   |
| Ausführungsdaten                                      |                                                 | Qualitätsmanagement                    |                                                   |
| Handhabungskennzeichen:<br>–                          | Serialnummemprofil:<br>-                        | Quarantänezeit:<br>–                   | Qualitätsprüfgruppe:<br>–                         |
| Lager-Produktgruppe:<br>–                             | Diebstahlgefährdet:<br>Nein                     |                                        |                                                   |
| Lager-Raumbedingung:<br>–                             | Relevant für Gefahrstoffe:<br>Nein              |                                        |                                                   |
| Standard-Handling-Unit-Typ:<br>–                      |                                                 |                                        |                                                   |
|                                                       |                                                 |                                        |                                                   |
| Verpackung                                            |                                                 |                                        |                                                   |
| Allgemeine Verpackung                                 |                                                 | Maximale Verpackung                    |                                                   |
| Handling-Unit-Typ:<br>–                               | Überkapazitätstoleranz:<br>0,0 %                | Länge:<br>–                            | Größe:<br>–                                       |
| Maximale Kapazităt:<br>0,000                          | Variables Verpackungsgewicht:<br>Nein           | Breite:<br>-                           |                                                   |

Sicht Lagerverwaltung in der Fiori-App **Produktstammdaten verwalten** zeigt nicht die Daten zum Bereich Lagerverwaltung

Stattdessen muss die Fiori-App Material anzeigen verwendet werden.

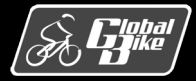

### Material: Grunddaten

| Susatzdaten & OrgEbenen Dienste zum Objekt > Mehr >   Image: Strikt 1000   Material:   Basismengeneinheit:   EA   each   Warengruppe:   BIXES   Alte Material:   Sparte:   BI   Labor/Bure:   Gottigkeit bewerter:   allg.Postypengr:   NORM   Normalposition                                                                                                    | < SAP Material DX          | FR1000 anzeigen (Fertiger:  | zeugnis)              |                      |                      |                    |
|----------------------------------------------------------------------------------------------------|----------------------------|-----------------------------|-----------------------|----------------------|----------------------|--------------------|
| Grunddaten 1 Grunddaten 2 Vertrieb: VerkOrg 1 Vertrieb: verkOrg 2 Vertrieb: allg./Werk Env. SPP: Grunddaten Intl Trade: Export                                                                                                    | ✓ 5                        | → Zusatzdaten 🖁 OrgEben     | en Dienste zum Objekt | ✓ Mehr ✓             |                      |                    |
| Material: EXTRIBUTION   Bezeich: Deluxe Touring Bike (schwarz)     Allgemeine Daten     Basismengeneinheit:   EA   each   Warengrupe:   BittES   Alte Materialnummer:   Ext.Warengrp:   Sparte:   BI   Labor/Büro:   KontingentSchema:   Produkthierar:   Güttigkeit:   berechtigungsgruppe:     Berechtigungsgruppe:     Bruttogewicht:   8.510   Volumen:   0.000   Volumeneinheit:   Giröße/Abmessung:   EAN/UPC-Code:   EAN/UPC-Code:                                                                                                    | 📑 Grunddaten 1 Grundd      | laten 2 Vertrieb: VerkOrg 1 | Vertrieb: VerkOrg 2   | Vertrieb: allg./Werk | Erw. SPP: Grunddaten | Intl Trade: Export |
| Bezeich: Deluxe Touring Bike (schwarz)     Allgemeine Daten     Basismengeneinheit: EA     Basismengeneinheit: EA     Basismengeneinheit: EA     Warengruppe: BIKES     Atte Materialnummer: Ext.Warengrup:     Sparte: BI     Labor/Büro:     KontingentSchema:        Verksüb. MatStatus:     Güttigkeit bewerten:        Berechtigungsgruppe:     Abmessungen/EAN     Kuttogewicht:   8.510   Volumen:   0.000   Volumeneinheit:   Größe/Abmessung:   EAN/UPC-Code:   EAN/UPC-Code:                                                                                                    | Material: DXTR1000         |                             | C                     |                      | i                    |                    |
| Allgemeine Daten Basismengeneinheit: EA each Warengruppe: BIKES Alte Materialnummer: EXt.Warengrup: EIKES Alte Materialnummer: EXt.Warengrup: EIKES Alte Materialnummer: EXt.Warengrup: EIKES Alte Materialnummer: EXt.Warengrup: EIKES Alte Materialnummer: EXt.Warengrup: EIKES Alte Materialnummer: EXt.Warengrup: EIKES Alte Materialnummer: EXT.Warengrup: EIKES Alte Materialnummer: EXT.Warengrup: EIKES Alte Materialnummer: EIKES Alte Materialnummer: EIKES Alte EIKES Alte EIKES | Bezeich: Deluxe Touring B  | ike (schwarz)               |                       |                      | 66                   |                    |
| Basismengeneinheit: EA each Warengruppe: BIKES   Alte Materialnummer: Ext.Warengrp.:                                                                                                    | Allgemeine Daten           |                             |                       |                      |                      |                    |
| Alte Materialnummer: Ext.Warengrp.:   Sparte: BI   Labor/Büro:                                                                                                    | Basismengeneinheit:        | EA each                     | Warengruppe:          | BIKES                |                      |                    |
| Sparte: BI Labor/Büro:   KontingentSchema: Produkthierar:   Werksüb. MatStatus:   Gültigkeit bewerten: Gültig ab:   Gültigkeit bewerten: allg.Postypengr:   NORM Normalposition   Materialberechtigungsgruppe   Berechtigungsgruppe: Satterialberechtigungsgruppe:   Abmessungen/EAN   Bruttogewicht: 8.510   Gold Gewichtseinheit:   G Nettogewicht:   8.510 Gewichtseinheit:   G Nettogewicht:   8.510 Gewichtseinheit:   Größe/Abmessung: EAN-Typ:                                                                                                    | Alte Materialnummer:       |                             | Ext.Warengrp.:        |                      |                      |                    |
| KontingentSchema: Produkthierar:   Werksüb. MatStatus: Güttig ab:   Güttigkeit bewerten: allg.Postypengr:   Materialberechtigungsgruppe   Berechtigungsgruppe:     Abmessungen/EAN   Bruttogewicht: 8.510   Güttigkeit: Gewichtseinheit:   Göße/Abmessung:   EAN/UPC-Code:   EAN-Typ:                                                                                                    | Sparte:                    | BI                          | Labor/Büro:           |                      |                      |                    |
| Werksüb. MatStatus: Gültig ab:   Gültigkeit bewerten: allg.Postypengr: NORM Normalposition   Materialberechtigungsgruppe Berechtigungsgruppe: Abmessungen/EAN Bruttogewicht:   8.510   Gewichtseinheit:   6   Nettogewicht:   8.510   Volumen:   0,000   Volumeneinheit:   Größe/Abmessung:   EAN/UPC-Code:   EAN-Typ:                                                                                                    | KontingentSchema:          |                             | Produkthierar.:       |                      |                      |                    |
| Gültigkeit bewerten: allg.Postypengr: Normalposition     Materialberechtigungsgruppe     Berechtigungsgruppe:     Abmessungen/EAN     Bruttogewicht: 8.510   Volumen: 0,000   Volumeneinheit:   Größe/Abmessung:   EAN/UPC-Code: EAN-Typ:                                                                                                    | Werksüb. MatStatus:        |                             | Gültig ab:            |                      |                      |                    |
| Materialberechtigungsgruppe<br>Berechtigungsgruppe:<br>Abmessungen/EAN<br>Bruttogewicht: 8.510 Gewichtseinheit: G<br>Nettogewicht: 8.510<br>Volumen: 0,000 Volumeneinheit: G<br>Größe/Abmessung:<br>EAN/UPC-Code: EAN-Typ:                                                                                                    | Gültigkeit bewerten:       |                             | allg.Postypengr:      | NORM Normalposition  | 1                    |                    |
| Materialberechtigungsgruppe<br>Berechtigungsgruppe:<br>Abmessungen/EAN<br>Bruttogewicht: 8.510 Gewichtseinheit: G<br>Nettogewicht: 8.510<br>Volumen: 0.000 Volumeneinheit: C<br>Größe/Abmessung:<br>EAN/UPC-Code: EAN-Typ: C                                                                                                    |                            |                             |                       |                      |                      |                    |
| Berechtigungsgruppe:                                                                                                    | Materialberechtigungsgrupp | e                           |                       |                      |                      |                    |
| Abmessungen/EAN Bruttogewicht: 8.510 Gewichtseinheit: G Volumen: 0,000 Volumeneinheit: Größe/Abmessung: EAN/UPC-Code: EAN-Typ:                                                                                                    | Berechtigungsgruppe:       |                             |                       |                      |                      |                    |
| Abmessungen/EAN Bruttogewicht: 8.510 Bruttogewicht: 8.510 Volumen: 0,000 Volumeneinheit: Größe/Abmessung: EAN/UPC-Code: EAN-Typ:                                                                                                    |                            |                             |                       |                      |                      |                    |
| Bruttogewicht: 8.510 Gewichtseinheit: G<br>Nettogewicht: 8.510<br>Volumen: 0,000 Volumeneinheit:<br>Größe/Abmessung:<br>EAN/UPC-Code: EAN-Typ:                                                                                                    | Abmessungen/EAN            |                             |                       |                      |                      |                    |
| Nettogewicht:       8.510         Volumen:       0,000       Volumeneinheit:         Größe/Abmessung:                                                                                                    | Bruttogewicht:             | 8.510                       | Gewichtsei            | nheit: G             |                      |                    |
| Volumen:     0,000     Volumeneinheit:       Größe/Abmessung:                                                                                                    | Nettogewicht:              | 8.510                       |                       |                      |                      |                    |
| Größe/Abmessung: EAN-Typ:                                                                                                    | Volumen:                   | 0,000                       | Volumenei             | nheit:               |                      |                    |
| EAN/UPC-Code: EAN-Typ:                                                                                                    | Größe/Abmessung:           |                             |                       |                      |                      |                    |
|                                                                                                    | EAN/UPC-Code:              |                             | EAN                   | І-тур:               |                      |                    |

Für die Lagerverwaltung relevante Daten befinden sich in den Registerkarten

- Grunddaten 1
- Lagerverwaltung 1
- Lagerverwaltung 2

Registerkarte Grunddaten 1

- Basismengeneinheit: hier Stückware (EA für each)
- Bruttogewicht, Nettogewicht, Volumen
- Volumen bezieht sich auf die Menge 1 in der definierten Basismengeneinheit
- Gewichte und Volumen: Angaben, die in Lagerverwaltungsprozessen zur Kapazitätsprüfung herangezogen werden können
- Größe und Abmessung: nur informativer Charakter.
   Werden nicht weiter kalkulatorisch verwendet

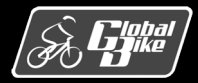

Angaben in der Sicht Lagerverwaltung sind für die Steuerung der Prozesse im WM von Bedeutung.

Registerkarte Lagerverwaltung 1

- Aus Registerkarte Grunddaten 1 übernommen:
   Basismengeneinheit, Volumen, Bruttogewicht
- WM-Mengeneinheit: alternative Mengeneinheit, die in der Lagerverwaltung verwendet wird (optionale Angabe)
- Kapazitätsverbrauch: einheitslose Größe.
   Feld rechts daneben: zugehörige <u>Bezugsmengeneinheit</u>
- Eingetragener Kapazitätsverbrauch kennzeichnet beanspruchte Kapazität bei Lagerung einer Bezugsmengeneinheit des betrachteten Materials (hier kein Eintrag).
- Ist auf Lagertypebene die Kapazitätsprüfung aktiviert, signalisiert das System die Kapazitätsüberschreitung des genutzten Lagerplatzes.

| < SAP Material DX           | R1000 anzeigen (Fertigerzeı | ıgnis)               |                     |                      |             |
|-----------------------------|-----------------------------|----------------------|---------------------|----------------------|-------------|
| <ul><li>✓ ∮</li></ul>       | → Zusatzdaten 🖁 GrgEbenen   | Dienste zum Objekt 🗸 | Mehr 🗸              |                      |             |
| Cisposition 3 Disposition 4 | Erweiterte Planung Erwei    | terte SPP Prognose   | Arbeitsvorbereitung | Werksdaten/Lagerung1 | Werksdaten/ |
| Material: DXTR1000          |                             | C                    | i                   |                      |             |
| Bezeich: Deluxe Touring B   | ike (schwarz)               |                      | 63                  |                      |             |
| Werk: SD00 DC Sa            | n Diego                     |                      |                     |                      |             |
| Lagernr.: 100 San D         | ego Lagerhaus               |                      |                     |                      |             |
|                             |                             |                      |                     |                      |             |
| Allgemeine Daten            |                             |                      |                     |                      |             |
| Basismengeneinheit:         | EA                          | Gefahrstoffnummer:   |                     |                      |             |
| WM-Mengeneinheit:           |                             | Bruttogewicht:       | 8.510               | G                    |             |
| Ausgabemengeneinheit:       |                             | Volumen:             | 0,000               |                      |             |
| Vorschlag ME aus Mat:       |                             | Kapazitätsverbrauch: | 0,000               | /                    |             |
| Plankommilagertyp:          | 002                         |                      |                     |                      |             |
| 0 77                        | Chargenverwaltung           |                      |                     |                      |             |
|                             | Chargenverwalt. (Werk)      |                      |                     |                      |             |
|                             | Gen ChroProt erford         |                      |                     |                      |             |
|                             |                             |                      |                     |                      |             |
|                             |                             |                      |                     |                      |             |
|                             |                             |                      |                     |                      |             |
| Lagerungsstrategien         |                             |                      |                     |                      |             |
| AuslagertypKennz:           | 002                         | EinlagertypKennz:    |                     |                      |             |
| Lagerbereichskennz.:        |                             | Blocklagerkennz.:    |                     |                      |             |
| BewSondKennz.:              |                             |                      | Meldung Bestandsf.  |                      |             |
| 2-stufige Kommi             |                             |                      | 7ulagerung erlaubt  |                      |             |

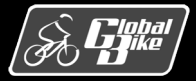

#### C. Drumm, B. Scheuermann, S. Weidner

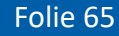

#### Lagertypkennzeichen:

- Felder:
  - AuslagertypKennz (für Auslagerung des Materials)
  - EinlagertypKennz (für Einlagerung des Materials)
- Festlegung:
  - wird im Customizing definiert
  - Customizing definiert f
    ür ein Lagertypkennzeichen eine hierarchische Suchreihenfolge von bis zu 10 Lagertypen
- Nutzung:

Suchreihenfolge wird bei der Auslagerung bzw. Einlagerung des Materials bei der Lagertypfindung berücksichtigt

| <ul> <li>✓ SAP Material DXTR1000 anzeigen (Fertig</li> <li>✓ ⑤ → Zusatzdaten 응 OrgEt</li> </ul>                              | erzeugnis)<br>benen Dienste zum Objekt V | Mehr 🗸              |                      |              |
|----------------------------------------------------------------------------------------------------|------------------------------------------|---------------------|----------------------|--------------|
| C Disposition 3 Disposition 4 Erweiterte Planung                                                                             | Erweiterte SPP Prognose                  | Arbeitsvorbereitung | Werksdaten/Lagerung1 | Werksdaten/L |
| Material: DXTR1000<br>Bezeich: Deluxe Touring Bike (schwarz)<br>Werk: SD00 DC San Diego<br>Lagernr.: 100 San Diego Lagerhaus |                                          | -<br>               |                      |              |
|                                                                                                    | Catchentertown                           |                     |                      |              |
|                                                                                                    | Geranrstoffnummer:                       | 9 510               |                      |              |
| www-mengeneinheit:                                                                                                    | Bruttogewicht:                           | 0.000               | 6                    |              |
| Ausgabemengeneinheit:                                                                                                    | Volumen:                                 | 0,000               |                      |              |
| Vorschlag ME aus Mat:                                                                                                    | Kapazitätsverbrauch:                     | 0,000               |                      |              |
| Plankommilagertyp: 002                                                                                                    |                                          |                     |                      |              |
| Chargenverwaltung                                                                                                    |                                          |                     |                      |              |
| Chargenverwalt. (Werk)                                                                                                    |                                          |                     |                      |              |
| Gen.ChrgProt erford.                                                                                                    |                                          |                     |                      |              |
|                                                                                                    |                                          |                     |                      |              |
|                                                                                                    |                                          |                     |                      |              |
| Lagerungsstrategien                                                                                                    |                                          |                     |                      |              |
| AuslagertypKennz: 002                                                                                                    | EinlagertypKennz:                        |                     |                      |              |
| Lagerbereichskennz.:                                                                                                    | Blocklagerkennz.:                        |                     |                      |              |
| BewSondKennz.:                                                                                                    |                                          | Meldung Bestandsf.  |                      |              |
| 2-stufige Kommi                                                                                                    |                                          | 7ulagerung erlaubt  |                      |              |
|                                                                                                    |                                          |                     |                      |              |

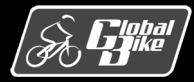

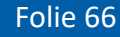

#### Lagerbereichskennzeichen:

- Feld Lagerbereichskennz.
- Festlegung:
  - wird im Customizing definiert
  - Customizing definiert f
    ür ein Lagerbereichskennzeichen eine hierarchische Suchreihenfolge 
    über mehrere Lagerbereiche

#### Nutzung:

Suchreihenfolge wird bei der Einlagerung des Materials bei der Lagerbereichsfindung berücksichtigt

| < SAP Material DXTR1000 anzeigen (           | Fertigerzeugnis)               |                         |                   |            |
|----------------------------------------------|--------------------------------|-------------------------|-------------------|------------|
| ✓ ③ → Zusatzdaten ₽                          | OrgEbenen Dienste zum Objekt ~ | Mehr 🗸                  |                   |            |
| Cisposition 3 Disposition 4 Erweiterte Planu | ng Erweiterte SPP Prognose     | Arbeitsvorbereitung Wer | ksdaten/Lagerung1 | Werksdaten |
| Material: DXTR1000                           | C                              | í                       |                   |            |
| Bezeich: Deluxe Touring Bike (schwarz)       |                                | 69                      |                   |            |
| Werk: SD00 DC San Diego                      |                                |                         |                   |            |
| Lagernr.: 100 San Diego Lagerhaus            |                                |                         |                   |            |
|                                              |                                |                         |                   |            |
| Allgemeine Daten                             |                                |                         |                   |            |
| Basismengeneinheit: EA                       | Gefahrstoffnummer:             |                         |                   |            |
| WM-Mengeneinheit:                            | Bruttogewicht:                 | 8.510                   | G                 |            |
| Ausgabemengeneinheit:                        | Volumen:                       | 0,000                   |                   |            |
| Vorschlag ME aus Mat:                        | Kapazitätsverbrauch:           | 0,000 /                 |                   |            |
| Plankommilagertyp: 002                       |                                |                         |                   |            |
| Chargenverwaltun                             | g                              |                         |                   |            |
| Chargenverwalt. (                            | Werk)                          |                         |                   |            |
| Gen.ChrgProt erfo                            | ord.                           |                         |                   |            |
|                                              |                                |                         |                   |            |
|                                              |                                |                         |                   |            |
| Lagerungsstrategien                          |                                |                         |                   |            |
| AuslagertypKennz: 002                        | EinlagertypKennz:              |                         |                   |            |
| Lagerbereichskennz.:                         | Blocklagerkennz.:              |                         |                   |            |
| BewSondKennz.:                               |                                | Meldung Bestandsf.      |                   |            |
| 2-stufige Kommi                              |                                | 7ulagerung erlaubt      |                   |            |

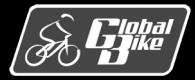

| < SAP Material DXT          | R1000 anzeigen (Fertigerze | ugnis)                 |                     |                     |
|-----------------------------|----------------------------|------------------------|---------------------|---------------------|
| ✓                           | → Zusatzdaten 🖁 GrgEbener  | Dienste zum Objekt 🗸 🛛 | Mehr 🗸              |                     |
| Cisposition 3 Disposition 4 | Erweiterte Planung Erwe    | iterte SPP Prognose    | Arbeitsvorbereitung | Werksdaten/Lagerung |
| Material: DXTR1000          |                            | C                      | li                  |                     |
| Bezeich: Deluxe Touring Bi  | ke (schwarz)               |                        | 63                  |                     |
| Werk: SD00 DC Sar           | Diego                      |                        |                     |                     |
| Lagernr.: 100 San Die       | ego Lagerhaus              |                        |                     |                     |
| Lagertyp: 002 Palette       | nlager                     |                        |                     |                     |
| LHM-Menge                   | ME LET                     |                        |                     |                     |
| 3.: 0                       |                            |                        |                     |                     |
| Lagerplatzbestand           |                            |                        |                     |                     |
| Lagerplatz:                 |                            | Kommissionierbereich:  |                     | -                   |
| Max.Lagerplatzmenge:        | 0                          | Manipulationsmenge:    |                     | 0                   |
| Min.Lagerplatzmenge:        | 0                          | Nachschubmenge:        |                     | 0                   |
| Rundungsmenge:              | 0                          |                        |                     |                     |

#### Registerkarte Lagerverwaltung 2

#### • Lagerplatz:

- Verwendet für Material im Festplatzlager (Material kann nur auf einem einzigen Lagerplatz lagern)
- Lagerplatz im Materialstamm

#### Max.Lagerplatzmenge:

- Wenn Feld Lagerplatz verwendet
- Gibt an, wie viele Einheiten des Materials dort höchstens gelagert werden dürfen

#### Min.Lagerplatzmenge:

- Wenn Feld Lagerplatz verwendet
- Gibt an, bei Unterschreitung welcher Menge ein Nachschubvorschlag erzeugt wird

#### Nachschubmenge:

Menge des Materials, die bei einer Nachfüllung nachgeschoben werden soll

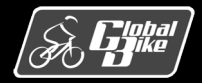

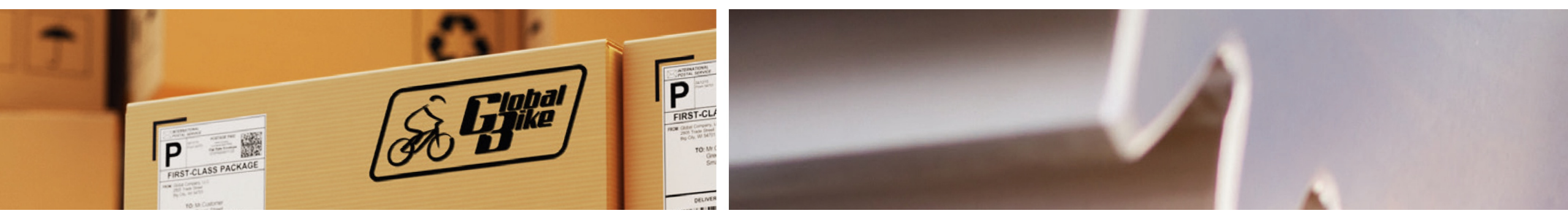

# Bewegungsdaten

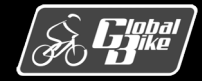

C. Drumm, B. Scheuermann, S. Weidner

**Einstieg in SAP® ERP** 

Folie 69

## Transportbedarf

- <u>Transportbedarf</u>: dokumentiert einen Transport in der Planung. Es besteht Bedarf, Material zu transportieren.
- Ursprung von Transportbedarfen:
  - <u>Buchungen in der Bestandsführung</u>: z.B. durch Anlegen einer Auslieferung, durch Buchen eines Wareneingangs aus einer Bestellung oder aus einem Fertigungsauftrag oder durch Umbuchungen
  - <u>Prozesse in der Lagerverwaltung</u>: durch manuelles Anlegen von Transportbedarfen direkt im Bereich Lagerverwaltung (z.B. Wareneingänge) oder durch Materialnachschub für die Produktion
- Transportbedarf (TB) besteht aus Übersichtsdaten und Kopfdaten

|          | V 🗢 Dienste zum Objekt                                                                | ✓ Mehr ✓         |                                      |      |          |    |    |
|----------|---------------------------------------------------------------------------------------|------------------|--------------------------------------|------|----------|----|----|
| Posit    | TB-Nummer: 1<br>Bewegungsart: 101 Wareneingang Bestell<br>Vonlagertyp: 003 4500000171 | Bedarfsnummer: E | 4500000171<br>29.11.2021<br>23:59:59 |      |          |    |    |
|          | Material                                                                              | Bezeichnung      | Werk                                 | LOrt | TB-Menge |    | AM |
| os       |                                                                                       |                  |                                      | TCOO |          | EO | EA |
| Pos<br>1 | KPAD1109                                                                              | Knieschoner      | SD00                                 | 1600 |          | 50 | EA |

<u>Übersichtsdaten</u>:

- **TB-Nummer:** identifiziert den Transportbedarf
- Bewegungsart: Bewegungsart, die den TB verursacht hat (hier Wareneingang ohne Bestellung)
- Vonlagertyp: Ort, von dem das Material abgeholt werden soll (hier Lagertyp 003, Lagerplatz WE-ZONE)
- Positionen: Liste der Materialien, die transportiert werden sollen (hier 50 Wasserflaschen und 25 Luftpumpen)

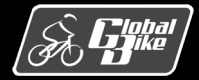

## Transportbedarf

#### Kopfdaten:

- Positionsübergreifende Angaben zum TB
- Transportart: beschreibt die Art des geplante Transports (hier E f
  ür Einlagerung)
- Anzahl Positionen und Gewicht fasst die Positionen zusammen
- Vonlagertyp: wurde beim Anlegen des Transportbedarfs automatisch ermittelt
- Nachlagertyp: Ort, an dem die Ware eingelagert werden soll, zunächst noch leer. Wird typischerweise erst später mit der Erstellung des zugehörigen Transportauftrags im Zuge der Lagerplatzfindung ermittelt
- Auch umgekehrt möglich: Vonlagertyp unbekannt, Nachlagertyp bekannt.

| ∽ And                                           | lerer Bedarf 🛛 🛋 | Dienste zum Objekt $\checkmark$ | Mehr 🗸                          |                |
|-------------------------------------------------|------------------|---------------------------------|---------------------------------|----------------|
| Lagernummer:                                    | 100 🗗            |                                 | Datum Erstellung:               | 29.11.2021     |
| TB-Nummer:                                      | 1                |                                 | Benutzer:                       | LEARN-109      |
| TB-Kopftext:                                    |                  |                                 |                                 |                |
| Bewegungsdaten                                  | 101              | - De te llum -                  |                                 |                |
| Bewegungsart:                                   | 101 Wareneinga   | ng Bestellung                   |                                 |                |
| Bedarfsnummer:                                  | B 4500000171     |                                 | Transportart:                   | E Einlagerung  |
| Transportpriorität:                             |                  |                                 | Vonlagertyp:                    | 003 4500000171 |
| Plandatum:                                      | 29.11.2021       |                                 | Nachlagertyp:                   |                |
| Planzeit:                                       | 23:59:59         |                                 | Autom.TA:                       |                |
|                                                 |                  |                                 |                                 |                |
| Weitere Daten                                   |                  |                                 |                                 |                |
| Weitere Daten<br>Anzahl Positionen:             | 2                |                                 | Materialbeleg:                  | 500000396      |
| Weitere Daten<br>Anzahl Positionen:<br>Gewicht: | 2                | LB                              | Materialbeleg:<br>Bewegungsart: | 5000000396     |

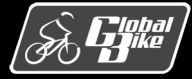

**Einstieg in SAP® ERP** 

Folie 71

## Transportauftrag

- Transportauftrag: Beleg zur Umsetzung von Materialbewegungen in der Lagerverwaltung
- Arten von Materialbewegungen
  - <u>Physische Materialbewegung</u>: Material wird entweder aus dem Lager oder in das Lager, oder von einem Lagerplatz zu einem anderen Lagerplatz transportiert
  - Logische Materialbewegung: Umbuchungen (z.B. Ändern der Bestandsqualifikation, wenn Ware von der Qualitätsprüfung in den frei verfügbaren Bestand wechselt)
- Einsatz von Transportaufträgen. Beispiele:
  - bei Einlagerungen
  - bei Auslagerungen
  - für Umbuchungen
  - beim Umpacken
  - in der Inventur
- Ursprung von Transportaufträgen:
  - Manuell angelegt
  - Quellbeleg: Lieferbeleg (Anlieferung oder Auslieferung), Transportbedarf, Materialbeleg oder Umbuchungsanweisung

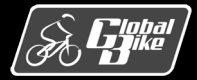

## Transportauftrag

Transportauftrag (TA) besteht aus Übersichtsdaten und Kopfdaten <u>Übersichtsdaten:</u>

- TA-Nummer: identifiziert den TA eindeutig
- Vonlagerplatz: Übernommen aus dem TB Ware ist abzuholen von: Lagertyp 003, Lagerbereich 001, Lagerplatz WE-ZONE

|           |                 | <u>~</u> • | Die  | enste zum Objel | d√ M   | lehr 🗸          |          |       |       |            |            |     |    |
|-----------|-----------------|------------|------|-----------------|--------|-----------------|----------|-------|-------|------------|------------|-----|----|
|           | Lagernummer:    | 100        | c    |                 |        | Quittierung     |          |       |       |            | _          |     |    |
|           | TA-Nummer:      | 1          |      |                 |        |                 | Erstellu | ngsda | itum: | 22.08.2021 | ]          |     |    |
|           | Vonlagerplatz:  | 003        | 001  | WE-ZONE         | Warer  | neingang extern |          |       |       |            |            |     |    |
|           | Nachlagerplatz: | 002        | 001  | STBN-8-000      | Palett | enlager         |          |       |       |            |            |     |    |
|           | 0 1             |            |      |                 |        |                 |          |       |       |            |            |     |    |
| A         | lgemeine Sicht  | Von-Da     | aten | Nach-Daten      |        |                 |          |       |       |            |            |     |    |
| A<br>Pos. | lgemeine Sicht  | Von-Da     | aten | Nach-Daten      |        | Bestandssegment | Quit     | Quit  | Тур   | Lagerplatz | Nach-Menge | AME | Rü |

- Im Gegensatz zum TB: Nachlagerplatz muss im TA definiert werden
- Registerkarte Nach-Daten:
  - Position sollen nach Lagertyp (Spalte **Typ**) 001 transportiert werden
  - Nach-Lagerplatz STBN-2-000
  - Quittierungsstatus: quittiert

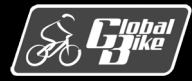
### Umbuchungsanweisung

- <u>Umbuchungsanweisung</u>: dokumentiert eine Umbuchung an den Bestandsmerkmalen eines Materials
- Beispiele:
  - Änderung der Bestandsqualifikation
  - Änderung des Sonderbestandskennzeichens
- Umbuchung kann eine physische Bewegung des Materials auslösen, muss es aber nicht. Beispiele:
  - Änderung der Bestandsqualifikation eines Materialbestands: am Lagerplatz möglich ohne physische Materialbewegung
  - Änderung des einem Bestand zugeordneten Werks: physischer Transport erforderlich

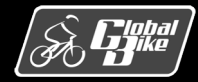

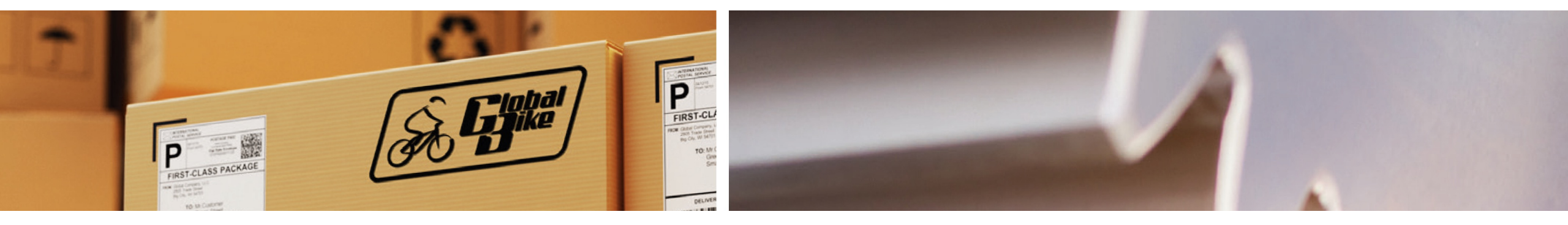

# Teilprozesse

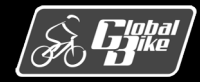

C. Drumm, B. Scheuermann, S. Weidner

**Einstieg in SAP® ERP** 

Folie 78

# Übersicht Teilprozesse

Nachfolgende Darstellung konzentriert auf 4 zentrale Teilprozesse:

- Material einlagern
- Material umlagern
- Material umbuchen
- Material auslagern

Weitere Teilprozesse in der Lagerverwaltung nicht betrachtet.

Beispiele:

- Anlegen, Pflegen und Weiterverarbeiten von Transportbedarfen, Transportaufträgen, Umbuchungsanweisungen, Inventurbelegen und Lagerplätzen
- Verpacken von Materialien

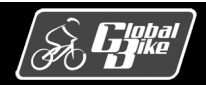

Einlagerung in der Lagerverwaltung häufig ausgeführter Prozess

Beispiel Global Bike:

- Material zu einer Bestellung geliefert
- Material im Wareneingang extern (Lagertyp 003) bereitgestellt
- Einlagerung über einen Transportauftrag realisieren:
  - Material von einem Vonlagerplatz in Lagertyp 003 abholen
  - transportieren
  - an einem zu suchenden Nachlagerplatz einlagern (in den Lagertypen 001, 002 oder 005)

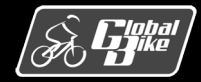

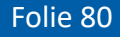

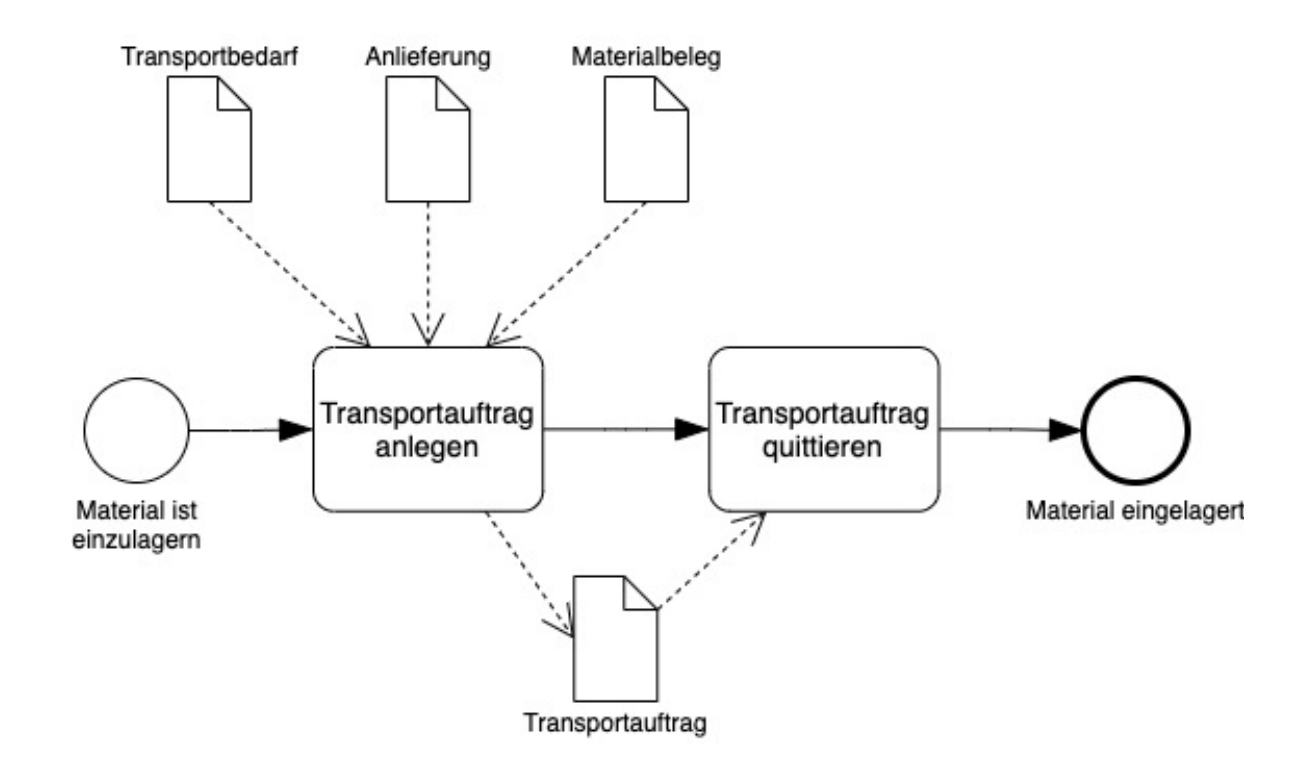

In der Regel existiert <u>Referenzbeleg</u>, auf dem die Einlagerung basiert:

Transportbedarf:

z.B. erzeugt in der Bestandsführung durch die Buchung eines Wareneingangs zu einer Bestellung

 Anlieferung: erzeugt in der Lagerverwaltung bei Erhalt von Ware aus einer Bestellung

### Materialbeleg:

z.B. aus der Buchung eines Wareneingangs zu einem Fertigungsauftrag oder eines sonstigen Wareneingangs (ohne Bestellung)

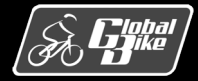

- Anlegen eines Transportauftrags (oder mehrerer Transportaufträge): Positionen des Referenzbelegs in den Transportauftrag übernommen
- Transaktionen zum Anlegen des Transportauftrags:
  - <u>Auf Basis von Transportbedarfen:</u>
    - o durch direkte Eingabe der Transportbedarfsnummer (Transaktion LT04)
    - o durch Eingabe einer Materialnummer (Transaktion LB11)
    - durch Eingabe eines Von- oder Nachlagertyps (Transaktion LB10)
  - Auf Basis von Anlieferungen:
    - o durch direkte Eingabe der Anlieferungsnummer (Transaktion LTOF)
    - o über den Anlieferungsmonitor (Transaktion VL06IP)
  - Auf Basis eines Materialbelegs:
    - o durch direkte Eingabe der Materialbelegnummer (Transaktion LT06)

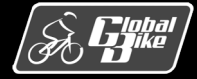

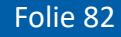

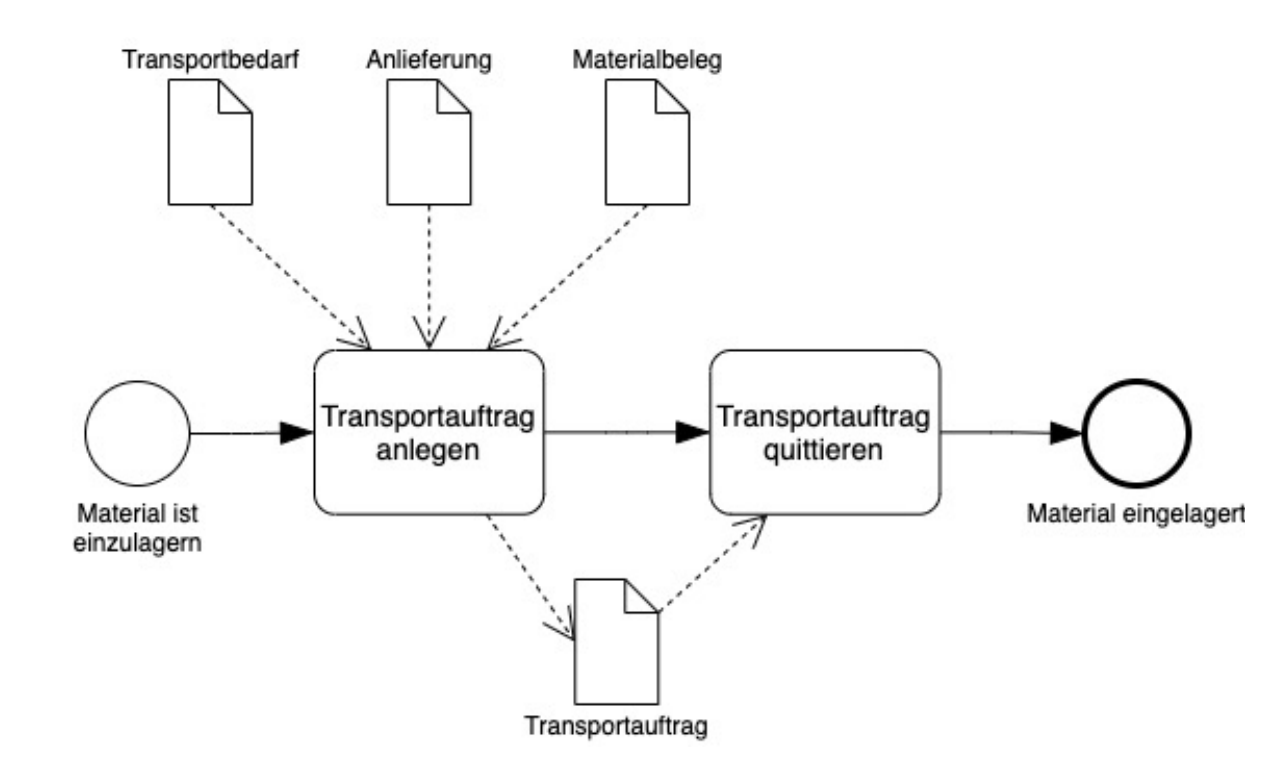

Beim Anlegen des Transportauftrags: Vonlagerplatz und Nachlagerplatz erfassen

Bei Global Bike:

- Vonlagerplatz im Lagertyp 003 (Wareneingang extern).
- Mögliche Vonlagerplätze:
  - dynamischer Lagerplatz: Lagerplatznummer entspricht z.B. der Nummer der zugehörigen Bestellung
  - Lagerplatz WE-ZONE: z.B. bei einem sonstigen Wareneingang ohne Bestellung
- Nachlagerplatz automatisch ermittelt oder manuell eingetragen.

Nach Transport und Einlagern des Materials wird der Transportauftrag quittiert

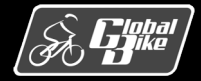

- Beim Anlegen des Transportauftrags: Nachlagerplatz muss ermittelt werden
- <u>Einlagerungssteuerung</u> des SAP-Systems kann automatische Suche nach einem adäquaten Nachlagerplatz unterstützen
- Prozess besteht aus 3 Schritten
  - Lagertyp suchen
  - Lagerbereich suchen
  - Lagerplatz suchen
- Endet automatische Suche erfolglos: System zeigt einen Fehler an, Benutzer kann Nachlagerplatz manuell identifizieren
- Prozess nachfolgend grob skizziert.

Weiterführende Literatur: A. Käber. "Warehouse Management mit SAP S/4HANA. Effektive Lagerverwaltung mit WM", SAP PRESS, 2018

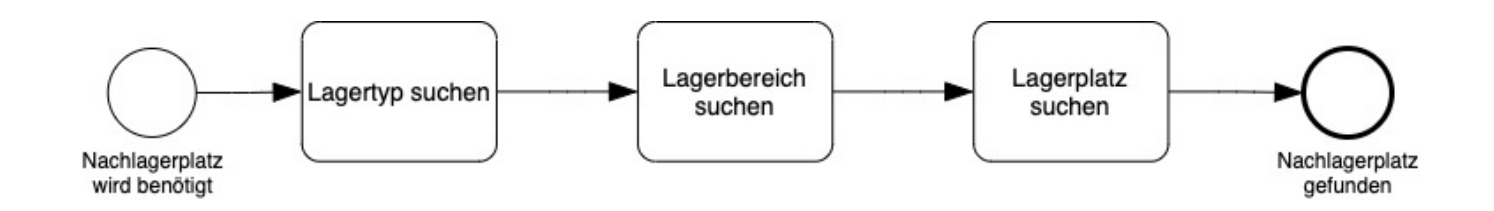

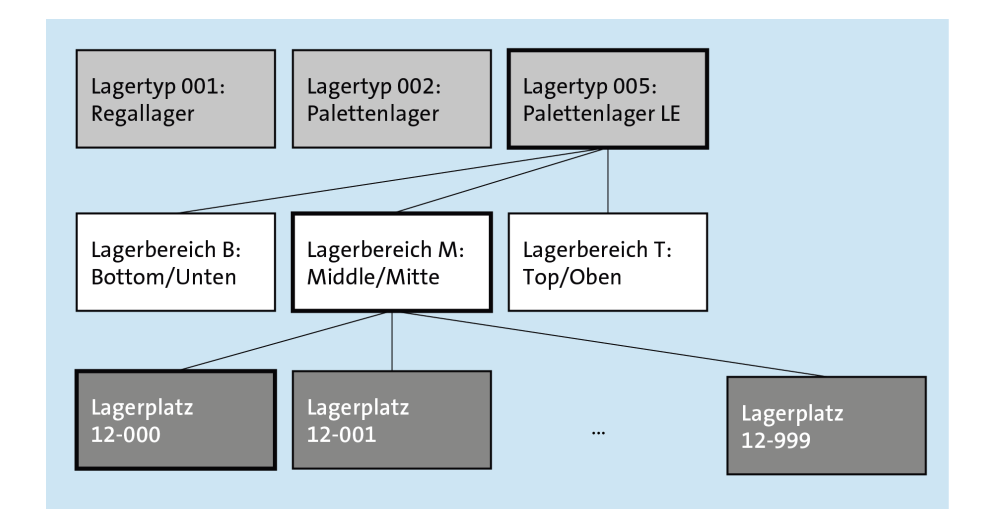

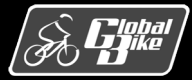

### Lagertyp suchen:

- System sucht geeigneten Lagertyp f
  ür das einzulagernde Material
- Nutzt z.B. im Materialstamm definiertes Einlagerungstypkennzeichen mit zugehöriger Lagertypsuchreihenfolge (im Customizing festgelegt)
  - suche nach freien Lagerplatzkapazitäten im ersten Lagertyp dieser Reihenfolge
  - kein ausreichend freier Platz vorhanden, suche im nächsten Lagertyp usw.
  - kein ausreichender Platz gefunden: automatische Suche scheitert
- Beispiel (rechts): Lagertyp 005 gewählt
- Weitere Steuerparameter können berücksichtigt werden:
  - im Materialstamm (Gefahrstoffkennzeichen),
  - in den Quant-Informationen (Bestandsqualifikation, Sonderbestandskennzeichen),
  - in der WM-Bewegungsart (Referenzlagertyp)

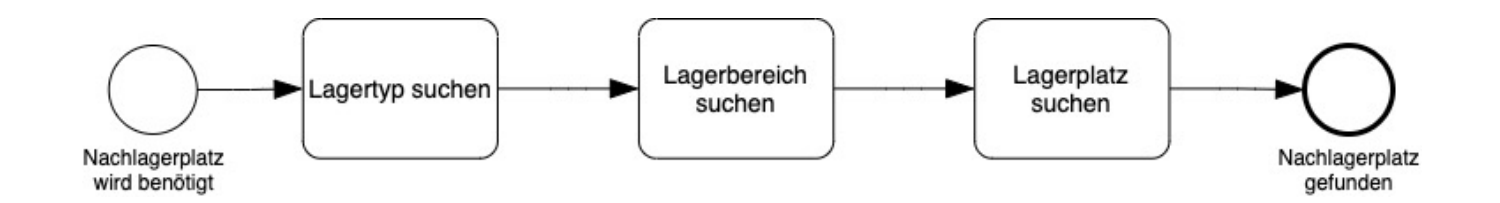

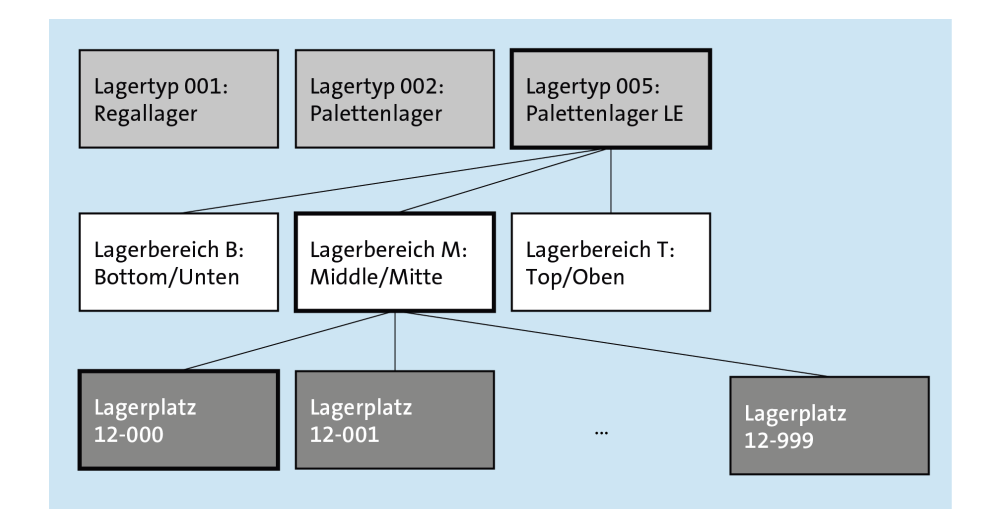

### S Global

#### C. Drumm, B. Scheuermann, S. Weidner

#### **Einstieg in SAP® ERP**

Folie 85

### Lagerbereich suchen:

- Innerhalb des gefundenen Lagertyps:
   System sucht geeigneten Lagerbereich
- Nutzt z.B. im Materialstamm definiertes Lagerbereichskennzeichen mit zugehöriger Suchreihenfolge (im Customizing festgelegt)
- Beispiel Global Bike im Palettenlager LE: leichtgewichtiges Material
  - bevorzugt im Lagerbereich T (Top/oben) einlagern
  - falls dort kein Lagerplatz mehr vorhanden, alternativ Lagerbereich M (Middle/Mitte)
  - ansonsten Lagerbereich B (Bottom/unten)
- Beispiel (rechts): Lagerbereich M gewählt
- Weitere Steuerparameter können berücksichtigt werden, z.B. Gefahrstoffmerkmale des Materials

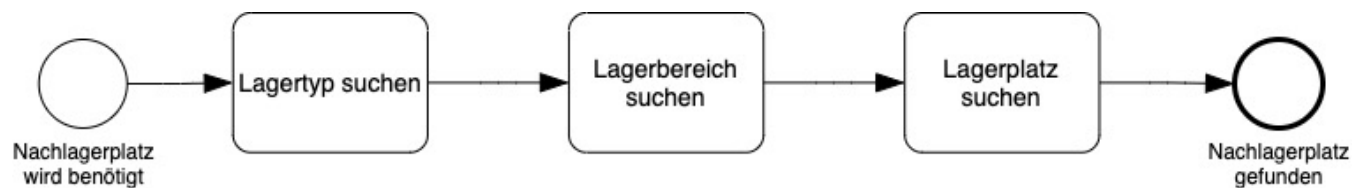

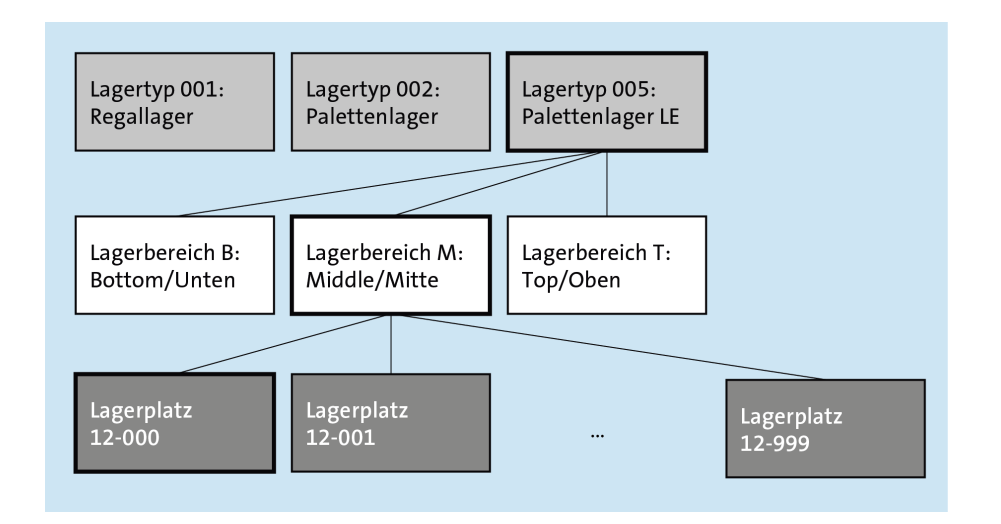

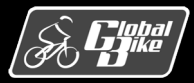

### Lagerplatz suchen:

- Innerhalb des gefundenen Lagerbereichs:
   System sucht geeigneten Lagerplatz
- <u>Einlagerungsstrategie</u> des Lagertyps spielt wesentliche Rolle:
  - ist im Customizing definiert
  - orientiert sich z.B. an der Lagertechnik oder an den Anforderungen des Lagerverwalters
- Standardeinlagerungsstrategien, z.B. wähle bevorzugt einen Lagerplatz, an dem das gleiche Material bereits lagert
- Eigene Strategien können definiert werden
- Beispiel (rechts): Lagerplatz 12-000 gewählt
- Bei Einlagerung von Lagereinheiten: Verwendete Lagereinheitentypen müssen zum Lagerplatztyp passen
- Bei aktivierter Kapazitätsprüfung: nur Lagerplätze mit zureichender Restkapazität berücksichtigt

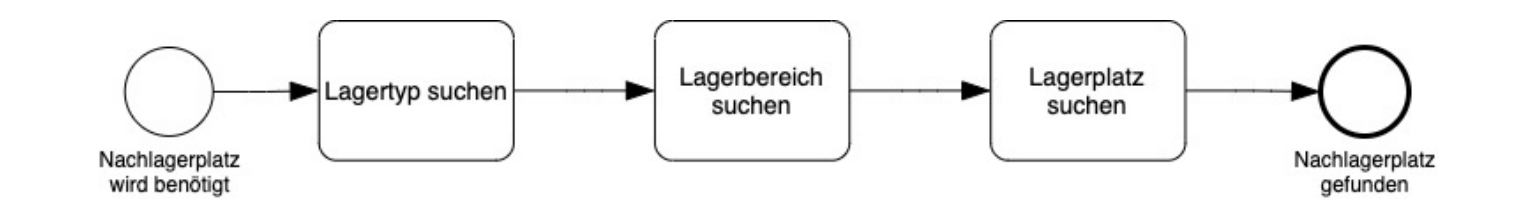

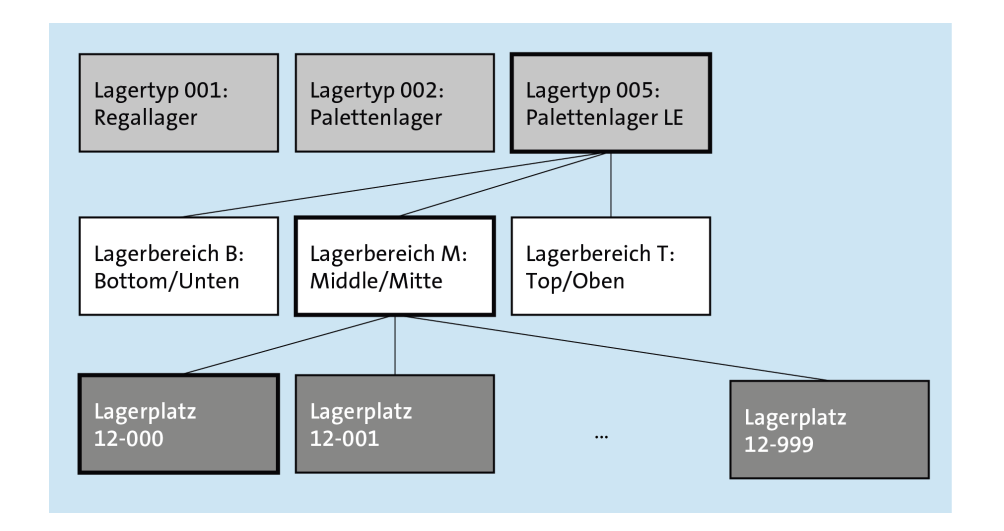

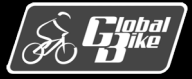

#### C. Drumm, B. Scheuermann, S. Weidner

#### **Einstieg in SAP® ERP**

Folie 87

### Material umlagern

- <u>Umlagern</u>: Transportieren von Material von einer Startlokation zu einer Ziellokation. Dabei können Startund Ziellokation auf unterschiedlichen Ebenen angegeben werden.
- Umlagerungsformen:
  - von einem Lager zu einem anderen Lager
  - von einem Lagerplatz zu einem anderen Lagerplatz innerhalb eines Lagers
  - von einem Werk zu einem anderen Werk
  - von einem Lagerort zu einem anderen Lagerort innerhalb eines Werks
- <u>Umlagerungskonzepte</u>, um eine Umlagerung zu initiieren oder zu steuern:
  - Umlagerungstransportauftrag (in der Lagerverwaltung)
  - Umbuchungsanweisung (in der Lagerverwaltung)
  - Umbuchung (in der Bestandsführung)
  - Umlagerungsbestellung (in der Materialwirtschaft)

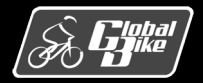

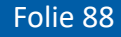

## Beispiel 1: lagerinterne Umlagerung

- Einfachste Umlagerung
- Ein Transportauftrag (Umlagerungstransportauftrag) wird angelegt
- Transport von Startlokation zu Ziellokation innerhalb der gleichen Lagernummer wird ausgeführt
- Transportauftrag wird quittiert

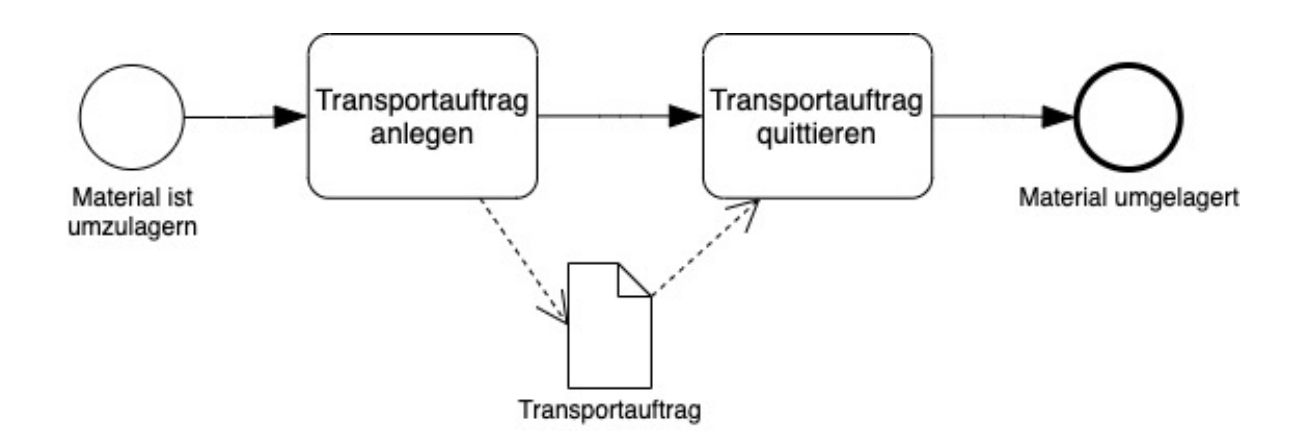

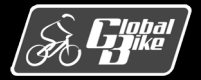

## Beispiel 1: lagerinterne Umlagerung

### Transaktion Umlagern (LT10)

### Beispiel:

zunächst alle verfügbaren Quants im Lagerhaus San Diego (**Lagernummer** 100) im Regallager (**Lagertyp** 001) auf **Lagerplatz** STBN-1-000 anzeigen

| Umlagern: Einstieg    |            |     |        |  |
|-----------------------|------------|-----|--------|--|
| ☞ 🗐                   |            |     |        |  |
| Lagernummer           | 100        |     |        |  |
| Lagentyp              | STBN-1-000 | his |        |  |
|                       |            | 00  |        |  |
| Programmparameter     |            |     |        |  |
| Werk                  |            |     |        |  |
| Lagerort              |            |     |        |  |
| Lagerbereich          |            |     |        |  |
| Material              |            | bis |        |  |
| Bestandsqualifikation |            | bis |        |  |
| Sonderbestand         |            |     |        |  |
| Tage seit Einlagerung |            |     | 999999 |  |
| Programmsteuerung     |            |     |        |  |
| Bewegungsart          | 999        |     |        |  |
| Anzeigevariante       |            |     |        |  |
|                       |            |     |        |  |
| Umlagerungs-Sicht     |            |     |        |  |
| ●Lagerquant           |            |     |        |  |
| OLagereinheit         |            |     |        |  |
| OLagerplatz           |            |     |        |  |
|                       |            |     |        |  |

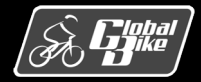

## Beispiel 1: lagerinterne Umlagerung

| U          | Umlagern: Übersicht                                                          |              |       |     |          |   |      |       |            |     |                  |                          |
|------------|------------------------------------------------------------------------------|--------------|-------|-----|----------|---|------|-------|------------|-----|------------------|--------------------------|
| K          | 📕 🗲 🕨 🥞 🌌 🌇 🛅 Auswählen 👘 Sichern 🕢 🕃 🕹 🐉 Protokoll anzeigen 📆 🚱 🍞 📓 🖬 ABC 🚺 |              |       |     |          |   |      |       |            |     |                  |                          |
| Lag<br>Lag | ge<br>ge                                                                     | rnum<br>rtyp | ner   | 100 |          |   |      |       |            |     | 📴 Nach-Daten spe | zifizieren               |
| -          |                                                                              |              |       |     |          |   |      |       |            |     | Lagertyp         | 001                      |
| s          |                                                                              | Lage         | rplat | z   | Material |   | Werk | Verfi | ig.Bestand | BME | Lagerplatz       | STBN-2-000               |
|            |                                                                              | STBN         | -1-0  | 00  | EPAD1000 |   | SD00 |       | 5          | EA  | Lagerbereich     | 001                      |
| 275        |                                                                              |              |       |     |          | 0 |      |       |            |     | LagereinhTyp     |                          |
|            |                                                                              |              |       |     |          |   |      |       |            |     | Druckkoppz       |                          |
|            |                                                                              |              |       |     |          |   |      |       |            |     | Drucker          |                          |
|            |                                                                              |              |       |     |          |   |      |       |            |     | nicht drucken    |                          |
|            |                                                                              |              |       |     |          |   |      |       |            |     |                  |                          |
|            |                                                                              |              |       |     |          |   |      |       |            |     | Bewegungsart     | 999                      |
|            |                                                                              |              |       |     |          |   |      |       |            |     |                  |                          |
|            |                                                                              |              |       |     |          |   |      |       |            |     |                  | 🖌 Übernehmen 🔀 Abbrechen |

- Suchergebnis wird angezeigt: Nur ein Quant auf Lagerplatz STBN-1-000, bestehend aus 5 Ellenbogenschonern (EPAD1000). Zur Umlagerung selektiert
- Im Fenster Nach-Daten Nachlagerplatz angeben:
  - Lagerplatz: STBN-2-000
  - Lagertyp: 001 (Regallager)
  - Lagerbereich: 001 (Gesamtbereich)

**Bewegungsart:** Schlüssel für die Lagerbewegung. Hier 999 (Lagerleitung), woran die lagerinterne Umlagerung zu erkennen ist

- Von- und Nachlagerplatz innerhalb des gleichen zugeordneten Lagerorts
- Umlagerung hat keine Auswirkung auf die Bestandsführung: Gesamtbestand innerhalb des Lagerorts Trading Goods (TG00) ändert sich nicht.

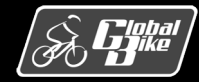

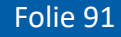

## Beispiel 2: Umlagerung von Werk an Werk

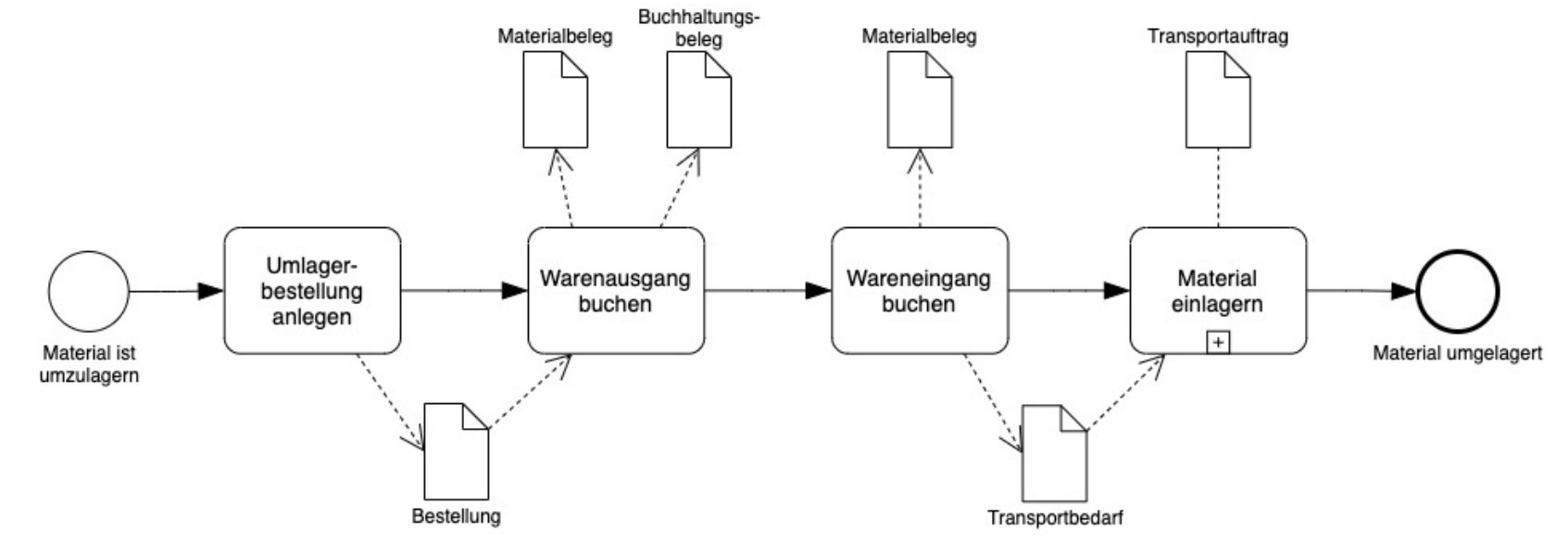

- In diesem Beispiel: Umlagern initiiert durch Anlegen einer <u>Umlagerungsbestellung</u>
- Werk bestellt hiermit bei einem Lieferwerk eine gewünschte Menge eines Materials
- Umlagerungsbestellung erlaubt:
  - Erstellung von Lieferschein
  - Lieferterminierung
  - Frachtkostenberechnung
  - Avisierung der Lieferung

#### **Hinweis**

Den dargestellten Umlagerungsprozess können Sie in UCC-Fallstudie WM II am Beispiel des Modellunternehmens Global Bike selbst nachvollziehen

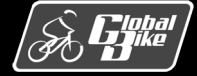

#### **Einstieg in SAP® ERP**

Folie 92

# Beispiel 2: Umlagerung von Werk an Werk

- Buchhaltungs-Materialbeleg Materialbeleg Transportauftrag beled Ware im Lieferwerk nicht durch Lagerverwaltung kommissioniert  $\Rightarrow$  Ware kann ohne Transportauftrag bereitgestellt werden. Umlager-Warenausgang Wareneingang Material Beispiel ohne Verwendung einer bestellung buchen buchen einlagern anlegen Auslieferung. + Material is Material umgelagert umzulagern Stattdessen Buchung von Warenausgang (im Lieferwerk) Wareneingang (im empfangenden Bestellung Transportbedarf
- Empfangenes Material per Transportauftrag eingelagert (siehe Teilprozess "Material einlagern")
- Gegensatz zu Beispiel 1:

Werk)

Lagerortbestände des Lieferwerks und des empfangenden Werks geändert ⇒ Auf beiden Seiten Materialbelege erzeugt

■ Sind Bestände des umgelagerten Materials in beiden Werken unterschiedlich bewertet
 ⇒ Warenausgang erzeugt zusätzlich Buchhaltungsbeleg

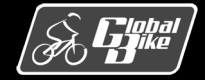

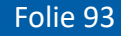

### Material umbuchen

- <u>Umbuchung</u>: Ändern von Merkmalen von Beständen oder Teilbeständen eines Materials
- Beispiele: Änderung der Bestandsqualifikation oder des Sonderbestandskennzeichens eines gelagerten Materials
- Arten von Umbuchungen:
  - Mit Start in der Bestandsführung
  - Mit Start in der Lagerverwaltung
- Je nach Art der Umbuchung werden unterschiedliche Transaktionen verwendet

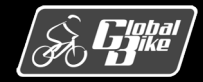

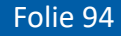

## Beispiel 1: Umbuchen mit Start in der Bestandsführung

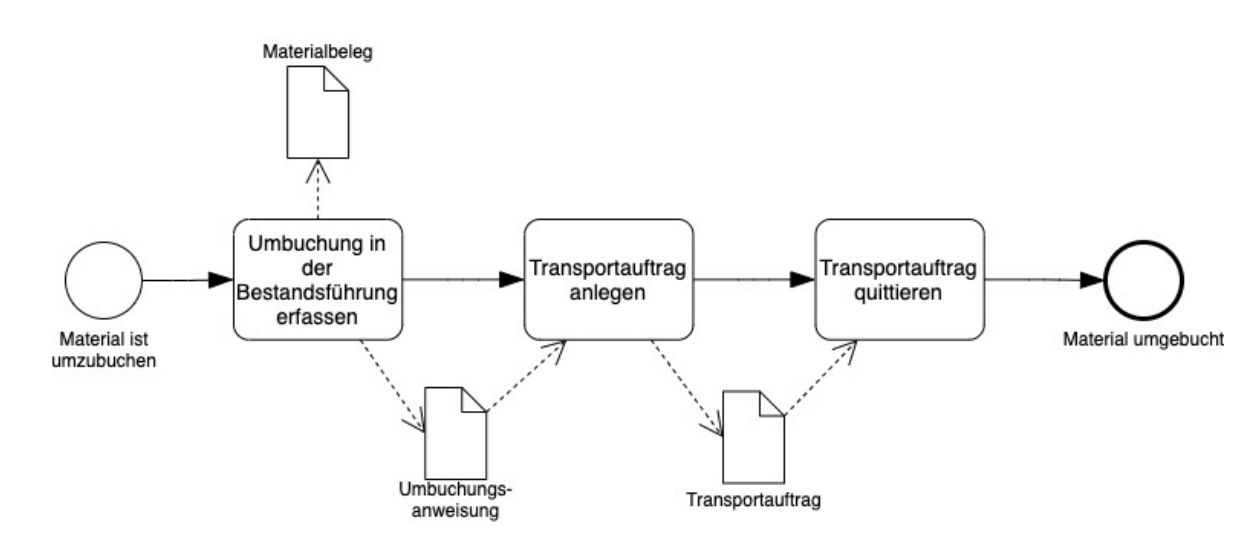

- In der Bestandsführung: Zuerst Erfassung eines Umbuchungsbeleg (Materialbeleg) in der Bestandsführung mit Transaktion MB1B
- Dadurch entsteht in der Lagerverwaltung eine Umbuchungsanweisung
- In Bereich Lagerverwaltung: Anlegen eines Transportauftrags zu dieser Umbuchungsanweisung (Transaktion LU04)
- Bei Global Bike: Transportauftrag automatisch quittiert.

⇒ Umbuchung in der Bestandsführung wurde in Bereich Lagerverwaltung nachgeholt

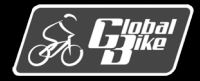

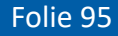

## Beispiel 1: Umbuchen mit Start in der Bestandsführung

| Umbuchungs          | anweisung an      | nzeigen: Pos | sitionsbild     |            |
|---------------------|-------------------|--------------|-----------------|------------|
| Andere Umbuchung    | Bearbeitungsstand | Zusatzdaten  |                 |            |
| Lagernummer         | 100               |              | WE-Nummer       | 4900001800 |
| Umbuchungsnummer    | 22                |              |                 |            |
| Umbuchung Status    | U                 |              |                 |            |
| Umbuchungstext      |                   |              |                 |            |
| Umbuchungssteuerung | g                 |              | Umbuchungsplatz | 2          |
| Bewegungsart        | 322               |              | Lagertyp        | 922        |
| Transp.priorität    |                   |              | Lagerplatz      | U-ZONE     |
| Autom.TA            |                   |              |                 |            |
|                     |                   |              |                 |            |
| Umzubuchender Besta | and               |              |                 |            |
|                     | Von Material      |              | An Material     |            |
| Material            | PRTR1000          |              | PRTR1000        |            |
| Werk                | SD00              |              | SD00            |            |
| Lagerort            | FGOO              |              | FG00            |            |
| Bestandsqual.       |                   |              | Q               |            |
| Charge              |                   |              |                 |            |
| Sonderbestand       |                   |              |                 |            |
|                     |                   |              |                 |            |
| Umbuchungsmenge     | 5                 | EA 5,0       | 00              | EA         |
| Officer Manage      | 0                 |              |                 |            |

- Beispiel Umbuchungsanweisung (links).
   Bereits bekannt (siehe Abschnitt Bewegungsdaten)
- Entstanden durch Umbuchung in der Bestandsführung:
  - Umbuchung am Lagerort Fertigerzeugnisse (FG00)
  - 5 schwarze Profi Touringbikes (Material PRTR1000)
  - umgebucht von frei verwendbaren Bestand in den Qualitatsprüfbestand
- Umbuchungsanweisung dokumentiert die noch ausstehenden Anpassungen im Bereich Lagerverwaltung:
  - Quant mit betroffenen frei verwendbaren Fahrrädern um 5 Stück reduzieren
  - Quant mit der Bestandsqualifikation Q und einer Größe von 5 Fahrrädern auf einem Lagerplatz erzeugen
- Diese Anpassungen realisiert durch einen Transportauftrag auf Basis der Umbuchungsanweisung
- Nutzt logischen Lagerplatz U-ZONE

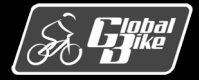

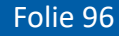

## Beispiel 2: Umbuchen mit Start in der Bestandsführung

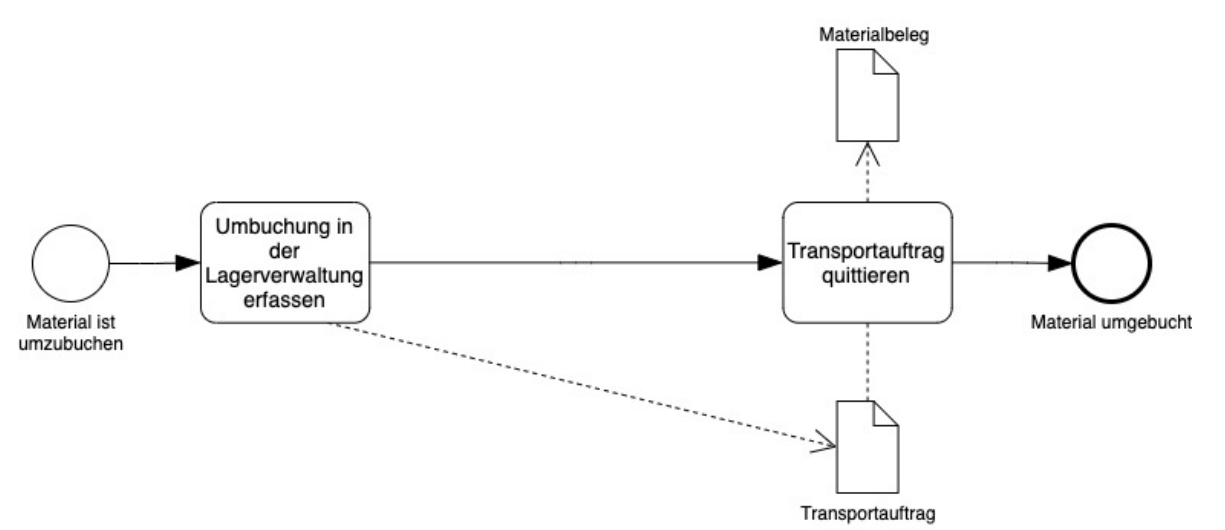

- Umbuchung im Bereich Lagerverwaltung starten
- Erzeugt einen Transportauftrag
- Bei Global Bike: Transportauftrag automatisch quittiert
- Nachholung der Umbuchung in der Bestandsführung: Bei Global Bike automatisch
- Erzeugt einen Materialbeleg in der Bestandsführung

Bitte beachten: Diese Art der Umbuchung verläuft <u>ohne</u> Umbuchungsanweisung.

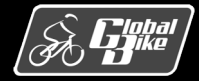

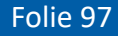

### Auslagerung:

Prozess, in dem Material aus einem Lagerplatz entnommen, kommissioniert und bereitgestellt wird

Beispiel Global Bike:

- Auslieferung zu einem Kundenauftrag erstellen
- Auslagerung über einen Transportauftrag realisieren
  - Material aus einem zu suchenden Vonlagerplatz in Lagertypen 001, 002 oder 005 entnehmen
  - Transportieren
  - Material auf einem Nachlagerplatz in Lagertyp 004 (Warenausgang) bereitstellen

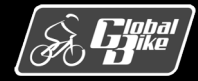

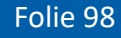

### Material auslagern

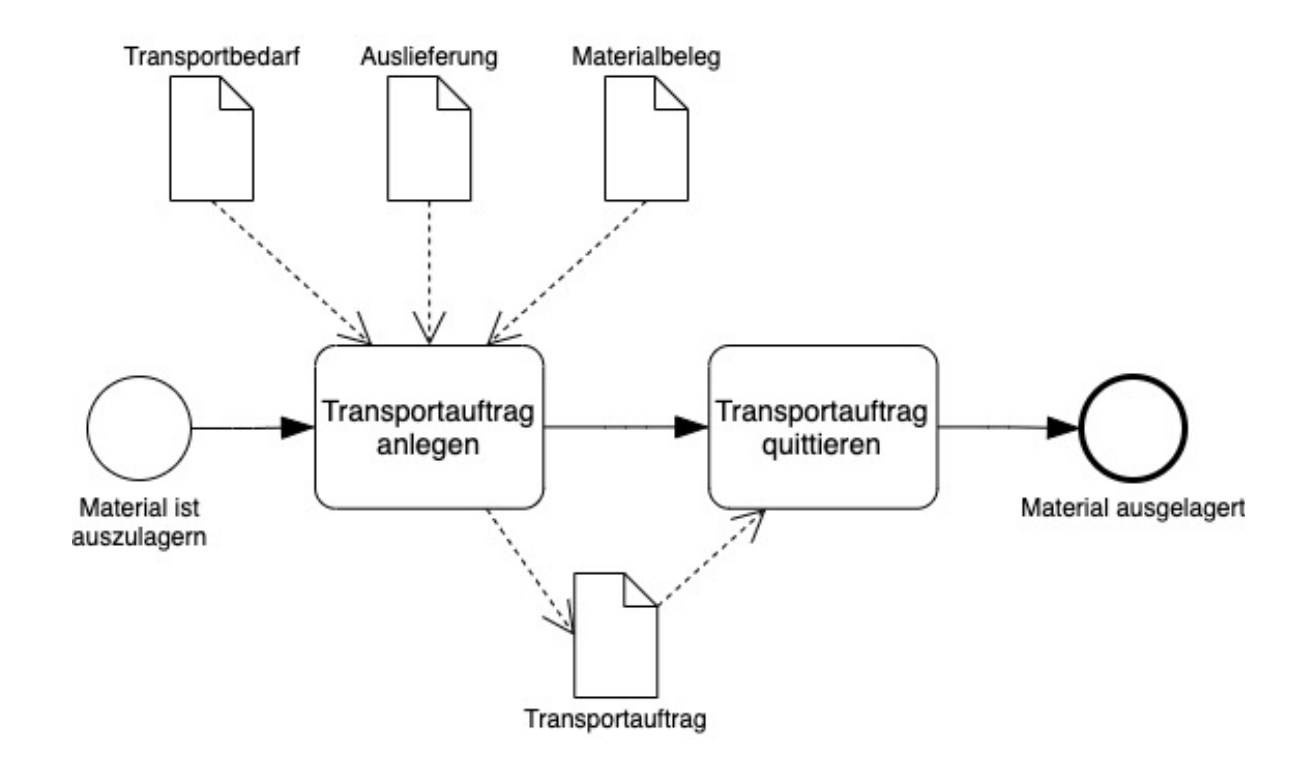

In der Regel existiert <u>Referenzbeleg</u>, auf dem die Auslagerung basiert:

- Transportbedarf: entstanden in der Bestandsführung durch Buchung eines Warenausgangs zu einem Fertigungsauftrag
- Auslieferung: angelegt im Logistics Execution System (LES) zu einem Kundenauftrag
- Materialbeleg:
   z.B. ein Verbrauch durch eine Kostenstelle

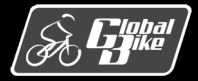

### Material auslagern

- Anlegen eines Transportauftrags (oder mehrerer Transportaufträge) für die Kommissionierung: Positionen des Referenzbelegs in den Transportauftrag übernommen
- Transaktionen zum Anlegen des Transportauftrags:
  - Auf Basis von Transportbedarfen:
    - o durch direkte Eingabe der Transportbedarfsnummer (Transaktion LT04)
    - o durch Eingabe einer Materialnummer (Transaktion LB11)
    - durch Eingabe eines Von- oder Nachlagertyps (Transaktion LB10)
  - Auf Basis von Auslieferungen:
    - o durch direkte Eingabe der Auslieferungsnummer (Transaktion LT03)
    - o über den Auslieferungsmonitor (Transaktion VL06P)
  - Auf Basis eines Materialbelegs:
    - o durch direkte Eingabe der Materialbelegnummer (Transaktion LT06)

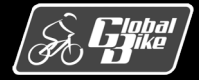

### Material auslagern

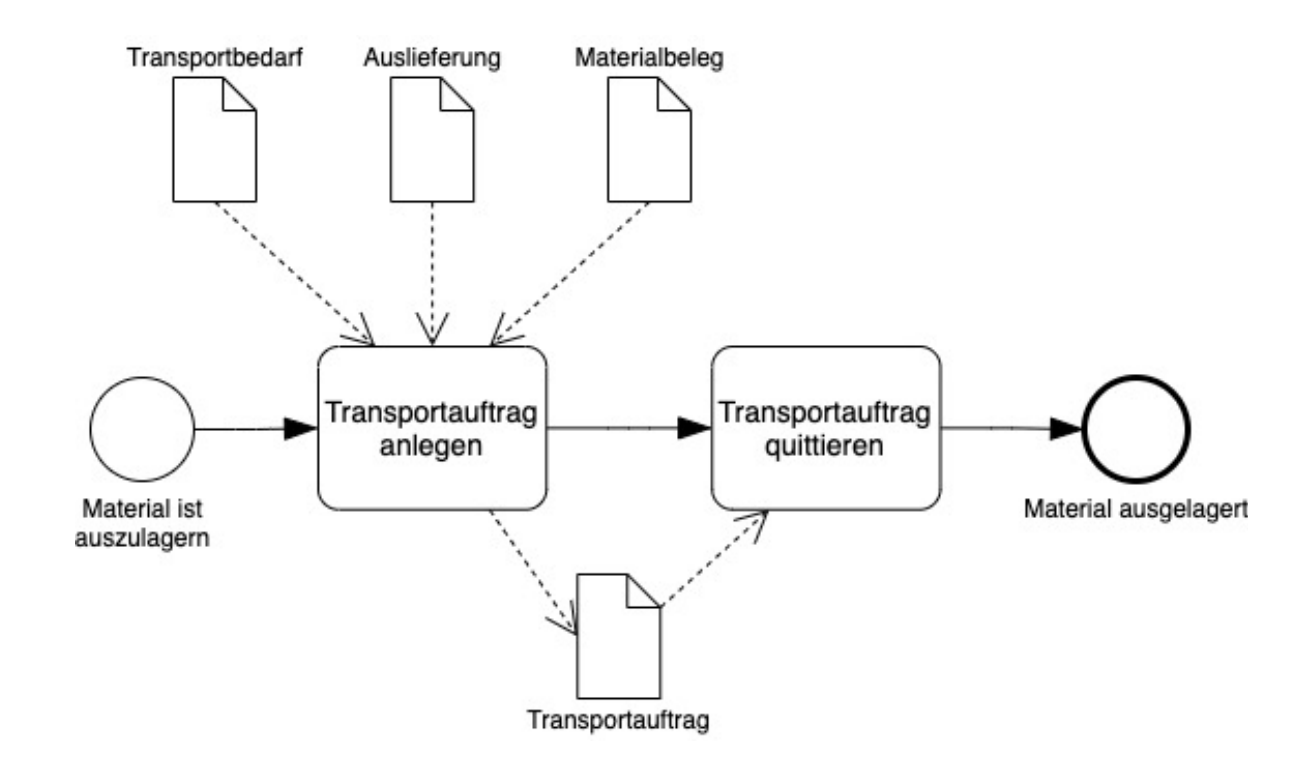

Beim Anlegen des Transportauftrags: Vonlagerplatz und Nachlagerplatz erfassen

Bei Global Bike:

- Nachlagerplatz im Lagertyp 004 (Warenausgang extern).
- Nachlagerplatz ist dynamischer Lagerplatz: Lagerplatznummer ergibt sich meist aus der Nummer eines Referenzbelegs, z.B. Nummer der zugehörigen Auslieferung
- Vonlagerplatz automatisch ermittelt oder manuell eingetragen

Nach Entnahme und Transport des Materials wird der Transportauftrag quittiert

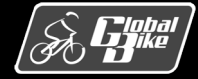

## Einfluss des Kommissionierverfahrens

Anlegen des Transportauftrags maßgeblich vom verwendeten Kommissionierverfahren beeinflusst

Mit <u>Auslieferungsmonitor</u> mehrere Auslieferungen (oder Positionen mehrerer Auslieferungen) zu einer <u>Gruppe</u> zusammenfassen Ziel: Lagerbewegungen bündeln und optimieren.

Möglichkeiten:

- Transportaufträge für eine Gruppe in der <u>Sammelgangsbearbeitung</u> anlegen
- Zu einer Gruppe die Positionen aus unterschiedlichen Lieferungen in einem <u>lieferübergreifenden Transportauftrag</u> zusammenfassen Eine Auslieferung auf mehrere Transportaufträge <u>aufsplitten</u>
- <u>Kommissionierwellenmonitor</u>:
  - Werkzeug zur Steuerung der Kommissionierung
  - inklusive Anlegen von Transportaufträgen
  - gesamten Kommissionierprozess überwachen

Hinweis

Praxisfall WM2 vertieft das Konzept der Splittung von Transportaufträgen und der parallelen Kommissionierung.

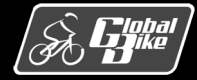

- Beim Anlegen des Transportauftrags: Vonlagerplatz muss ermittelt werden
- <u>Auslagerungssteuerung</u> des SAP-Systems kann automatische Suche nach einem adäquaten Vonlagerplatz unterstützen
- Prozess besteht aus 3 Schritten
  - Lagertyp suchen
  - Kommissionierbereich suchen
  - Lagerplatz suchen
- Endet automatische Suche erfolglos: System zeigt einen Fehler an, Benutzer kann Vonlagerplatz manuell identifizieren
- Prozess nachfolgend grob skizziert.

Weiterführende Literatur: A. Käber. "Warehouse Management mit SAP ERP. Effektive Lagerverwaltung mit WM", SAP PRESS, 2018

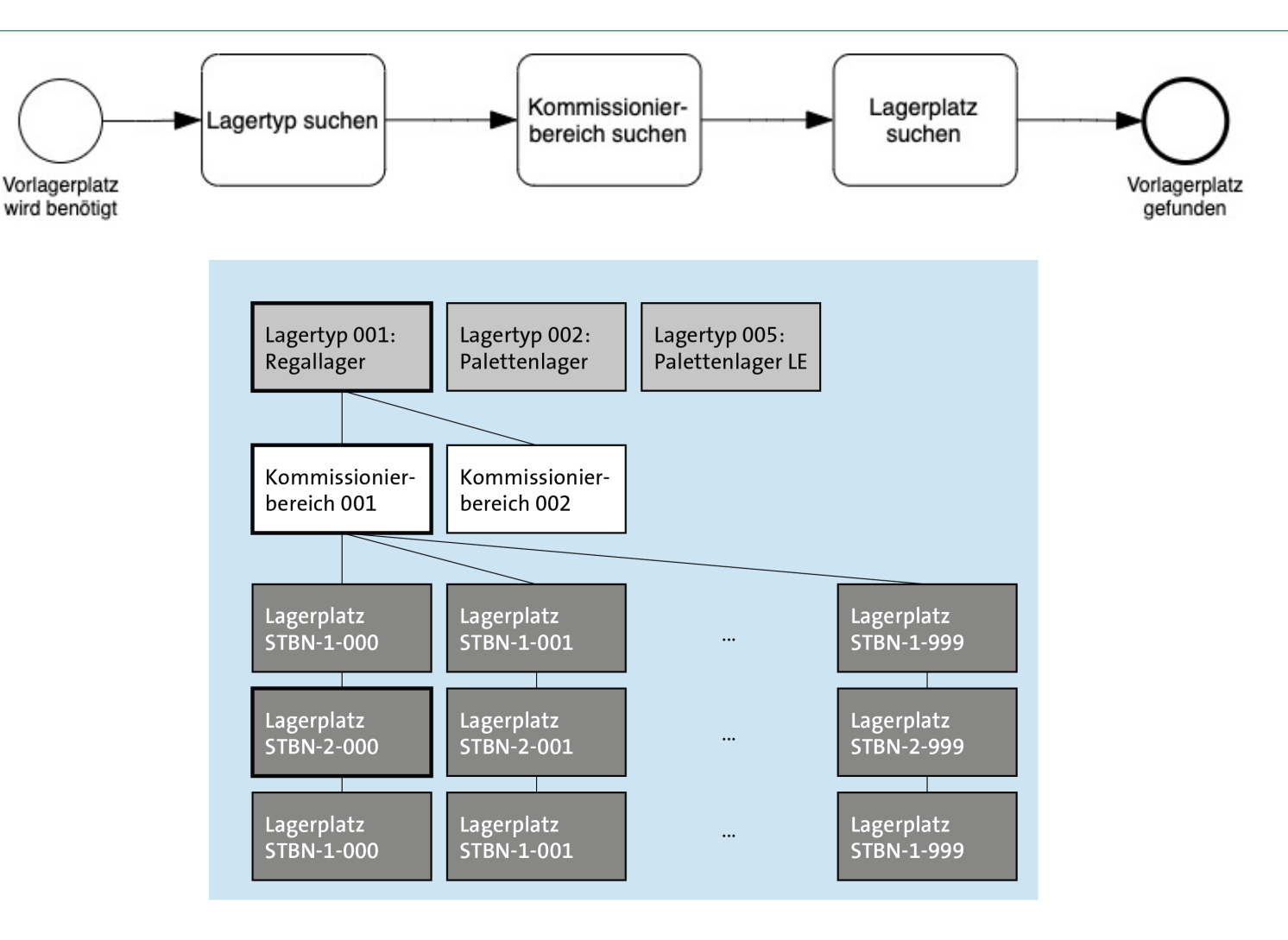

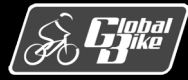

### Lagertyp suchen:

- System sucht geeigneten Lagertyp f
  ür das auszulagernde Material
- Vorlagerplatz wird benötigt
- Nutzt z.B. im Materialstamm definiertes Auslagerungstypkennzeichen mit zugehöriger Lagertypsuchreihenfolge (im Customizing festgelegt)
  - suche nach Platzbeständen im ersten Lagertyp dieser Reihenfolge
  - dort keine Bestände vorhanden: Suche im nächsten Lagertyp fortsetzen usw.
  - kein Bestände gefunden: automatische Suche scheitert
- Beispiel (rechts): Lagertyp 001 gewählt
- Weitere Steuerparameter können berücksichtigt werden:
  - im Materialstamm (Gefahrstoffkennzeichen)
  - in den Quant-Informationen (Bestandsqualifikation, Sonderbestandskennzeichen)
  - Lagerortreferenz

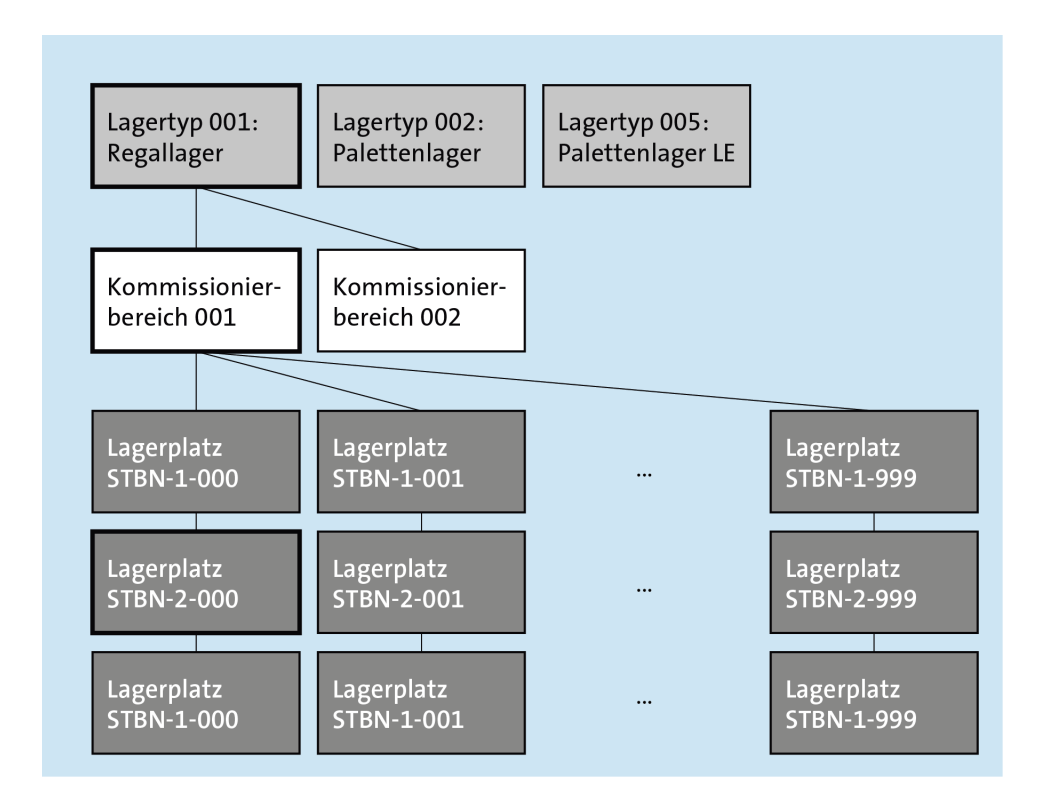

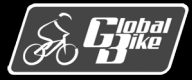

### Lagerbereich suchen:

- Innerhalb des gefundenen Lagertyps: System sucht nach Kommissionierbereichen, die auszulagernde Materialen enthalten
- Positionen einer Lieferung können auf mehrere Kommissionierbereiche verteilt werden
- Beispiel (rechts): Kommissionierbereich 001 gewählt

#### **Hinweis**

Zuordnung der Lagerplätze und die Verwendung von Kommissionierbereichen sind Bestandteil von Praxisfall WM2

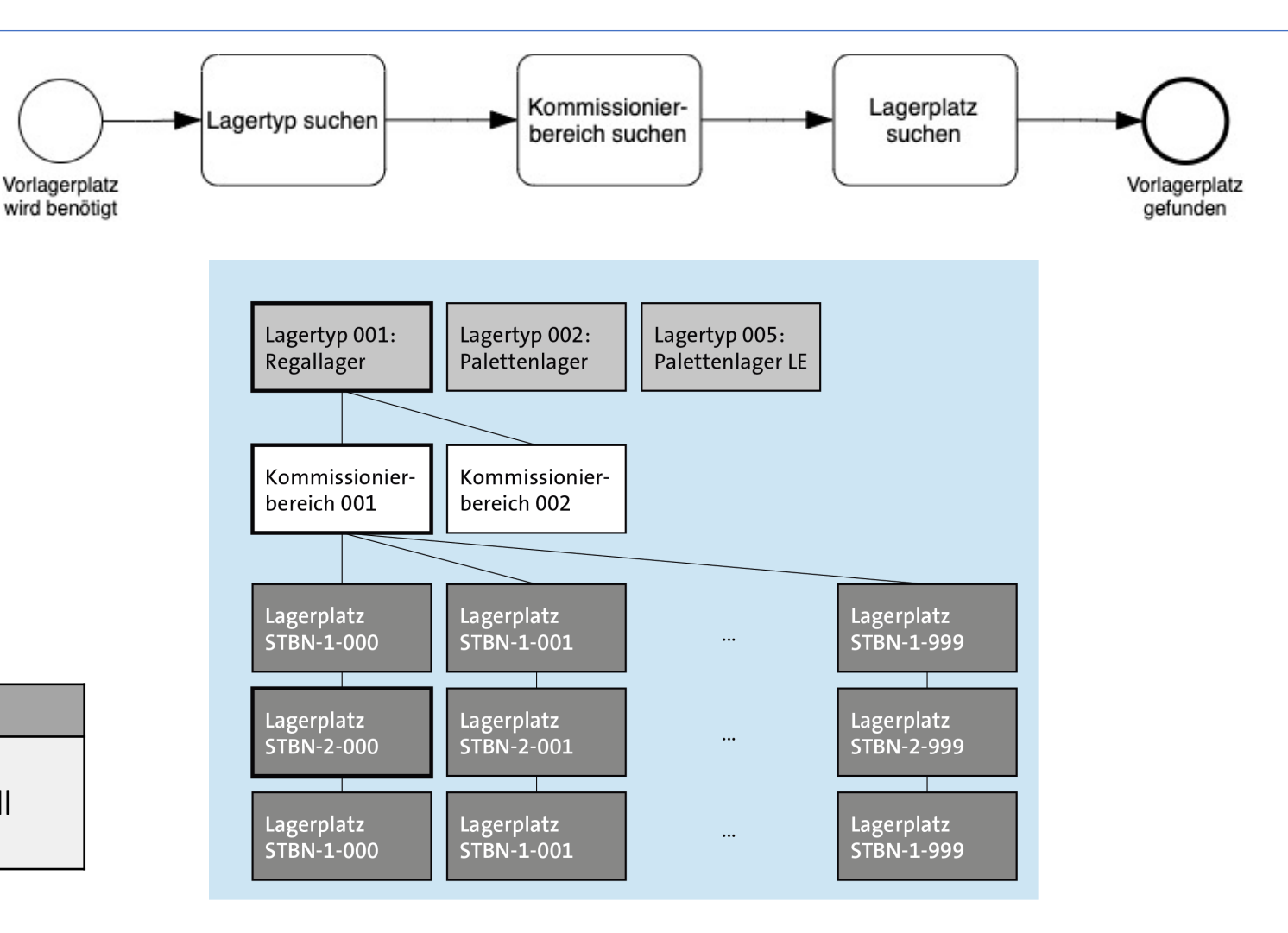

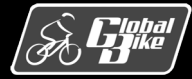

Lagerplatz suchen:

- System nach dem erforderlichen Lagerplatz f
  ür die Auslagerung
- <u>Auslagerungsstrategie</u> des Lagertyps spielt wesentliche Rolle.
- Standardeinlagerungsstrategien, z.B. zuerst eingelagerter Bestand auch als erstes wieder auslagern. Auch bekannt als First-in, First-out (FIFO)
- Eigene Strategien können definiert werden
- Beispiel (rechts): Lagerplatz STBN-2-000 gewählt

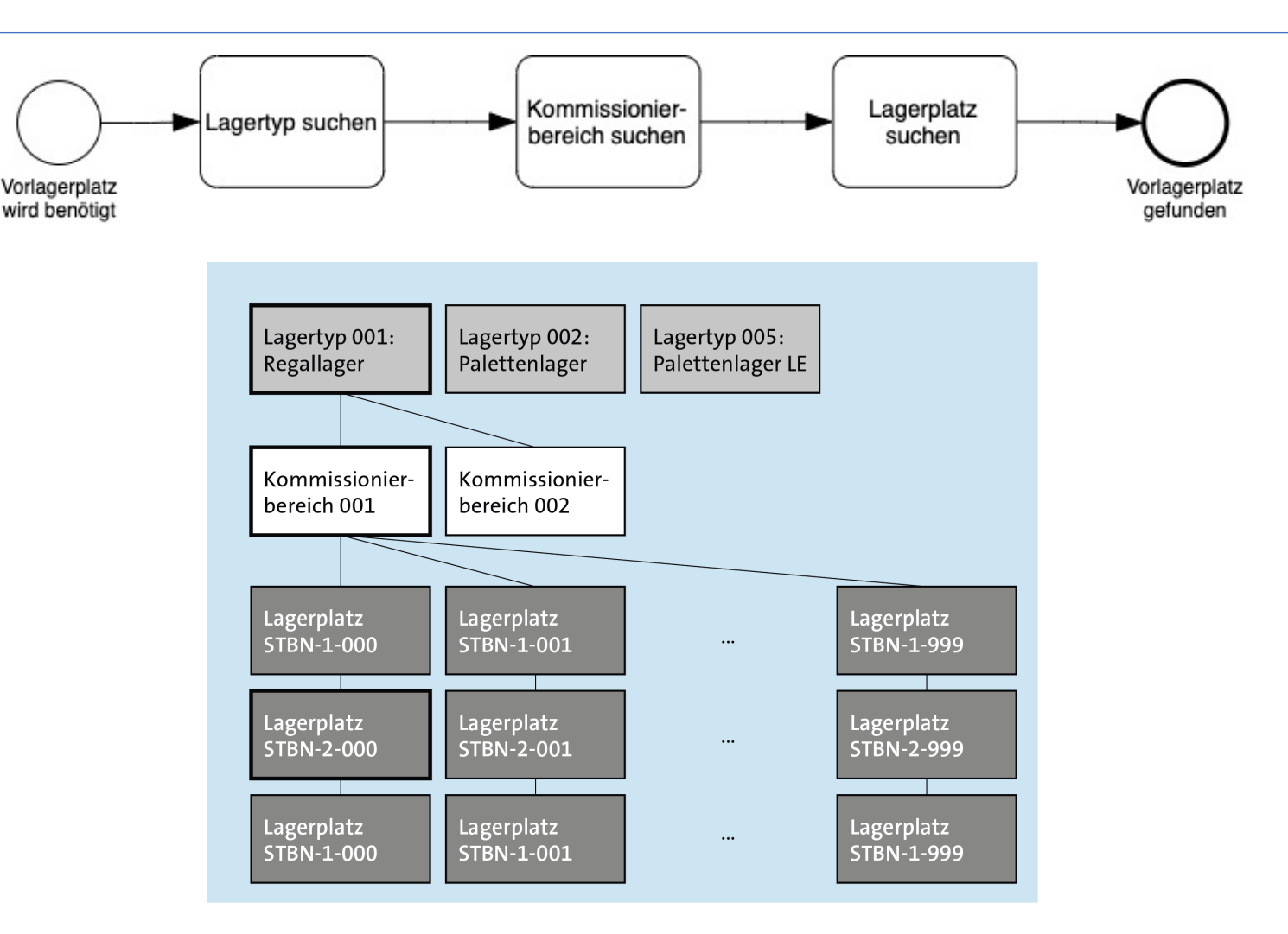

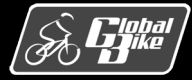

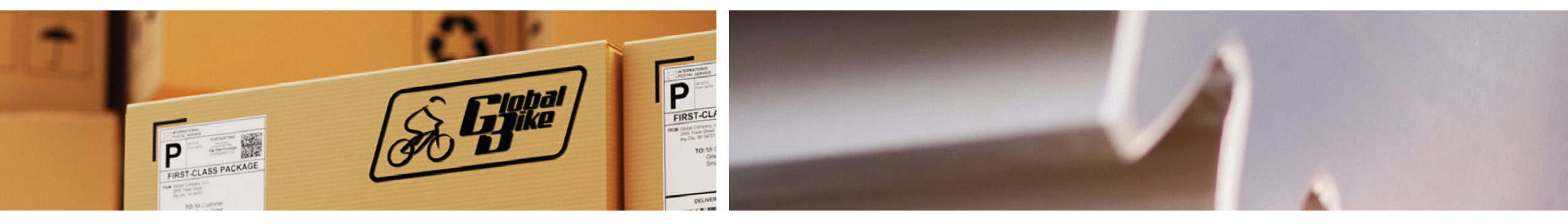

# Prozesse

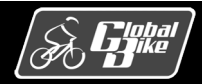

C. Drumm, B. Scheuermann, S. Weidner

Einstieg in SAP<sup>®</sup> ERP

Folie 107

# Überblick Prozesse in der Lagerwaltung

Bisher beschriebene Teilprozesse lassen sich in komplexeren Prozessen der Lagerverwaltung in unterschiedlichen Prozessvarianten verwenden

Nachfolgend betrachtete Prozesse (relevant für Übungen, Fallstudien und Praxisfälle):

- Wareneingangsprozess
- Warenausgangsprozess
- Inventurprozess

Weitere Prozesse (nicht betrachtet):

- Produktionsversorgung und Nachschubprozesse
- Handling Unit Management
- Chargenverwaltung
- Verwaltung von Gefahrstoffen
- Yard Management
- Cross-Docking
- Mobile Datenerfassung und RFID

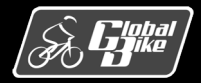

## Übersicht betrachtete Prozesse und Teilprozesse

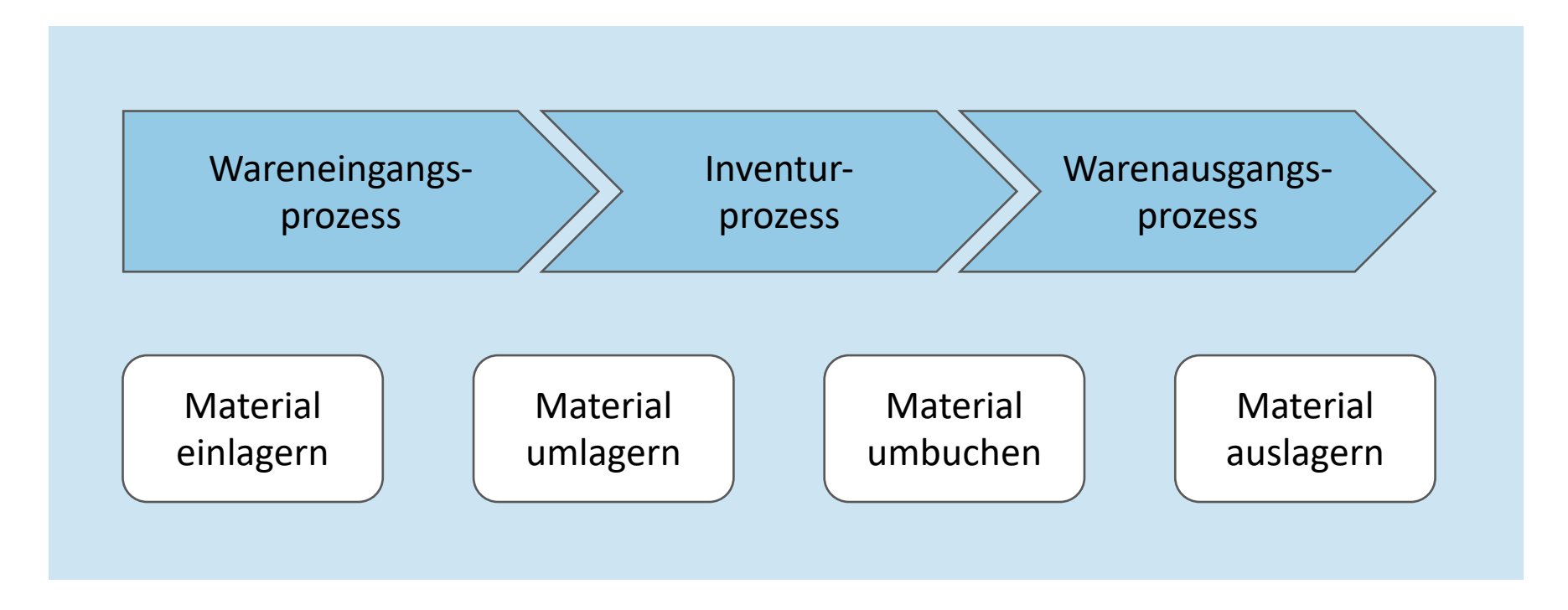

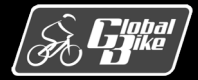

C. Drumm, B. Scheuermann, S. Weidner

**Einstieg in SAP® ERP** 

Folie 109

### Wareneingangsprozess

Wareneingang in der Lagerverwaltung häufig ausgeführten Prozess.

Materialien werden in Empfang genommen, kontrolliert und schließlich eingelagert

Typen von Wareneingängen:

- Geplante Wareneingänge:
  - externe Wareneingänge (z.B. zu einer Bestellung bei einem Lieferanten)
  - interne Wareneingänge (z.B. zu einem Fertigungsauftrag)
- Sonstige Wareneingänge:

Wareneingänge ohne Referenzbeleg (z.B. bei einer Bestandsaufnahme)

Nachfolgend betrachtet: externe Wareneingänge zu einer Bestellung bei einem Lieferanten

- Wareneingang ohne Anlieferung
- Wareneingang mit Anlieferbezug

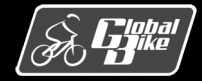

## Wareneingang ohne Anlieferung

- Prozess startet mit der Buchung des Wareneingangs in der Bestandsführung
- Buchung des Wareneingang mit Bezug zu einem Ursprungsbeleg (hier Bestellung beim Lieferanten)
- Wareneingangsbuchung
  - ermittelt alle relevanten Informationen aus der Bestellung
  - erzeugt Materialbeleg über die eingegangenen Mengen in der Bestandsführung
  - erzeugt Buchhaltungsbeleg (dokumentiert wertmäßigen Zuwachs auf den zugehörigen Bestandskonten)
- Prüfung des Zustands der eingegangenen Materialien
- Entscheidung über Bestandsart:
  - frei verwendbarer Bestand
  - Qualitätsprüfbestand
  - gesperrter Bestand

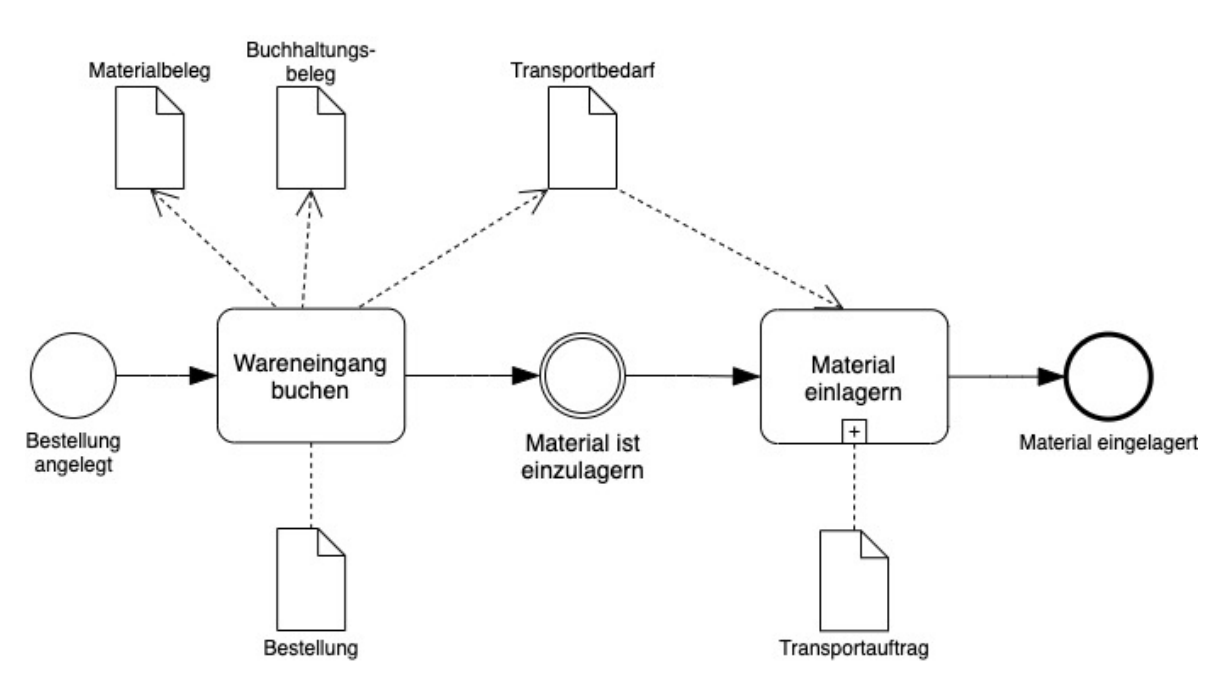

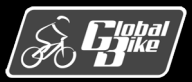

### Wareneingang ohne Anlieferung

- System erkennt die bestellten Positionen, welche auf Lagerplätzen im Bereich Lagerverwaltung einzulagern sind
- Teilprozess "Material einlagern"
- Bei Global Bike:
  - f
    ür jede solche Materialposition entsteht ein Quant im Lagertyp 003 (Wareneingang extern)
  - Transportbedarf wird für diese Quants erzeugt
  - Aus dem Transportbedarf ein oder mehrere Transportaufträge erzeugen, die die physische Einlagerung steuern

#### Hinweis

Prozess zum Wareneingang ohne Anlieferung können Sie in UCC-Fallstudie WM I selbst erproben

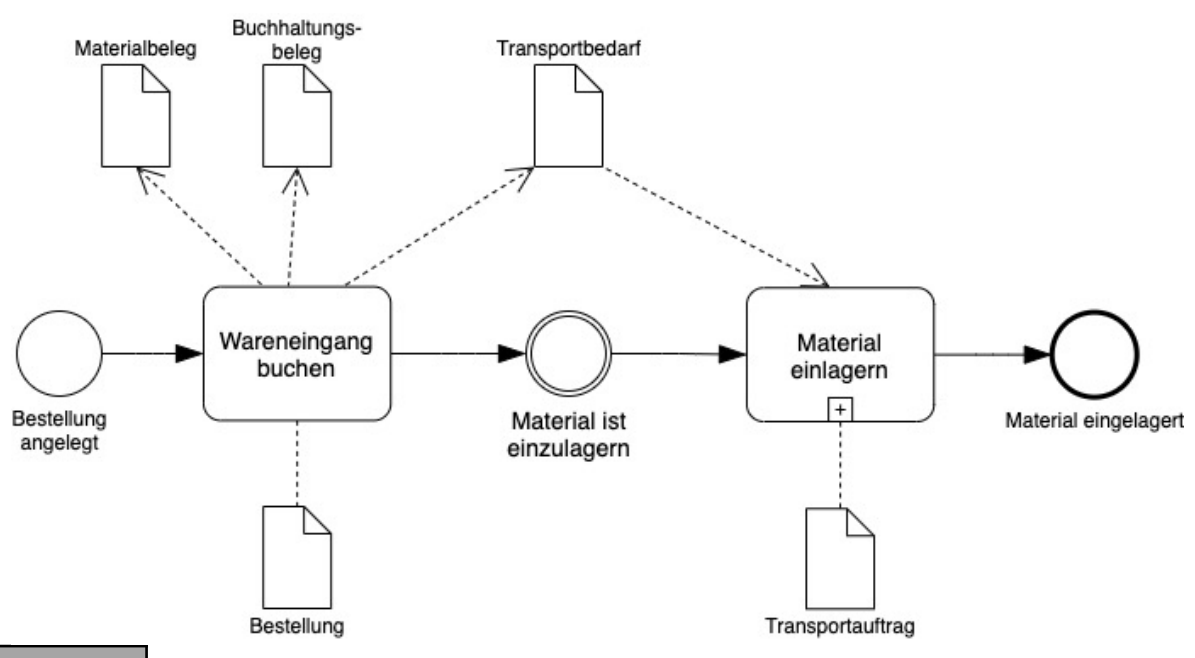

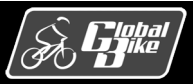
## Wareneingang mit Anlieferbezug

- Prozess startet im Logistics Execution System (LES):
   <u>Anlieferung</u> wird angelegt (Transaktion VL31N)
- Anlieferung besitzt Bezug zur ursprünglichen Bestellung
- In Bestellung je Bestellposition <u>Bestätigungssteuerschlüssel</u> festgelegt, ob Wareneingang über eine Anlieferung zu bestätigen

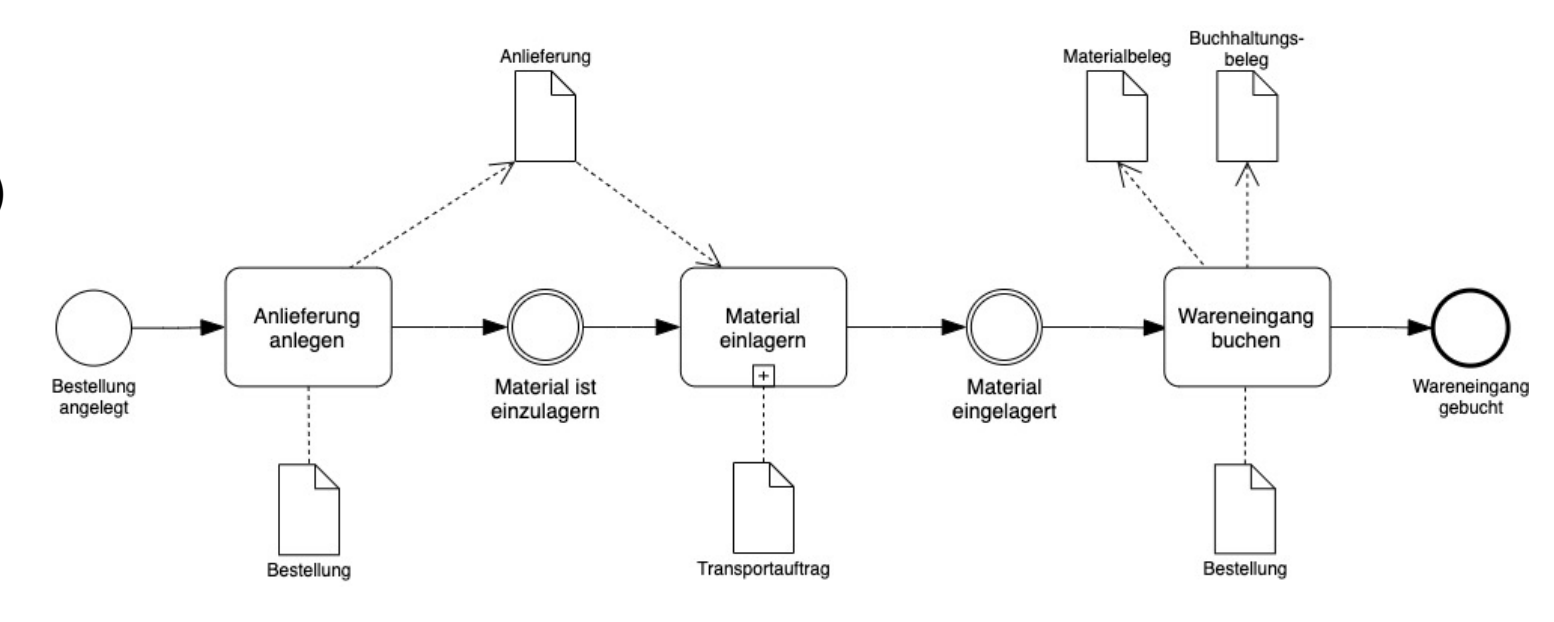

- Mit Bestätigung der Anlieferung noch kein Wareneingang gebucht
- Folglich noch kein Materialbeleg und kein Buchhaltungsbeleg erzeugt
- Ankunft der Waren in LES bekannt, jedoch nicht in der Bestandsführung
- Lagerortbestände und Lagerplatzbestände konsistent halten:
   System erzeugt in der Lagerverwaltung für jede gelieferte Position ein positives und ein negatives Quant
- Bestände beider Quants einer Position ergeben in der Summe 0

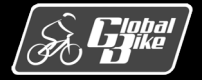

## Wareneingang mit Anlieferbezug

Bei Global Bike:

- positive und negative Quants erzeugt in Lagertyp 003 (Wareneingang extern)
- negatives Quant verbleibt zunächst in Lagertyp 003
- positives Quant per Transportauftrag auf einem Nachlagerplatz einlagern (Teilprozess "Material einlagern")

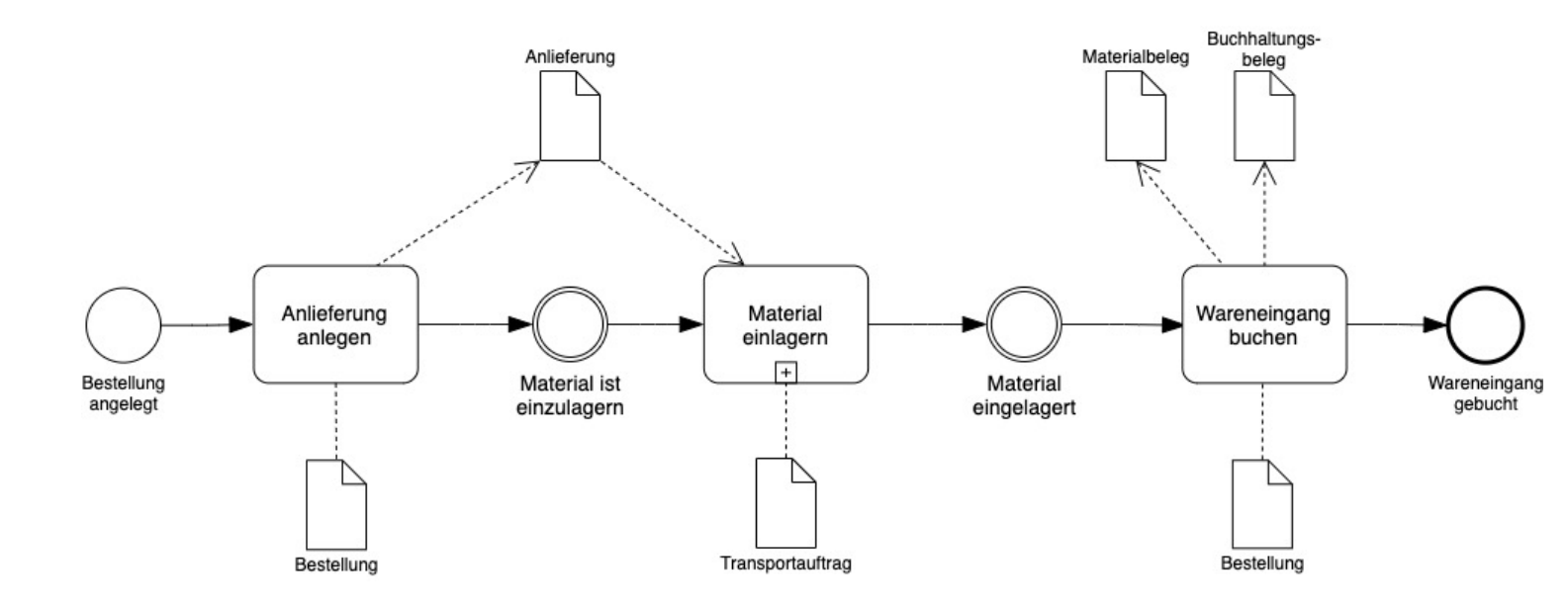

- Buchung des Wareneingangs zur Anlieferung:
  - löscht negatives Quant von Lagertyp 003
  - verbucht Bestandszugang auf Lagerortebene
  - erzeugt Materialbeleg über die eingegangenen Mengen in der Bestandsführung
  - erzeugt Buchhaltungsbeleg (dokumentiert wertmäßigen Zuwachs auf den zugehörigen Bestandskonten)

Hinweis

In Praxisfall WM2 können Sie den Wareneingang mit Anlieferbezug im Modellunternehmen Global Bike selbst erproben

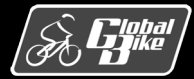

## Warenausgangsprozess

- Hier beschriebener Prozess: Warenausgang zur Belieferung eines Kunden
- Warenausgangsprozess bewirkt einen physischen Abgang von Materialien aus dem Lager und umfasst Schritte vom Anlegen der Auslieferung bis zur Buchung des Warenausgangs
- Anlegen eines Kundenauftrags auf Basis einer Auslieferung (Transaktion VL01N)
- Auslieferung enthält Positionen mit eingetragenen Lagerorten

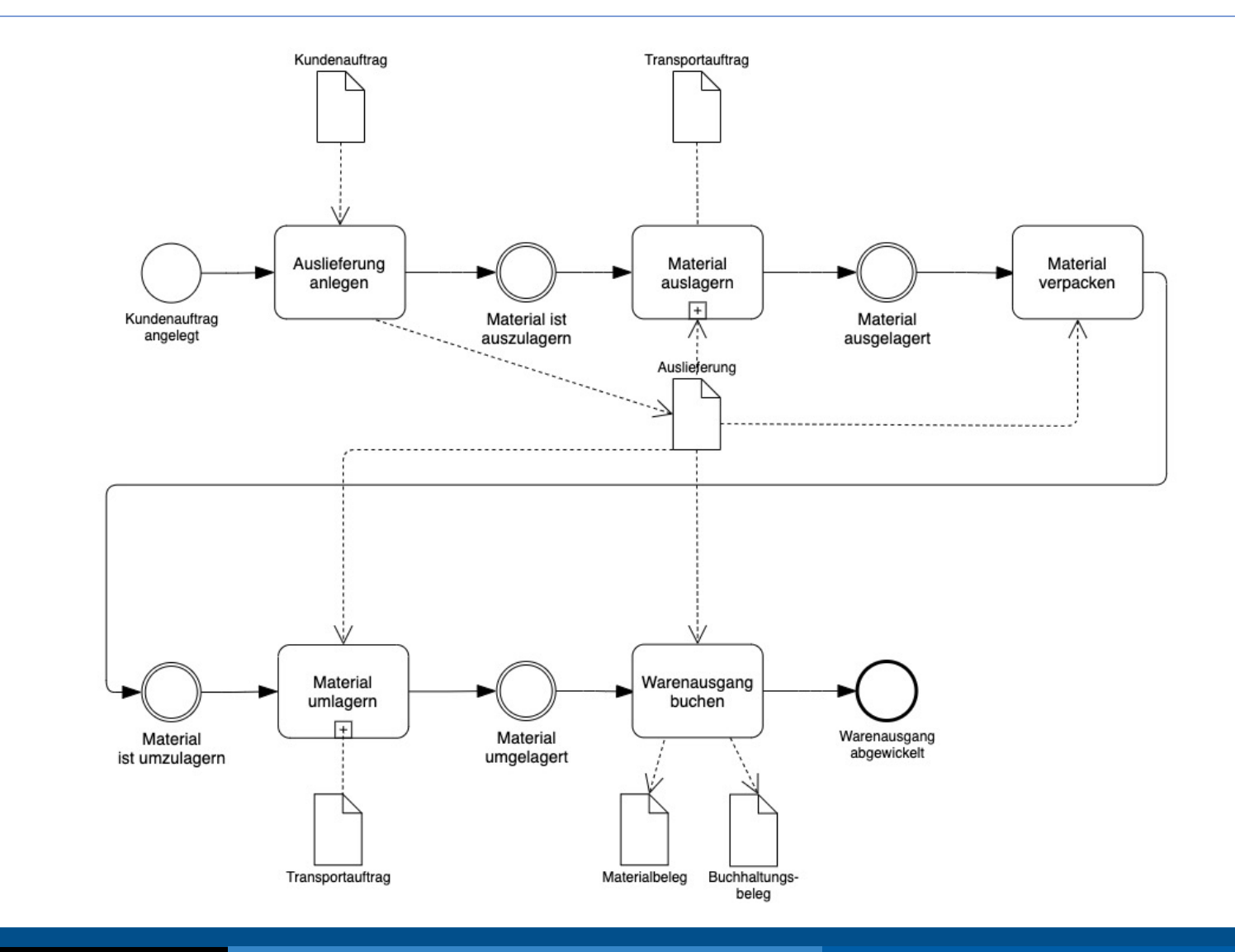

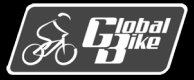

## Warenausgangsprozess

- Für Lagerverwaltung relevant: Positionen, welche der Kommissionierung im Bereich Lagerverwaltung unterliegen
- Für WM-kommissionierte Positionen:
  - durch eine oder mehrere Auslagerungen (Teilprozess "Material auslagern") kommissionieren
  - Sofern erforderlich, Materialien verpacken
  - Transport der verpackten Ware zum Warenausgang durch eine oder mehrere Umlagerungen (Teilprozess "Material umlagern")
  - Buchung des Warenausgangs zur Auslieferung (Transaktion VL02N)

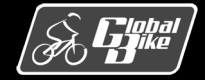

### Inventurprozess

- Jeder Kaufmann hat zum Abschluss eines Geschäftsjahrs ein Inventar aufzustellen (§240 HGB)
- Durchführung einer Inventur
  - körperliche Bestandsaufnahme von Vermögen und Schulden
  - mengen- und wertmäßige Erfassung
  - Abgleich mit den Buchbeständen
- Anforderungen
  - vollständig
  - korrekt
  - nachprüfbar
- Ermittlung von Schwund, Verderb und Diebstahl
- SAP S/4HANA unterstützt den Inventurprozess eines Unternehmens als Funktionalität des Logistics Execution Systems (LES) auf 2 Ebenen:
  - In der Bestandsführung als materialbezogene Inventur im Bereich Einkauf und Beschaffung
  - In der Lagerverwaltung als lagerplatzbezogene Inventur im Bereich Lagerverwaltung

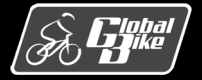

## Inventur in der Lagerverwaltung

Stichtagsinventur
 Körperliche Bestandsaufnahme max. 10
 Tage vor oder nach dem Bilanzstichtag.
 I.d.R. an einem Tag, an dem die
 Geschäftstätigkeit ruht und keine
 Warenbewegung erfolgt.

Inventurverfahren

#### Stichprobeninventur

Körperliche Bestandsaufnahme als Vollerhebung nur bei hochwertigen Beständen. Restbestand geschätzt durch zufällige Stichproben und anschließende Hochrechnung durch mathematisch-statistische Verfahren. Voraussetzung: Mehr als 1000 Lagerpositionen, EDV-Buchhaltung, 20% des Bestands decken mind. 80% des Lagerwerts.

#### Permanente Inventur

Körperliche Bestandsaufnahme zu beliebigem Zeitpunkt im Geschäftsjahr und Fortschreibung der Bestände zu Bilanzstichtag. Nur erlaubt bei ordnungsgemäßer Lagerbuchführung. Bietet sich an in Zeiten mit geringer Betriebstätigkeit und geringen Beständen.

#### - Verlegte Inventur

Körperliche Bestandsaufnahme max. 3 Monate vor oder 2 Monate nach dem Bilanzstichtag. Fortschreibung der Bestände (nur wertmäßig, nicht mengenmäßig).

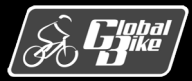

## Inventurprozess in der Lagerverwaltung

- Anlegen eines Inventurbelegs für eine Menge von Lagerplätzen: Unterschiedliche Transaktionen je nach Inventurverfahren (siehe Buch)
- Lagerplätze eines Inventurbelegs gehören zu genau einem Lagertyp innerhalb einer Lagernummer
- Nach Abspeichern des Inventurbelegs ist dieser zunächst noch inaktiv
- Inventurstatus der Lagerplätze: "geplant"
  - Lagerplätze zur Inventur vorgemerkt
  - geplante Einlagerungen und Auslagerungen für diese Lagerplätze sollten zügig vollzogen werden
  - und offene Transportaufträge sollten abgeschlossen werden
- Aktivierung des Inventurbeleg: zugehörige Lagerplätze gesperrt

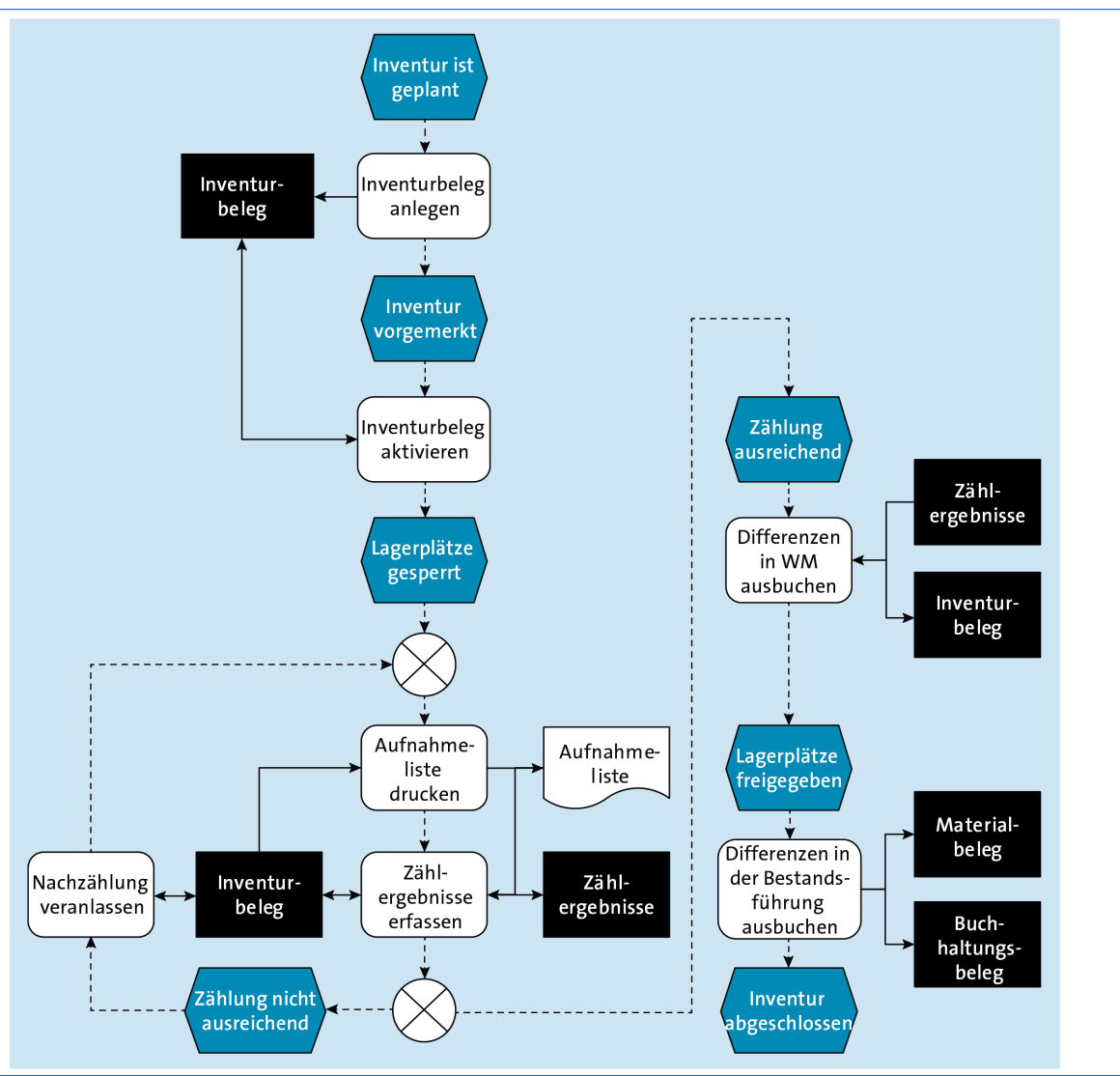

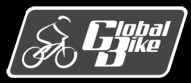

## Inventurbeleg: Beispiel

| P Anzeigen Inventurbeleg  |          |                   |                     |        |                 |                     |  |
|---------------------------|----------|-------------------|---------------------|--------|-----------------|---------------------|--|
| Ar                        | nderer B | eleg 😂 Statistik. |                     |        |                 |                     |  |
| Lagernummer 100           |          |                   | San Diego Lagerhaus |        | Inventurbeleg   | 4                   |  |
| Lagertyp 002              |          |                   | Palettenlager       |        |                 | Inv.Referenz        |  |
| Gepl.Zähldatum 04.05.2019 |          |                   |                     |        | Name d. Zählers | LEARN-000           |  |
|                           |          |                   |                     |        |                 |                     |  |
| Positionen                |          |                   |                     |        |                 |                     |  |
|                           | Pos      | Lagerplatz        | Letzte Inventur     | Quants | IS              | Inventurstatus-Text |  |
|                           | 1        | STBN-7-000        | 04.05.2019          | 1      | Ν               | nicht gezaehlt      |  |
|                           | 2        | STBN-8-000        | 04.05.2019          | 2      | Ν               | nicht gezaehlt      |  |
|                           | 3        | STBN-9-000        | 04.05.2019          | 0      | Ν               | nicht gezaehlt      |  |

Inventurbeleg bereits bekannt (siehe Abschnitt Bewegungsdaten)

Aktuell im SAP-System bekannte Quants:

- 1 Quant auf Lagerplatz STBN-7-000
- 2 Quants auf Lagerplatz STBN-8-000
- Keine Quants auf Lagerplatz STBN-9-000

Die Lagerplatzbestände wurden noch nicht gezählt (Inventurstatus-Text)

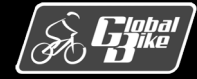

## Aufnahmeliste

Aufnahmeliste drucken (Transaktion LI04)

#### Beispiel (zum vorherigen Inventurbeleg)

- Zu zählen: Lagerplätze STBN-7-000, STBN-8-000 und STBN-9-000 im Palettenlager im Lagerhaus San Diego
- im WM verzeichnete Quants erscheinen auf Ausdruck (Customizing-Einstellung)
- Lagerplatz STBN-9-000 ist Leerplatz
- Inventurzähler tragen die Zählergebnisse in die Mengenspalte ein

| INVENTUR-AUFNAHME-LISTE FÜR PERMANENTE INVENTUR<br>==================================== |                   |                                                                                |                                              |  |  |  |
|-----------------------------------------------------------------------------------------|-------------------|--------------------------------------------------------------------------------|----------------------------------------------|--|--|--|
| Lager-Nummer.:<br>Lager-Typ:<br>Datum                                                   |                   | 100 San Diego LagerhausInventur Nr002 PalettenlagerSeite04.05.2019Hauptzählung | Inventur Nr: 4<br>Seite: 1/1<br>Hauptzählung |  |  |  |
| Pos Lage<br>Quai                                                                        | erplatz<br>ntnum. | Werk Materialnummer Charge Menge<br>Lort Materialkurztext B S Sonderbestand    | МЕН                                          |  |  |  |
| 0001 STB<br>161                                                                         | N-7-000<br>16     | SD00 DXTR1000<br>FG00 Deluxe Touring Bike (                                    | EA                                           |  |  |  |
| 0002 STB<br>161                                                                         | N-8-000<br>13     | SD00 PRTR1000<br>FG00 Profi Touringbike (sc                                    | EA                                           |  |  |  |
| 0002 STB<br>120                                                                         | N-8-000<br>01     | SD00 PRTR2000<br>FG00 Profi Touringbike (si                                    | EA                                           |  |  |  |
| 0003 STB                                                                                | N-9-000           | LEERPLATZ                                                                      |                                              |  |  |  |
| Zähldatum                                                                               |                   | : Erfassungsdatum :                                                            |                                              |  |  |  |
| Name                                                                                    |                   | : Erfasser :                                                                   |                                              |  |  |  |
| Name                                                                                    |                   | : Name :                                                                       |                                              |  |  |  |

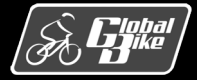

**Einstieg in SAP® ERP** 

Folie 121

## Inventurprozess in der Lagerverwaltung

- Erfassung der Zählergebnisse mit Transaktion LI11N
- Erfasser überträgt Zählmengen von der Aufnahmeliste in das SAP-System
- Bei Bedarf Nachzählung(en) veranlassen
- Differenzen im Bereich Lagerverwaltung ausbuchen (Transaktion LI20)
  - Lagerplatzbestände werden entsprechend Zählergebnissen korrigiert
  - erkannte Differenzen auf Schnittstellenlagertyp 999 verbucht
  - für jede Differenz entsteht dort ein Quant
  - Quantgröße entspricht dem Wert der Differenz:
    - Bei Unterbestand positives Vorzeichen (positives Quant)
    - Bei Überbestand negatives Vorzeichen (negatives Quant).
    - Bei Übereinstimmung kein Quant
  - Differenzen (auch bei Übereinstimmung) müssen immer ausgebucht werden, damit Lagerplätze wieder entsperrt

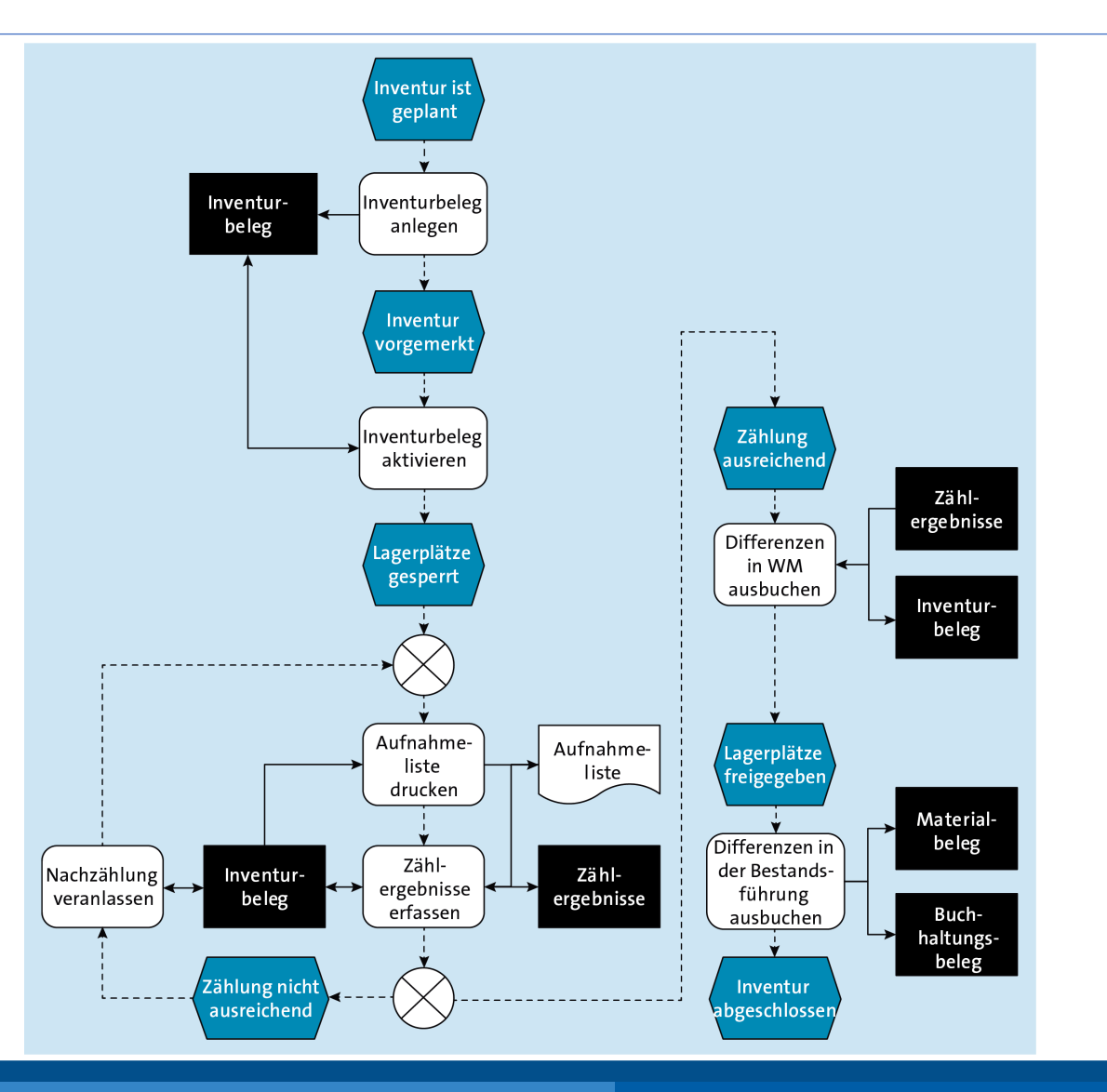

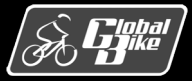

## Inventurprozess in der Lagerverwaltung

Differenzen in der Bestandsführung ausbuchen (Transaktion LI21)

- Quants auf Lagertyp 999 werden aufgelöst
- Abweichungen zwischen Lagerplatzbeständen (Lagerverwaltung) und Lagerortbeständen (Bestandsführung) werden ausgeglichen
  - positives Quant: Lagerortbestand wird reduziert
  - negatives Quant: Lagerortbestand wird erhöht
- Materialbeleg erstellt über die verbuchten Mengendifferenzen
- Buchhaltungsbeleg erstellt über damit verbundenen Wertdifferenzen

Hinweis

Vertiefen Sie den Inventurprozess durch eine Übung. Sie finden diese unter <u>http://www.sap-press.de/4640</u>, Materialien zum Buch

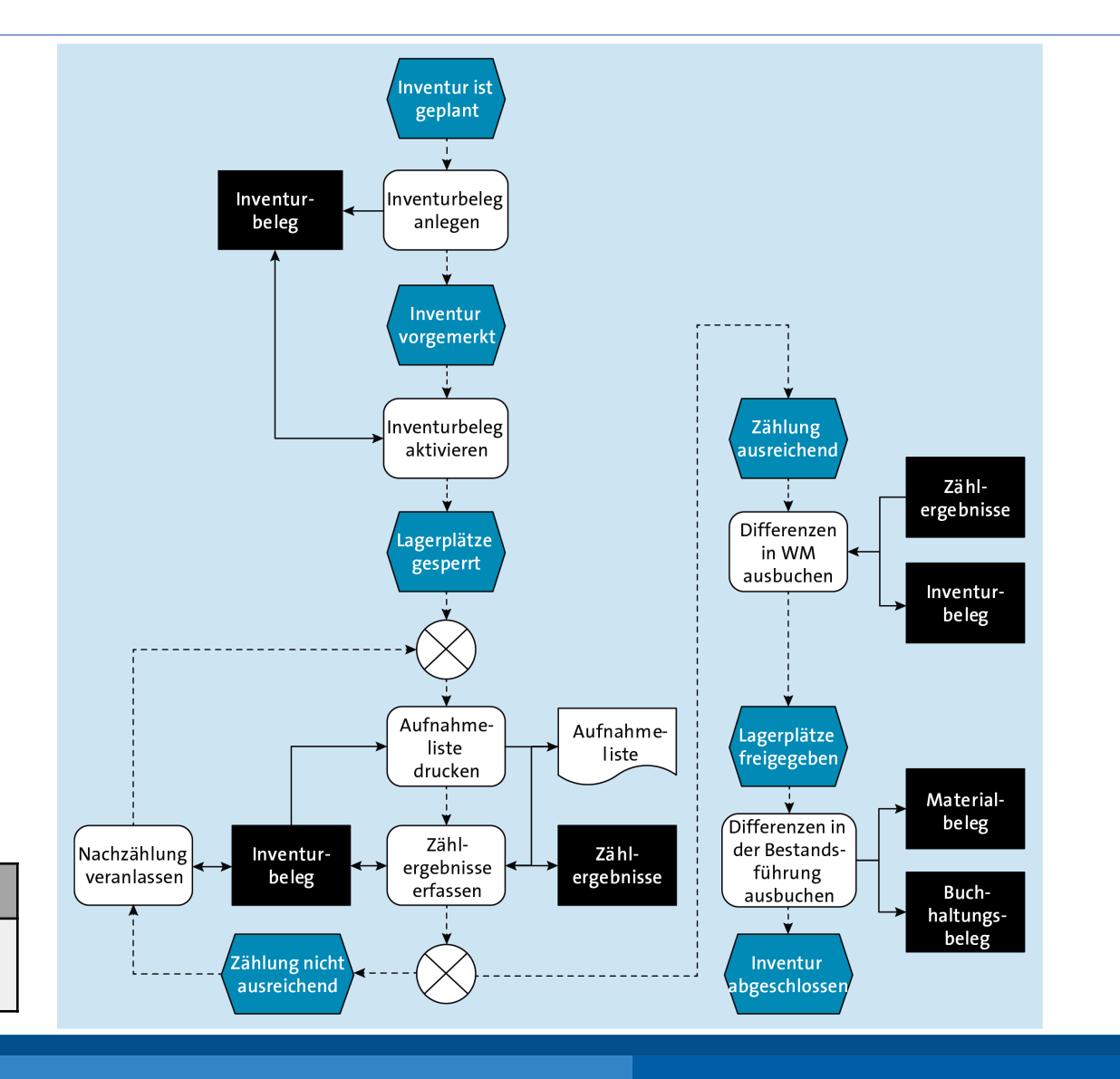

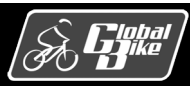

## Sonderverfahren

Zwei Sonderverfahren: Einlagerungsinventur und Nullkontrolle

Rechtlich der permanenten Inventur zugehörig

### Einlagerungsinventur:

- Lagerplatz erstmals in einem Geschäftsjahr durch einen Transportauftrag zu befüllen
- Transportauftrag mit Inventurvermerk versehen
- Bei Ankunft am Nachlagerplatz: sollte leer sein
- Gefundene Restbestände:
  - als Inventurdaten auf Transportauftrag erfassen
  - als Inventurdifferenz ausbuchen

### Nullkontrolle:

- Gesamter systemseitig verzeichneter Bestand eines Lagerplatzes durch Transportauftrag auszulagern
- Nach Auslagerung: Lagerplatz sollte leer sein
- Restbestände oder Fehlbestände am Lagerplatz:
  - Abweichung auf Transportauftrag erfassen
  - als Inventurdifferenz ausbuchen

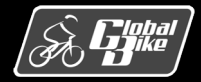

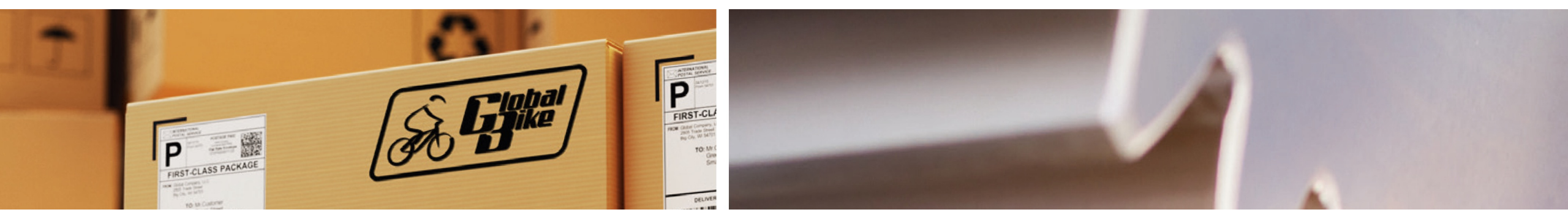

# UCC-Fallstudien

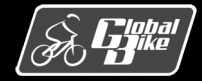

C. Drumm, B. Scheuermann, S. Weidner

**Einstieg in SAP® ERP** 

Folie 125

# Übersicht UCC-Fallstudien

Nachfolgend retrospektive Analyse der UCC-Fallstudien zur Komponente WM

Insgesamt 4 UCC-Fallstudien:

- WM I: Wareneingang und Einlagerung
- WM II: Umlagerung und Einlagerung
- WM III: Auslagerung und Warenausgang
- WM IV: Inventur

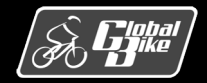

## Einordnung der UCC-Fallstudien

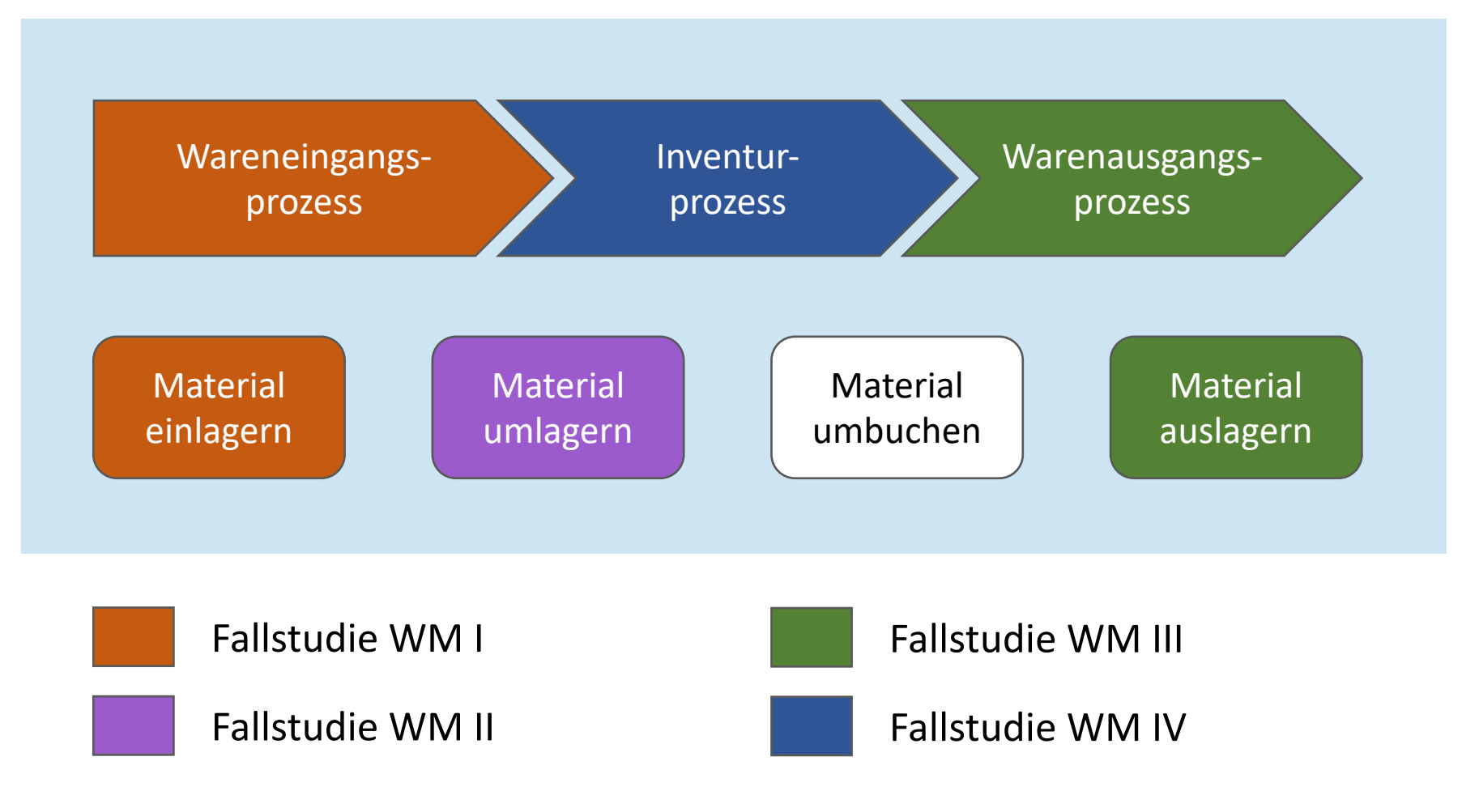

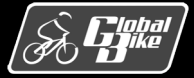

C. Drumm, B. Scheuermann, S. Weidner

**Einstieg in SAP® ERP** 

Folie 127

### <u>Szenario</u>:

- Global Bike initiiert aus dem Werk San Diego einen Einkauf
  - 50 Knieschoner und 50 Ellenbogenschonern
  - Lieferant Dallas Bike Basics
- Materialwirtschaft in San Diego erfasst Wareneingang der bestellten Materialien
- Lagerverwaltung im Lagerhaus San Diego lagert Ware im Regallager ein

Relevante Schritte, durch die Sie Bewegungsdaten oder Belege anlegten oder änderten:

- Schritt 1: Bestellung anlegen
- Schritt 4: Wareneingang buchen
- Schritt 8: Transportauftrag anlegen
- Schritt 9: Transportauftrag quittieren

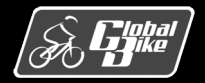

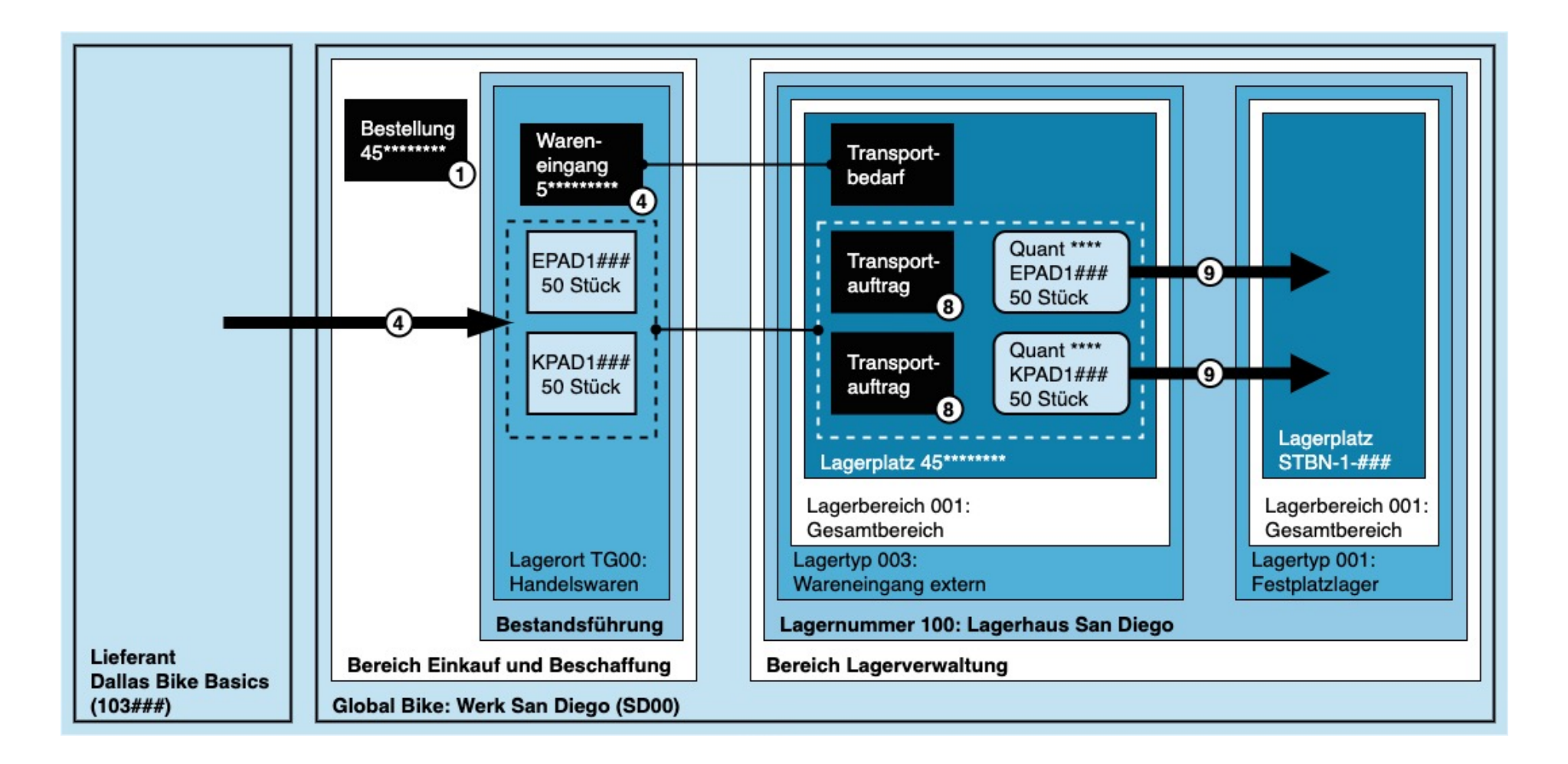

Lage der dargestellten Pakete und der Quants: Momentaufnahme nach abgeschlossenem Wareneingang (Schritt 4)

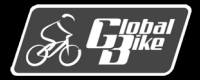

### Schritt 1: Bestellung anlegen

- Bestellung über jeweils 50 Knie- und Ellenbogenschoner (KPAD1### bzw. EPAD1###)
- Lieferant Dallas Bike Basics mit der Kreditorennummer 103###
- Bestellung erhielt fortlaufende zehnstellige Nummer 45\*\*\*\*\*\*

#### Schritt 4: Wareneingang buchen

- Wareneingang in der Materialwirtschaft (MM) erfasst (Transaktion MIGO\_GR)
   ⇒ Wareneingangsbeleg (Materialbeleg) erzeugt: Zugang Bestand im Lagerort TG00 (Handelswaren) im Werk San Diego
- Lagerort TG00 steht in San Diego unter Lagerverwaltung
- Ware physisch im Lagertyp 003 (Wareneingang extern) abgelegt: 2 Quants im Lagerhaus San Diego (Lagernummer 100) erzeugt
  - Quants erhielten automatisch generierte vierstellige Nummer (\*\*\*\*)
  - Quants einem temporär erzeugten dynamischen Lagerplatz im Lagertyp 003 (Wareneingang extern) zugeordnet
  - Nummer dieses Lagerplatzes entsprach der Nummer der in Schritt 1 angelegten Bestellung
- Mit Wareneingangsbuchung automatisch Transportbedarf angelegt: eingegangene Ware abzuholen und einzulagern

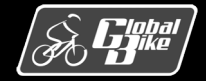

### Schritt 8: Transportauftrag anlegen

- Mit Bezug zu diesem Transportbedarf 2 Transportaufträge angelegt (ein TA je Quant)
- Transportaufträge übernahmen Daten aus dem Transportbedarf. Hierzu gehörten u.a.
  - Material
  - Quantgröße
  - Vonlagerplatz
- Sie ergänzten je Transportauftrag: Nachlagerplatz STBN-1-### im Festplatzlager (Lagertyp 001)

### Schritt 9: Transportauftrag quittieren

- Einschrittverfahren f
  ür jeden Transportauftrag verwendet: Entnahme und zugleich den Transport der Ware quittiert
- Transport umfasste auch das Einlagern am Nachlagerplatz
- Mit Quittieren beider Transportaufträge temporärer dynamischer Lagerplatz in Lagertyp 003 gelöscht

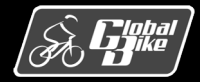

# Übungen: UCC-Fallstudie WM I

- 1. Analysieren Sie den Transportbedarf, den das ERP-System in Schritt 4 automatisch erzeugte
  - Deuten Sie das Feld **Bedarfsnummer** im Transportbedarf
  - Wie lautet der Vonlagerplatz (inkl. Vonlagertyp)?
  - Ermitteln Sie die Wareneingangsnummer aus den Kopfdaten des Transportbedarfs
- 2. Analysieren Sie die Transportaufträge, mit denen Sie die Ware einlagerten
  - Wie lauten der Vonlagerplatz und der Nachlagerplatz?
  - Welchen Quittierungsstatus besitzen die Transportaufträge?
  - Welche Differenzen wurden quittiert?
- 3. Analysieren Sie den Materialbeleg, den Sie in Schritt 4 erzeugten
  - Welche Änderungen wurden mit dem Wareneingang an den Lagerortbeständen durchgeführt?
- 4. Analysieren Sie den Buchhaltungsbeleg, den Sie in Schritt 4 erzeugten
  - Wie lautet der mit dem Wareneingang gebuchte Buchungssatz?

Hinweis

Die Lösungen zu diesen Übungen finden Sie im Buch auf den Seiten 537-543

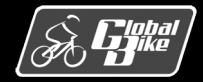

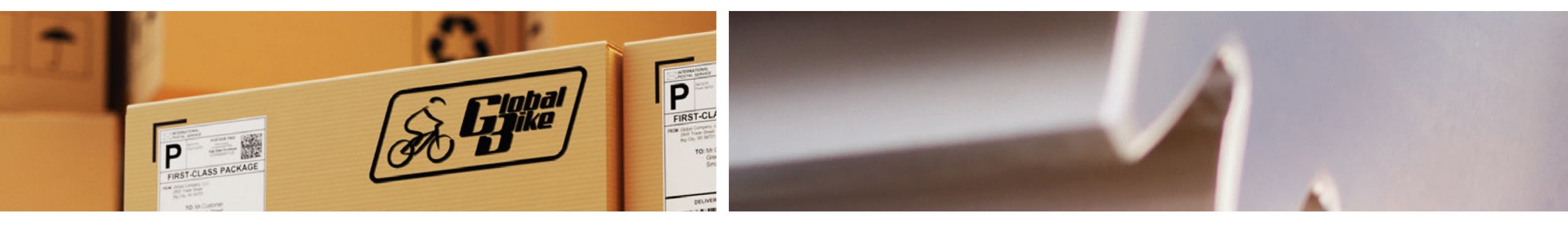

## Praxisfall WM1: Lagerausbau und Wareneingang mit Anlieferbezug

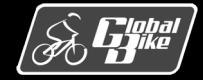

C. Drumm, B. Scheuermann, S. Weidner

**Einstieg in SAP® ERP** 

Folie 155

### Praxisfall WM1: Lagerausbau und Wareneingang mit Anlieferbezug

#### <u>Voraussetzungen</u>

- Sie benötigen Grundkenntnisse im Einkauf und in der Buchung von Wareneingängen
- Bearbeitung von UCC-Fallstudie WM I abgeschlossen
- Rekapitulation von UCC-Fallstudie WM I abgeschlossen

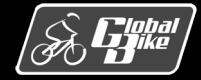

## Praxisfall WM1: Lagerausbau und Wareneingang mit Anlieferbezug

### <u>Anwendungsszenario</u>

- Global Bike erwartet nachhaltig steigende Absätze von Handelswaren
- Unternehmen baut das Regallager im Lagerhaus San Diego aus
- 3 weitere Regalreihen werden aufgebaut
- Danach füllt Global Bike San Diego das Regallager mit Handelswaren auf: Waren werden beim Lieferanten Dallas Bike Basics bestellt
- Bei Ankunft der Ware:
  - Mitarbeiter in der Lagerverwaltung:
    - $\circ~$  legt Anlieferung an
    - o erstellt Transportauftrag auf Basis dieser Anlieferung
    - o lagert Ware im erweiterten Regallager ein
  - Mitarbeiter in der Bestandsführung:
    - $\circ$  bucht Wareneingang

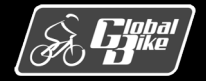

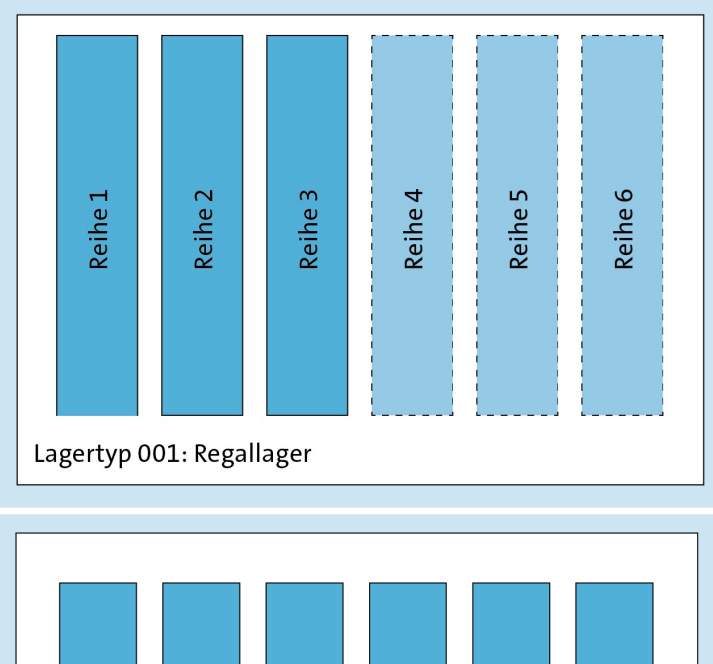

Lagertyb 001: Kegallager

- Lagertyp 001 (Regallager) in San Diego noch nicht voll ausgebaut
- Dort existieren nur 3 Regalreihen:
  - Reihe 1: Lagerplätze STBN-1-000 bis STBN-1-999
  - Reihe 2: Lagerplätze STBN-2-000 bis STBN-2-999
  - Reihe 3: Lagerplätze STBN-3-000 bis STBN-3-999

- Global Bike nutzt noch vorhandene freie Lagerfläche im Regallager
- Baut dort 3 weitere Regalreihen auf
- Sie erzeugen Ihre eigenen Lagerplätze in den 3 neuen Reihen:
  - Reihe 4: Lagerplatz STBN-4-###
  - Reihe 5: Lagerplatz STBN-5-###
  - Reihe 6: Lagerplatz STBN-6-###

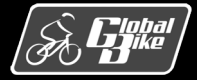

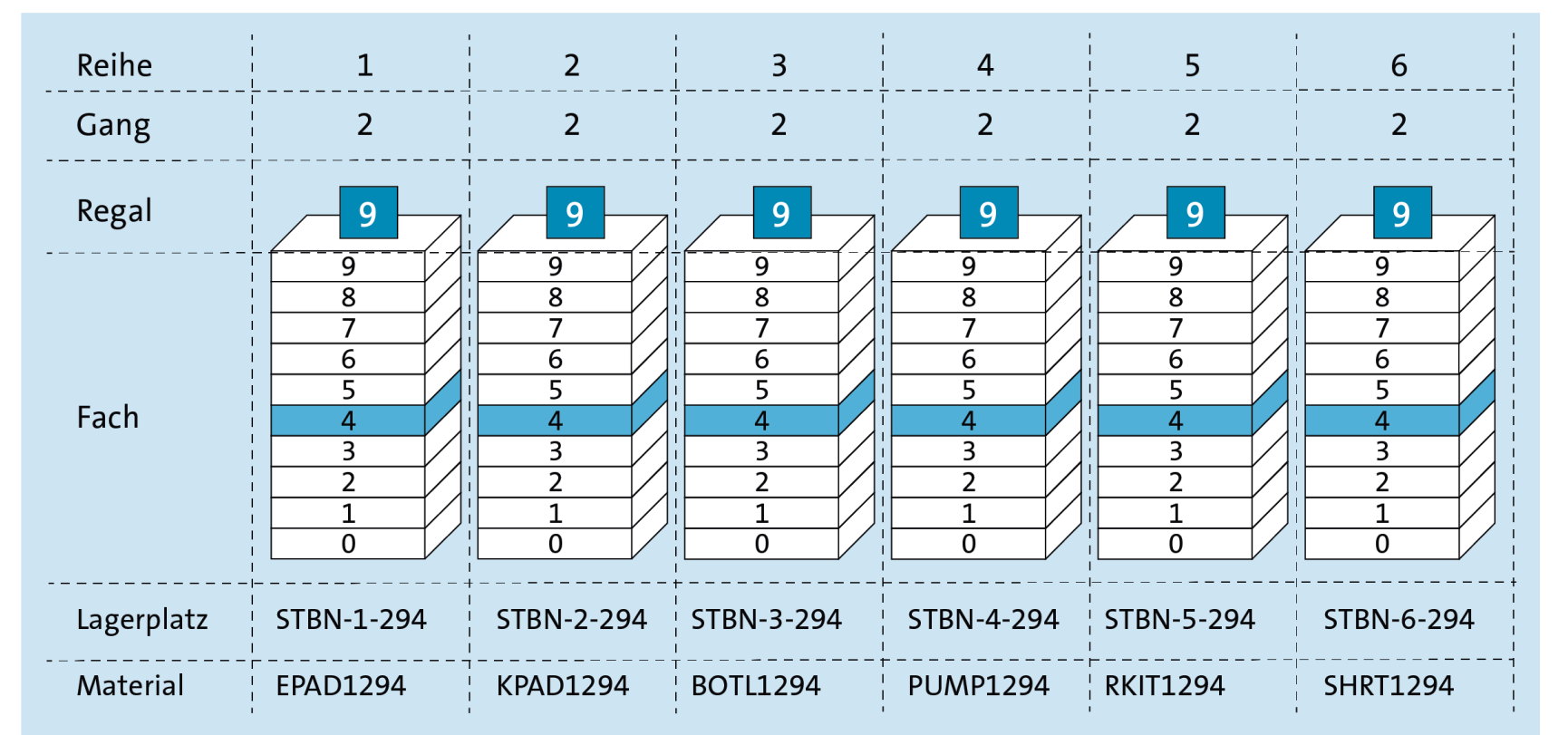

#### Beispiel für Benutzer LEARN-294

- Sie bestellen die Handelswaren und lagern diese nach Anlieferung im erweiterten Regallager ein
- Sie verteilen die erhaltenen Waren auf die Lagerplätze STBN-1-### bis STBN-6-###
- Zur Erinnerung: Platzkoordinaten im Regallager STBN-<Reihe>-<Gang><Regal><Regalfach>

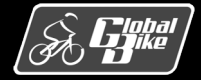

### Praxisfall WM1: Lagerausbau und Wareneingang mit Anlieferbezug

### Bearbeiten Sie den Praxisfall

- Ihnen stehen 3 Stufen zur Bearbeitung dieses Praxisfalls zur Verfügung:
  - 1. Ohne Hilfestellung: beschrieben im Buch auf Seite 562
  - 2. Mit Hilfestellung: beschrieben im Buch auf den Seiten 563-568
  - 3. Mit anleitender Fallstudie: Downloadbereich Materialien zum Buch (<u>http://www.sap-press.de/4640)</u>
- Lösungsweg durch den Praxisfall wird in insgesamt 6 Blöcken dargestellt.
- Entscheiden Sie sich, auf welcher Stufe Sie mit der Bearbeitung dieses Praxisfalls einsteigen möchten.
- Sie können bei der Bearbeitung zwischen den Stufen wechseln

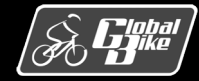

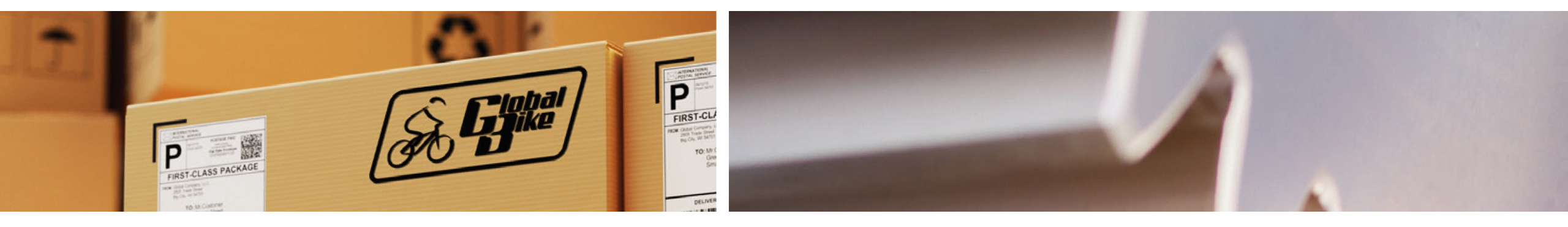

# Praxisfall WM2: Warenausgang mit paralleler Kommissionierung

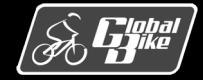

C. Drumm, B. Scheuermann, S. Weidner

**Einstieg in SAP® ERP** 

Folie 161

### Praxisfall WM2: Warenausgang mit paralleler Kommissionierung

#### <u>Voraussetzungen</u>

- Sie benötigen Grundkenntnisse
  - in der Kundenauftragsabwicklung
  - in der WM-kommissionierten Warenausgangsabwicklung
- Bearbeitung von Praxisfall WM 1 abgeschlossen
- Bearbeitung von UCC-Fallstudie WM III abgeschlossen
- Rekapitulation von UCC-Fallstudie WM III abgeschlossen

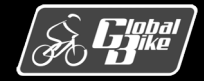

## Praxisfall WM2: Warenausgang mit paralleler Kommissionierung

### <u>Anwendungsszenario</u>

- Global Bike erwartet nachhaltig steigende Absätze von Handelswaren
- Absätze sollen aus Lagerhaus San Diego bedient werden
- Zur effizienteren Gestaltung der Auslagerung:
   Global Bike unterteilt Lagerplätze des zuvor ausgebauten Regallagers in 2 Kommissionierbereiche
- Vertrieb in San Diego erfasst umfangreichen Kundenauftrag für Kunden Silicon Valley Bikes
- Global Bike profitiert von verbesserter Lagerverwaltung:
  - Transportauftrag wird gesplittet
  - Ware wird parallel kommissioniert und wegeoptimiert ausgelagert
- Anschließend Buchung des Warenausgangs

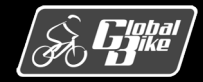

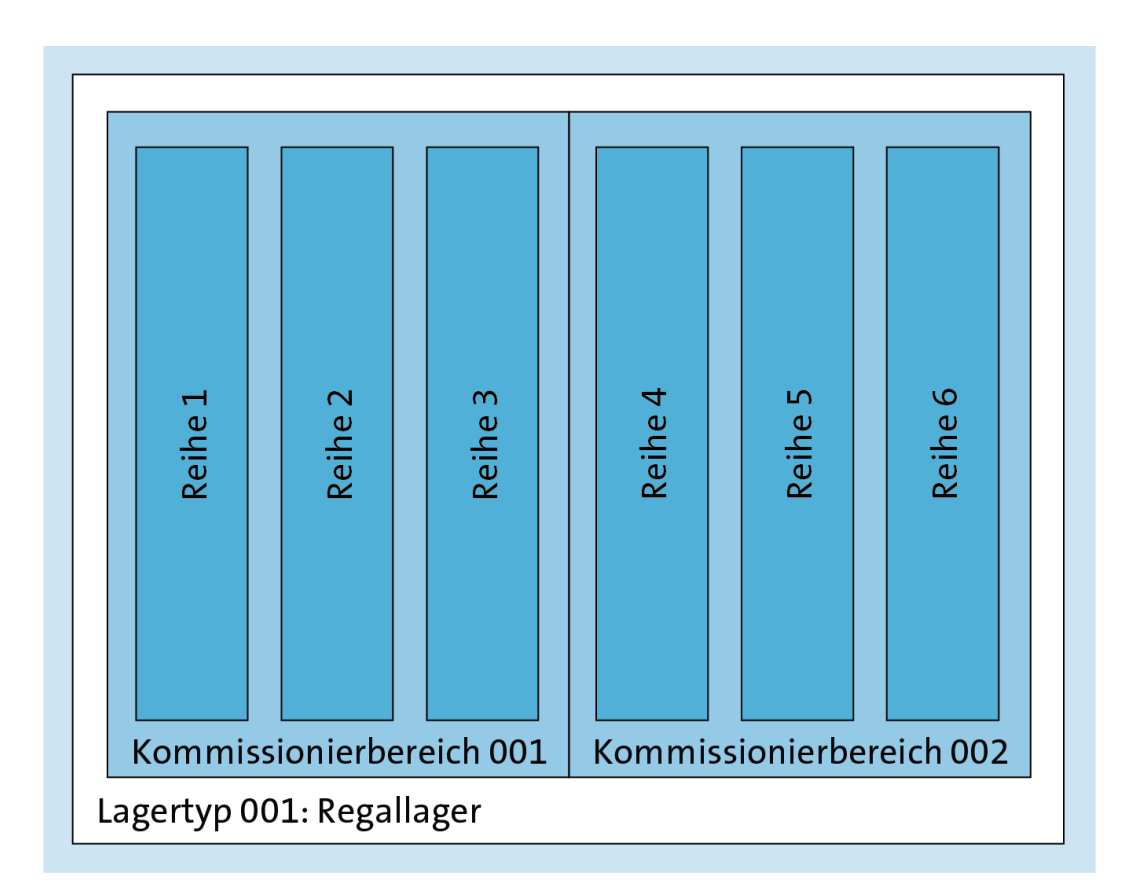

- Im Regallager bereiten Sie die Nutzung von Kommissionierbereichen vor
- Sie ordnen Ihren Regallagerplätze die beiden Kommissionierbereiche zu
- Kommissionierbereich 001 zu
  - STBN-1-###
  - STBN-2-###
  - STBN-3-###
- Kommissionierbereich 002 zu
  - STBN-4-###
  - STBN-5-###
  - STBN-6-###

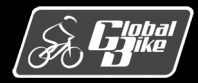

- Sie legen einen Kundenauftrag und eine Auslieferung mit 6 Positionen an
- Materialien lagern wie unten dargestellt

| Pos | Material | VLTYP | KOBER | VLPLA      |
|-----|----------|-------|-------|------------|
| 10  | RKIT1### | 001   | 002   | STBN-5-### |
| 20  | KPAD1### | 001   | 001   | STBN-2-### |
| 30  | SHRT1### | 001   | 002   | STBN-6-### |
| 40  | BOTL1### | 001   | 001   | STBN-3-### |
| 50  | PUMP1### | 001   | 002   | STBN-4-### |
| 60  | EPAD1### | 001   | 001   | STBN-1-### |

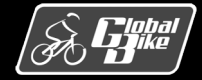

SAP S/4HANA sortiert die Kommissionierpositionen gemäß Sortierprofil (Customizing)

- 1. Vonlagertyp (VLTYP)
- 2. Kommissionierbereich (KOBER)
- 3. Vonlagerplatz (VLPLA)

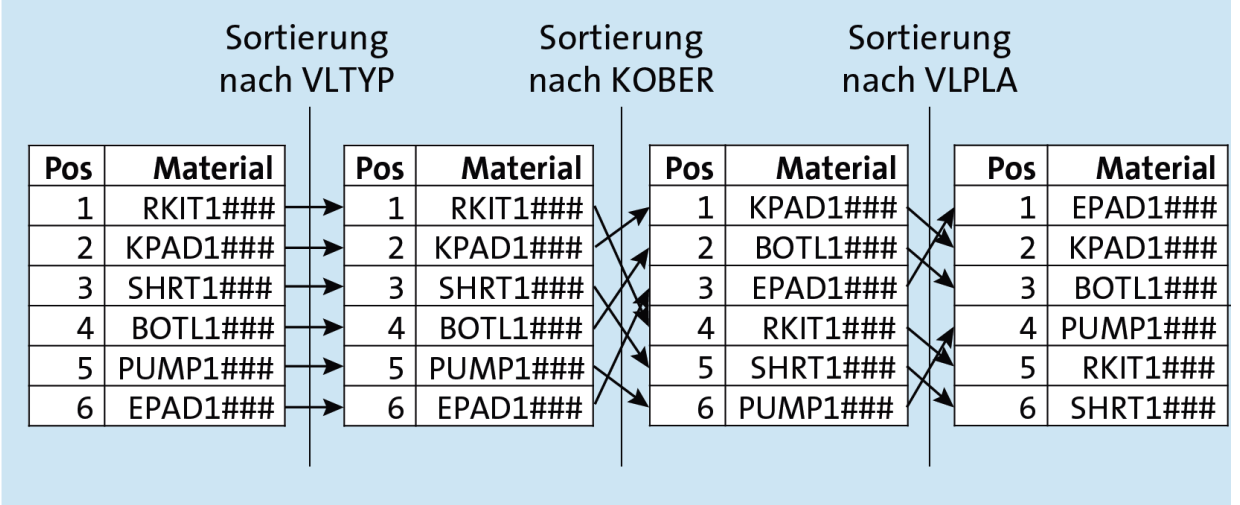

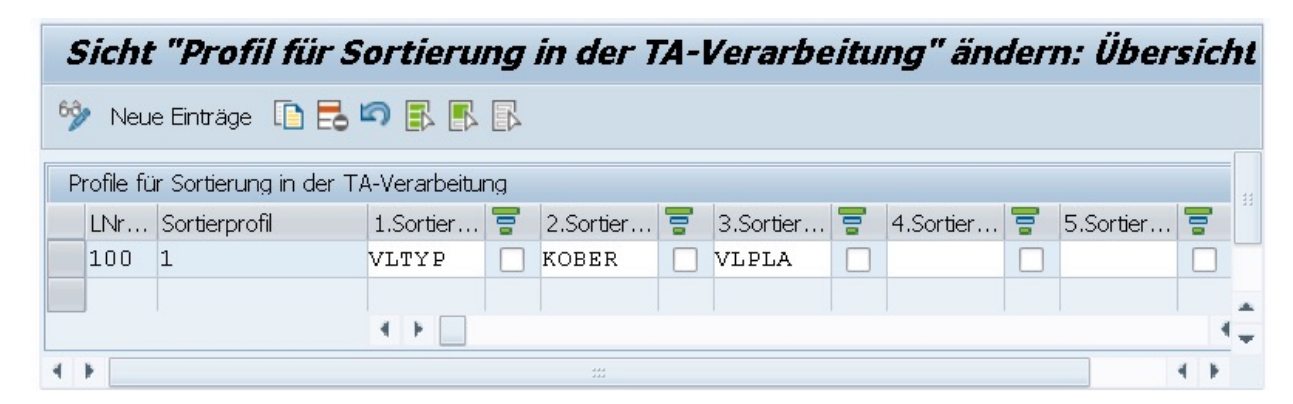

Sortierprofil im Customizing

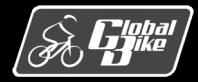

Einstieg in SAP<sup>®</sup> ERP

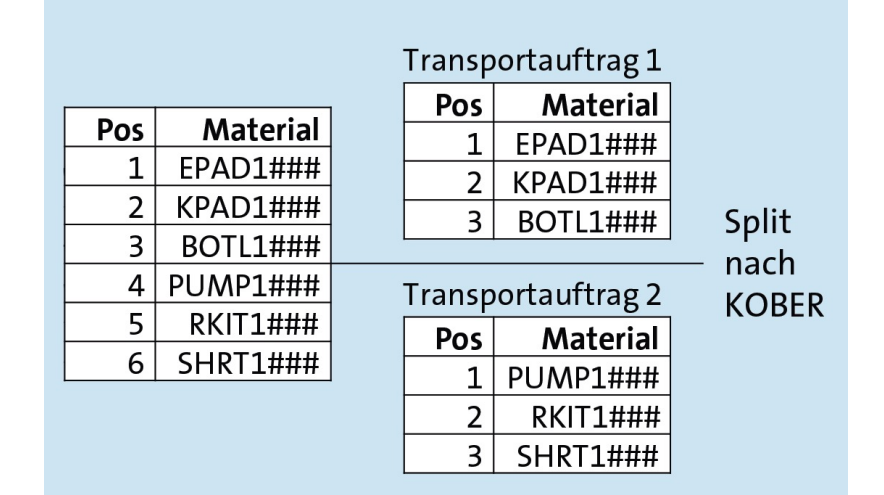

| SAP S/4HANA splittet die Kommissionierpositionen |  |
|--------------------------------------------------|--|
| in 2 Transportaufträge                           |  |

| Sicht "Profil für Transportauftrags-Split" ändern: Übersicht |     |              |                    |               |                      |             |                     |  |
|--------------------------------------------------------------|-----|--------------|--------------------|---------------|----------------------|-------------|---------------------|--|
| 69                                                           | Nei | ue Einträge  |                    |               |                      |             |                     |  |
| Profil für Transportauftrags-Split                           |     |              |                    |               |                      |             |                     |  |
|                                                              | LNr | Profil Split | Splitt Kommbereich | Sortierprofil | Sollzeit (Grenzwert) | Zeiteinheit | Gewicht (Grenzwert) |  |
|                                                              | 100 | GI           |                    | 1             |                      |             |                     |  |
|                                                              |     |              |                    |               |                      |             |                     |  |

Split gemäß Profil für Transportauftrags-Split (Customizing)

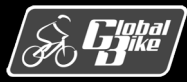

- Je Transportauftrag drucken Sie eine Kommissionierliste
- Listen können an 2 verschiedene Kommissionierer (K1 und K2) übergeben werden
- Zuständigkeiten:
  - K1 für Kommissionierbereich 001
  - K2 für Kommissionierbereich 002
- Ergebnis: Zeitgleiche (also parallele) Kommissionierung. Kurze Wege dank Sortierung.

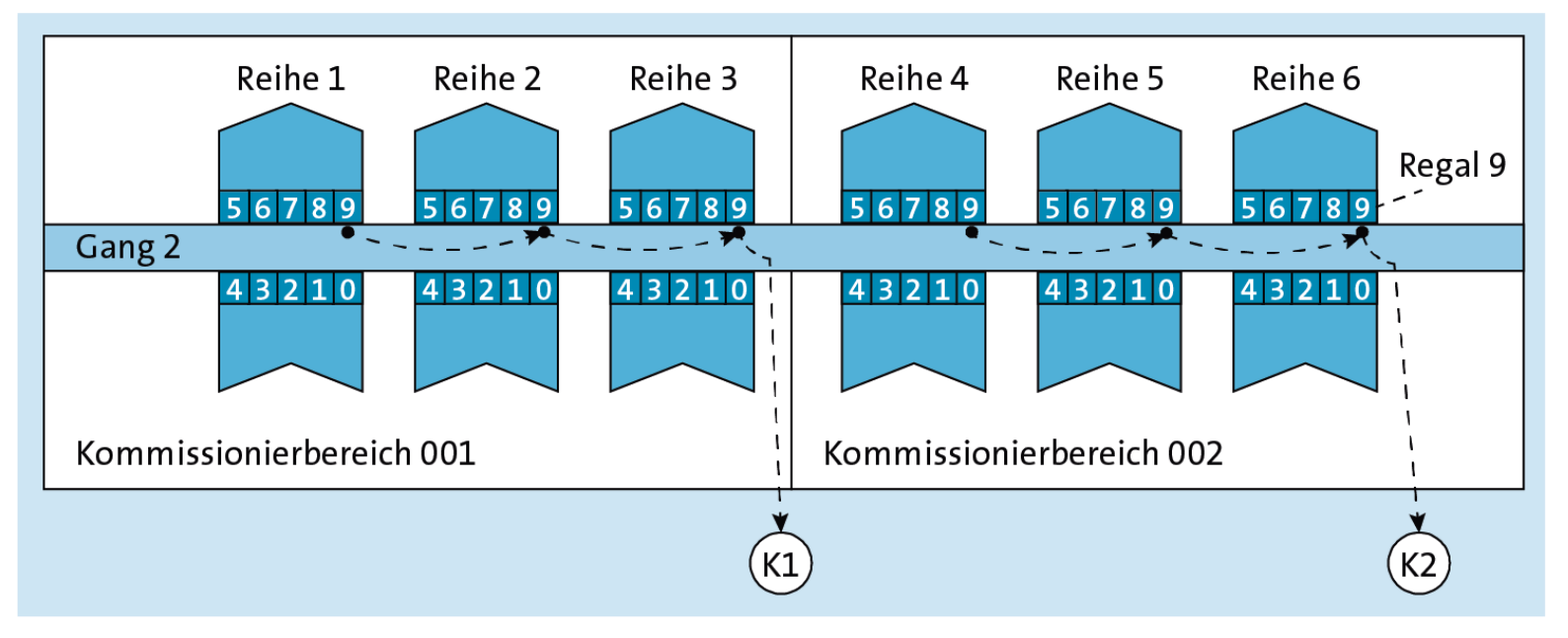

#### Hinweis

Ihr Ergebnis kann etwas von der Abbildung abweichen: Die Inhalte der Kommissionierlisten hängen von der tatsächlichen Verteilung der Bestände der benötigten Materialien auf die Lagerplätze ab.

Jedoch sollten die aufgelisteten Lagerplätze immer aufsteigend sortiert erscheinen.

#### Blick von oben in das Regallager

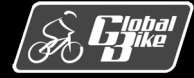

### Praxisfall WM2: Warenausgang mit paralleler Kommissionierung

### Bearbeiten Sie den Praxisfall

- Ihnen stehen 3 Stufen zur Bearbeitung dieses Praxisfalls zur Verfügung:
  - 1. Ohne Hilfestellung: beschrieben im Buch auf den Seiten 572-573
  - 2. Mit Hilfestellung: beschrieben im Buch auf den Seiten 573-579
  - 3. Mit anleitender Fallstudie: Downloadbereich Materialien zum Buch (<u>http://www.sap-press.de/4640)</u>
- Lösungsweg durch den Praxisfall wird in insgesamt 7 Blöcken dargestellt.
- Entscheiden Sie sich, auf welcher Stufe Sie mit der Bearbeitung dieses Praxisfalls einsteigen möchten.
- Sie können bei der Bearbeitung zwischen den Stufen wechseln

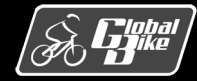

## Quellen

- M. E. Porter, Competitive Advantage: Creating and Sustaining Superior Performance, 1. Aufl., The Free Press 1985
- D. Vahs, J. Schäfer-Kunz, *Einführung in die Betriebswirtschaftslehre*, 7. Aufl., Schaffer-Poeschel 2015
- N. Gronau, Enterprise Resource Planning: Architektur, Funktionen und Management von ERP-Systemen, 3. Aufl., De Gruyter Oldenbourg 2014
- M. Hesseler, M. Görtz, Basiswissen ERP-Systeme, 1. Aufl., Springer 2017
- F. Bäuerle, Global Bike Images, auf: https://github.com/FlorianBaeuerle/Global-Bike-Images [2019]
- A.-W. Scheer, Architektur integrierter Informationssysteme, 2. Aufl., Springer 1992
- J. Scheibler, W. Schuberth, Praxishandbuch Vertrieb mit SAP, 4. Aufl., SAP PRESS 2013
- A. Käber, Warehouse Management mit SAP ERP. Effektive Lagerverwaltung mit WM, 3. Aufl., SAP PRESS 2018
- d-maps, Landkarten Vereinigte Staaten (USA), unter: https://dmaps.com/m/america/usa/usa/usa/usa25.wmf [2019]
- d-maps, Landkarten Deutschland, unter: https://dmaps.com/m/europa/germany/allemagne\_de/allemagne\_de21.wmf [2019]

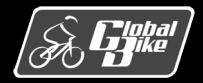